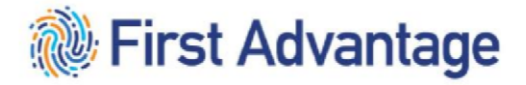

# First Advantage – PROFILE Advantage REFERENCE GUIDE TO THE FIRST ADVANTAGE QUALIFICATION PROCESS & DRIVER MANAGEMENT

June 2024 – Version 5

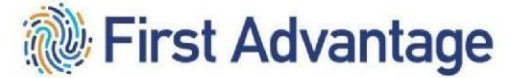

Back to 1

#### **CONFIDENTIAL & PROPRIETARY**

The recipient of this material (hereinafter "the Material") acknowledges that it contains confidential and proprietary data the disclosure to, or use of which by, third parties will be damaging to First Advantage. Therefore, recipient agrees to hold the Material in strictest confidence, not to make use of it other than for the purpose for which it is being provided, to release it only to employees requiring such information, and not to release or disclose it to any other party. Upon request, recipient will return the Material together with all copies and modifications, if any.

All names in the text, or on the sample reports and screens shown in this document, are of fictitious persons and entities. Any similarity to the name of any real person, address, school, business or other entity is purely coincidental.

The First Advantage logo is a registered trademark of First Advantage, used under license. Other products and services may be trademarks or registered trademarks of their respective companies.

Copyright © 2021, First Advantage. All rights reserved.

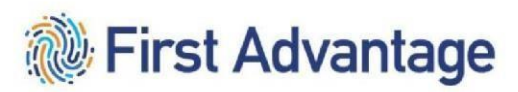

### CONTENTS

| INTRODUCTION                                                                                                    | 6        |
|----------------------------------------------------------------------------------------------------|----------|
| HIGH LEVEL OVERVIEW FOR DRIVING CANDIDATES                                                                         | 6        |
| HIGH LEVEL OVERVIEW FOR NON-DRIVING CANDIDATES                                                                     | 7        |
| PHASE 1                                                                                                    | 8        |
| MODULE 1 – FIRST ADVANTAGE – CANDIDATE APPLICATION INVITATION                                                      |          |
| LOGGING ON                                                                                                    | 8        |
| TYPES OF CANDIDATES AND INVITATIONS                                                                                | 9        |
| Subject Type: Pre-Qualification – Drivers                                                                          | 9        |
| Subject Type: Pre-Qualification – Non Drivers                                                                      | 9        |
| ADDING A NEW CANDIDATE PROFILE IN PROFILE ADVANTAGE                                                                | 9        |
| REVIEW THE PROFILE AND PLACE THE ORDER                                                                             | 13       |
| VIEWING CANDIDATE DETAILS                                                                                          | 13       |
| Consent Accepted – Country Selected                                                                                | 16       |
| Driver's License Information                                                                                       | 16       |
| Employment And Driving History Information                                                                         | 16       |
| MODULE 2 – PROFILE SELECTIONS                                                                                      | 17       |
| Facility ID                                                                                                    | 18       |
| Package And Position Type                                                                                          | 19       |
| Federal Express Corporation PROFILE SELECTIONS CHART                                                               |          |
| MODULE 3 – VIEWING THE CASE FILE AND ORDER RESULTS                                                                 | 22       |
| VIEWING BACKGROUND ORDER DETAILS                                                                                   | 23       |
| VIEWING BACKGROUND ORDER RESULTS                                                                                   | 24       |
| VIEWING BACKGROUND COMPONENT DETAILS                                                                               |          |
| REVIEWING THE DETAILS OF THE REPORT                                                                                | 27       |
| BACKROUND REPORT SEARCH STATUSES, REMARKS AND ORDER PROCESS HISTORY<br>CHANGING HOW A CANDIDATE IS BEING QUALIFIED | 28<br>29 |

| SERVICE PROVIDE NO LONGER QUALIFYING A CANDIDATE                   |
|--------------------------------------------------------------------|
| SERVICE PROVIDER UPGRADING AN ACTIVE P&D DRIVER TO LINEHAUL DRIVER |
| MODULE 4 - VIEWING DRUG SCREEN ORDER DETAILS AND ORDER RESULTS     |
| VIEWING DRUG SCREEN ORDER DETAILS                                  |
| VIEWING DRUG SCREEN ORDER RESULTS                                  |
| MODULE 5 – MISSING CANDIDATE INFORMATION                           |
| MISSING INFORMATION NOTIFICATION                                   |
| MISSING INFORMATION PROCESS                                        |
| Required Missing Documentation                                     |
| TROUBLESHOOTING IN THE CASE FILE AND THE DRIVER QUALIFICATION FILE |
| PHASE 2                                                            |
| DRIVER QUALIFICATION FILE (DQF) 40                                 |
| DOCUMENTS TRACKED IN THE FILE                                      |
| ACCESSING DRIVER MANAGEMENT- DRIVER FILE COMPLIANCE MANAGEMENT     |
| NAVIGATING DRIVER MANAGEMENT 42                                    |
| DRIVER VIEW                                                        |
| VIEW DRIVER DETAIL                                                 |
| SECTIONS                                                           |
| DOCUMENTS                                                          |
| DOCUMENT STATUS                                                    |
| UPLOAD DOCUMENT                                                    |
| STEPS TO UPLOAD DOCS                                               |
| REVIEW UPLOAD HISTORY                                              |
| REPORTING                                                          |
| DRIVER MANAGEMENT STANDARD REPORTS                                 |
| REPORT EXAMPLES                                                    |
| PHASE 3                                                            |
| ACKNOWLEDGING THE SAFETY INFORMATION GUIDE (SIG)                   |

#### Back to 1

3

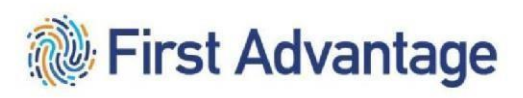

| WORKFORCE AUTHORIZATION DOCUMENTS AND BADGING | 59 |
|-----------------------------------------------|----|
| ADDITIONALLY FOR LINEHAUL                     | 59 |
| GLOSSARY                                      | 60 |

#### INTRODUCTION

Welcome to First Advantage. First Advantage' web-based Enterprise Advantage system enables Service Providers doing business with Federal Express Corporation to directly administer the qualification verification process for their personnel. The verification process is essential for regulatory compliance purposes and in furtherance of the service provider's and Federal Express Corporation's mutual commitment to safety and security, as reflected in the terms of the parties' agreement(s).

Throughout this document "candidate" refers to service provider employees or prospective employees who the service provider seeks to assign to provide service under an agreement with Federal Express Corporation.

PLEASE BE ADVISED: There are laws and regulations governing hiring and other employment related decisions, and the acquisition and use of background information, including criminal conviction history information. Service providers are responsible for complying with all applicable laws and regulations and are encouraged to consult their own legal counsel for guidance.

#### HIGH LEVEL OVERVIEW FOR DRIVING CANDIDATES

Qualifying a driving candidate to provide service is a two phase process.

In **Phase One**, various background screens, including criminal, MVR, driving history investigation, and drug tests are conducted on the candidate. Steps included in phase one are:

- 1. Service provider kicks off process by adding a candidate profile within First Advantage's (FADV) system.
- 2. System initiates an email with a link to candidate. The service provider will select the correct Profile Selections for the candidate being qualified.
- 3. The candidate will receive the email with a link to complete the FADV DOT Profile.
- 4. After completion of the application by the candidate, the information is then made available to the service provider for review. Please take a moment and check information for accuracy and completeness. Service provider can then order the background screens. Remember to "Place the Order"
- 5. After the background screens are ordered, the driving candidate can take a drug test and physical. A physical is not needed if the candidate has a valid medical card. Drug test and MEC are only required for ISP L20 and TSP.
- 6. The service provider can monitor progress of background screens. In most cases, the service provider should not have to actively engage FADV for the background screens to complete.
- 7. If a candidate is found not to meet contractual standards from the background package...OR...flagged red, FADV will communicate next steps directly to the candidate.

8. If the candidate is eligible, "Needs Further Review" will be the status for the overall case with the employment flagged yellow and all other searches flagged green. This is for TSP only.

After the background screenings are successfully completed and the candidate is considered Eligible, the second phase can be completed.

In **Phase Two**, the Department of Transportation required Driver Qualification File (DQF) must be completed and compliant before the driving candidate can provide service. The steps in phase two are:

- 1. After the driver candidate is considered Eligible through background screening, a digital DQF is built on FADV's Driver Management platform. L10 drivers do not require a DQF.
- 2. FADV systematically populates the digital DQF with the DOT Profile, the MVR, the CDLIS (for CDL only) and the Driving History Investigation.
- Service provider is responsible for uploading the completed Road Test and Medical Card to the DQF in Driver Management and the training certificate if qualifying in the Entry Level Driver Program. For L20 drivers the SP is also responsible for uploading the Qualification Certification certificate to the DQF for the driver.
- 4. Once the DQF is scored compliant, the driver candidate can go to the station to complete additional administrative tasks.

#### HIGH LEVEL OVERVIEW FOR NON-DRIVING CANDIDATES

Qualifying a non-driving candidate to provide service requires fewer background screens and does not require the Driver Qualification File (DQF).

Non-drivers require criminal background checks only.

- 1. Service provider kicks off process by adding a candidate profile within First Advantage's (FADV) system. System initiates an email with a link to candidate. The service provider will select the correct Profile Selections for the candidate being qualified.
- 2. Candidate opens email and clicks on link to complete the FADV Profile.
- 3. After completion of the application by the candidate the information is then made available to the service provider for review. Please take a moment and check information for accuracy and completeness. Service provider can then order the background screens. Remember to "Place the Order".
- 4. Service provider can monitor process of background screens. In most cases, the service provider should not have to actively engage FADV for the background screens to complete.
- 5. Once the background screens are complete and the non-driving candidate is scored Eligible, the non-driving candidate can go to the station to complete additional administrative tasks.

Back to Top

6

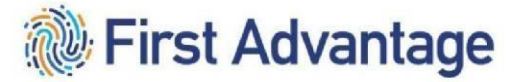

Back to 1

### PHASE 1

#### MODULE 1 – FIRST ADVANTAGE – CANDIDATE APPLICATION INVITATION

After the service provider pre-qualifies the candidate, the service provider will send the candidate an invitation through the First Advantage platform. This will begin the DOT verification process.

There are two subject types: Drivers and Non-Drivers. When selecting an Invitation for a Driver, three choices are available: P&D Non-CDL Driver, CDL Driver and Non-DOT Driver L10. Selecting an invitation for a Non-Driver will result in one choice: Non-Driver.

#### LOGGING ON

To log onto the system, enter <u>https://enterprise.fadv.com/</u> into your web browser's address bar.

1. When the Enterprise Advantage login screen appears, enter your **Client ID**, **User ID**, and **Password** in the field in the login box and click *Sign In*.

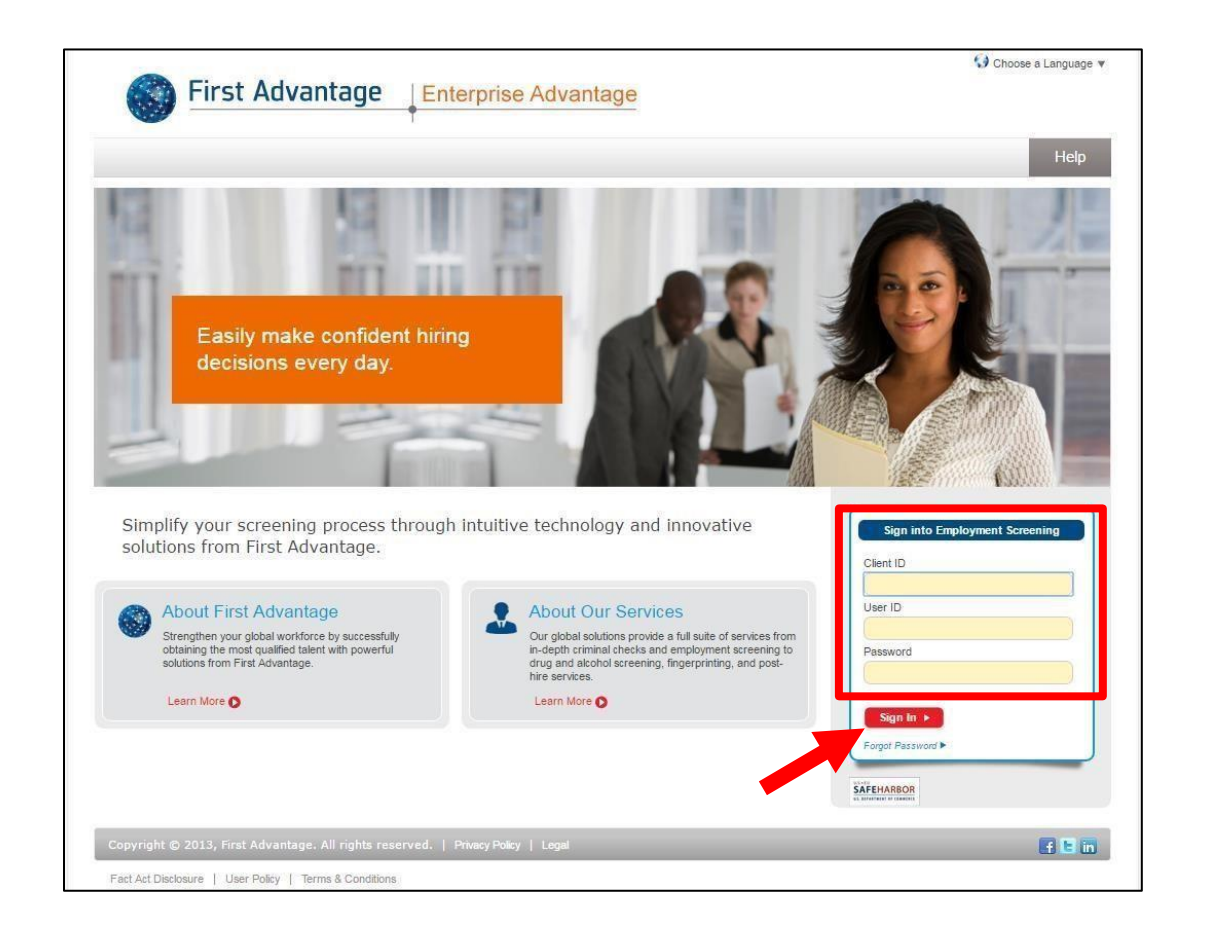

#### TYPES OF CANDIDATES AND INVITATIONS

#### Subject Type: Pre -Qualification – Drivers

P&D Non-CDL Driver candidates seeking to provide service in a vehicle that does not require a Commercial Driver's License (CDL).

CDL Driver candidates seeking to provide service in a vehicle that does require a Commercial Driver's License (CDL).

Non-DOT Driver L10 candidate seeking to provide service in a vehicle that does not require a Commercial Driver's License (CDL)

Subject Type: Pre-Qualification – Non Drivers

Non-Driver candidates seeking to provide service in a non-driving capacity.

#### ADDING A NEW CANDIDATE PROFILE IN PROFILE ADVANTAGE

To start the process, you first add a new profile for the candidate.

| icome<br>:count # : 042443POC User ID: 04            | 12443POC                                                                  |                                                 |                   |
|------------------------------------------------------|---------------------------------------------------------------------------|-------------------------------------------------|-------------------|
| C Home                                               | New Sub                                                                   | ject                                            |                   |
|                                                      | Email Information                                                         |                                                 | 0 0               |
| Profile Advantage     New Subject     Search Subject | First name (given name) *<br>Last name (family name) *<br>Email Address * |                                                 |                   |
| Employment Screening                                 | Subject Type *                                                            | Select Subject Type                             |                   |
| Compliance Management                                | Language                                                                  | CC: Recruiter on Invitation Email CC: Recruiter | on Reminder Email |
| Administration                                       | . Order Information                                                       |                                                 |                   |
| • Help                                               | Customer Defined Field 1                                                  |                                                 | 00                |
| Reports                                              | Customer Defined Field 2                                                  |                                                 |                   |
| Need Help? Live Chat >                               | # Position Location                                                       |                                                 | 0                 |
| A CONTRACT CONTRACTOR                                | Country                                                                   | *                                               |                   |

- 2. In the **Email Information** section enter the candidate's **First Name, Last Name, Email Address**, and select the **Subject Type** from the drop down.
- 3. The candidate will receive reminder emails if they haven't logged on and completed their online profile. The checkbox to *CC: Recruiter on Reminder Emails* is pre-selected. If you do not wish to be copied on these reminder emails, uncheck the box. If you would like to be copied on the invitation email the candidate receives, check the box to *CC: Recruiter on Invitation Email*.

#### Back to 1

|                                                                                                    |                                                                                                    |                                                                                                    | Back to To                                                     |
|----------------------------------------------------------------------------------------------------|----------------------------------------------------------------------------------------------------|----------------------------------------------------------------------------------------------------|----------------------------------------------------------------|
| Email Information                                                                                                    |                                                                                                    |                                                                                                    | 0                                                              |
| First name (given name) *<br>Last name (family name) *<br>Email Address *                                                                    |                                                                                                    | 2                                                                                                    |                                                                |
| Phone Number                                                                                                    | Country Code                                                                                                    | Area Code/Phone Number                                                                                                    |                                                                |
| * Note - By inserting a mobile/cel<br>consent from the individual cor<br>First Advantage to facilitate the<br>date/time information upon req | Il number in this field, Client is<br>nsumer who is the subject of th<br>background screening proces<br>uest from First Advantage. | hereby attesting that it has obtained written<br>ne report to receive SMS/Text message comm<br>s. Client shall produce evidence of written o | opt-in approval and<br>nunications from<br>pt-in consents with |
| Language                                                                                                    | CC: Recruiter on Invita                                                                                                    | tion Email CC: Recruiter on Reminder En                                                                                                    | nail                                                           |

4. Select your *CSP ID* from the drop down in the **Order Information** field. Do not enter a **FedEx ID**. It is not necessary to enter anything in the **Position/Location** section.

| II Order Information     |        | 0 0                                     |
|--------------------------|--------|-----------------------------------------|
|                          | Select | • • • • • • • • • • • • • • • • • • • • |
| FedEx ID                 |        |                                         |
| # Position/Hire Location |        | 0                                       |
| Country                  |        | / · · ·                                 |
| City/Municipality        |        |                                         |
| State/Region             |        | •                                       |

5. Select the **Package** you would like to order from the drop down.

10

#### Back to T

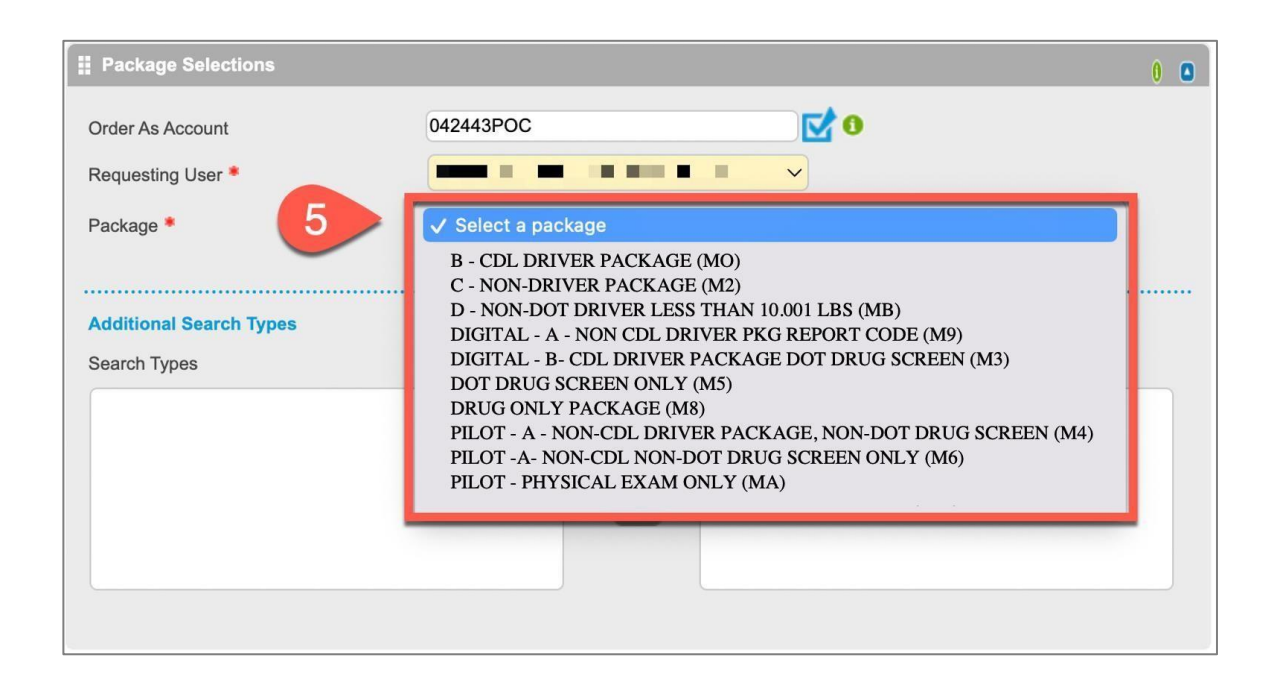

 Select the Company ID, Facility ID (this is the facility where the driver will be domiciled), Position Type and Driver Type from the drop downs. Scroll down and click Send.

| Position Type:                                                                                                    | <ul> <li>A- P&amp;D Non-CDL Driver</li> <li>B- CDL Driver</li> <li>C- Non-Driver</li> <li>D- Non-DOT Driver Less Than 10,0001 LBS.</li> </ul>          |
|----------------------------------------------------------------------------------------------------|----------------------------------------------------------------------------------------------------|
| <b>Drive Type:</b><br>If no selection is made, the candidate must meet<br>the highest level of qualification standards listed in<br>the service provider agreement. | E – Entry Level Driver Program<br>U- Under 10,001 lbs. Program**<br>V – Alternative Vehicle Program**<br>X - ISP Over 10,000 lbs. Qualification Cert** |
|                                                                                                    | **To upgrade an active driver to larger vehicles,<br>refer to MyGroundBiz, Keyword: Graduated<br>Qualifications                                        |

For questions regarding the Position Type or Driver Type, refer to the Profile Selections Chart on page 20-21.

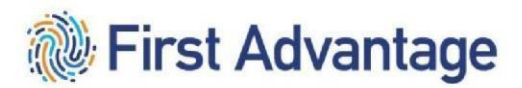

| Select From Drop Down |            |     | ٥ |
|-----------------------|------------|-----|---|
| Company ID *          | Select One | ~   |   |
| Facility ID *         | Select One | ~   |   |
| Position Type *       | Select One | ~   |   |
| Driver Type           | Select One | ~   |   |
| Person Request ID     |            |     |   |
|                       |            |     |   |
|                       |            |     |   |
|                       |            |     |   |
|                       |            | 4   |   |
|                       |            | li. |   |

Back to 1

#### REVIEW THE PROFILE AND PLACE THE ORDER

You will receive email notification when your candidate submits their online profile. To review the profile criteria and click *Search*.

| â                                   | 0                | Search Subject                 |                                                                      | Impo<br>Candidate                  | rtant Note: Enter the<br>'s Name, Email Address       |
|-------------------------------------|------------------|--------------------------------|----------------------------------------------------------------------|------------------------------------|-------------------------------------------------------|
| Home     Sirst Advantage   pow      | ngrise Advantage | Search                         | Subject                                                              | or copy and the emain              | nd paste the Profile ID in<br>ail you received in the |
| Component and the                   |                  | II Search Criteria             |                                                                      | appro                              | opriate search fields.                                |
| New<br>Subject<br>Search<br>Subject |                  | First Name<br>Last Name        |                                                                      |                                    |                                                       |
| Employment<br>Screening             |                  | Email Address<br>Government ID | <br>                                                                 | SSN                                | •                                                     |
| Compliance<br>Management            |                  | Profile ID<br>Order ID         |                                                                      |                                    |                                                       |
| Administration                      |                  | Additional Search Criteria     | 1                                                                    |                                    | n 0                                                   |
| C Help                              |                  | From                           | 05/Feb/2018                                                          | DD/MMM/YYYY)                       |                                                       |
| Reports                             |                  | Select Recruiter               |                                                                      |                                    |                                                       |
| Need Help?                          | Live Chat >      | Subject Type<br>Profile Status | All-Except Deleted                                                   | •                                  |                                                       |
| -                                   |                  | Limit To<br>Order Status       | <ul> <li>Batch</li> <li>F</li> <li>Not Ordered</li> <li>I</li> </ul> | lescreen<br>n Progress 📄 Completed |                                                       |
|                                     |                  |                                | -1                                                                   | •                                  |                                                       |
| ortant Note: 0                      | Change the       | date range                     |                                                                      |                                    |                                                       |
| be sure you                         | are searchin     | g for the ect From             | Drop Down                                                            |                                    | 0                                                     |
| ne frame the o                      | candidate pr     | ofile was                      | -                                                                    |                                    |                                                       |
| C                                   | reated.          |                                | -                                                                    |                                    |                                                       |
|                                     |                  | Driver Type                    | (F                                                                   |                                    |                                                       |
|                                     |                  | -                              |                                                                      |                                    |                                                       |
|                                     |                  | (                              |                                                                      |                                    |                                                       |
|                                     |                  |                                | Search                                                               | Reset                              |                                                       |

#### VIEWING CANDIDATE DETAILS

for errors, click *Profile Advantage* on the navigation menu and click *Search Subject*. Enter your search 1.

To view the **candidate's profile**, click their *name* on the search results list.

|        |      |                   | .1.       |             |             |                    |                        |
|--------|------|-------------------|-----------|-------------|-------------|--------------------|------------------------|
| 10     | 5    | Search Results    |           |             |             |                    |                        |
| Page 1 | ✔ of | 1                 |           |             |             | Actions            | ; Select ~             |
| BAII   |      | Subject           | Recruiter | ▼Initiated  | UPDATED     | Profile Status     | Order Status           |
|        |      | test, test gap d  | TEST USER | 18/Oct/2021 | 18/Oct/2021 | Pending For Review | Not Ordered            |
|        |      | test, Test gap b  | TEST USER | 18/Oct/2021 | 20/Oct/2021 | Completed          | Needs further review** |
|        |      | test, test gap a  | TEST USER | 18/Oct/2021 | 18/Oct/2021 | Pending For Review | Not Ordered            |
|        |      | Digitalbcdl, Test | TEST USER | 04/Oct/2021 | 04/Oct/2021 | Completed          | Case Canceled          |
|        |      | Digtialanon, Test | TEST USER | 04/Oct/2021 | 04/Oct/2021 | Pending For Review | Not Ordered            |
|        |      | Dnondot, Test     | TEST USER | 04/Oct/2021 | 04/Oct/2021 | Pending For Review | Not Ordered            |
|        |      | CNondriver Test   | TEST USER | 04/Oct/2021 | 04/Oct/2021 | Pending For Review | Not Ordered            |

2. The candidate's profile screen displays on a new tab.

| Profile<br>Profile | ID: RTSHMEA427<br>Status: Completed |                  |                    |                 |               |           |
|--------------------|-------------------------------------|------------------|--------------------|-----------------|---------------|-----------|
|                    |                                     |                  |                    | Actions         | Select Action | ~         |
| Subject Detail     | S                                   |                  |                    | 0 II Doc        | ument Status  | 0         |
| Profile Owner      |                                     | Natalie Johnston |                    | Conse           | ent           | Accepted  |
| Client ID          |                                     | 042443POC        |                    | Consumer Report |               | Requested |
| Initiated Date     |                                     | 19/Apr/2022      |                    |                 |               |           |
| Updated Date       |                                     | 19/Apr/2022      |                    |                 |               |           |
| Reminder Sent      |                                     |                  |                    |                 |               |           |
| Link Expires       |                                     | 29/Apr/2022      |                    |                 |               |           |
| Subject Histor     | /                                   |                  |                    |                 |               | 0         |
| Profile ID         | Profile Owner                       | Date             | Profile Status     | Order State     | us Copied fro | om ID     |
| RTSHMEA427         | Natalie Johnston                    | 19/Apr/2022      | Pending For Review | Not Ordered     | d             |           |

#### 14 REVIEWING PROFILE

The service provider will review the profile before placing the order for the screening.

As you are reviewing the application, here are some common areas where errors occur:

|                       | Has the candidate completed all e-signatures on the application? If not, please send the                                           |
|-----------------------|----------------------------------------------------------------------------------------------------|
|                       | candidate a new invitation so the e-signatures can be completed then submit the order.                                             |
| ~                     | Has the candidate <b>refused</b> consent? If so, please send the candidate a brand new invitation.                                 |
|                       | Has the candidate selected "United States"? If not, you will need to send the candidate a brand new invitation                     |
| >                     | Is the candidate's <b>name</b> entered correctly?                                                                                  |
| <ul> <li>✓</li> </ul> | Has the candidate entered the correct <b>birthdate</b> in Personal Details.                                                        |
| ~                     | Has the candidate entered the correct <b>social security number</b> ? Candidate should type in the SSN, do not use "copy & paste". |
| >                     | Has the candidate entered the correct <b>driver's license</b> number and <b>expiration date</b> ?                                  |
|                       | Has the driver candidate listed <b>employment information</b> and selected Present Employment or                                   |
|                       | Former Employment?                                                                                                    |
|                       | Did the driver candidate respond to the question regarding driving duties?                                                         |
| <b>~</b>              | Is the <b>profile</b> complete?                                                                                                    |

1. To review the profile, click the *Actions* drop down arrow and click *Download Profile*.

| Profile         | Status: Completed |                                         |                    | Actions    | ✓ Select Action                    |
|-----------------|-------------------|-----------------------------------------|--------------------|------------|------------------------------------|
| Subject Details | í.                |                                         |                    | 0 II Doc   | Email Subject<br>View/Edit Details |
| Profile Owner   |                   | Natalie Johnston                        |                    | Cons       | View Profile                       |
| Client ID       |                   | 042443POC<br>19/Apr/2022<br>19/Apr/2022 |                    | Cons       | Download Profile                   |
| Initiated Date  |                   |                                         |                    |            | Unlock Subject                     |
| Updated Date    |                   |                                         |                    |            | Resend Consent & FCRA Form         |
| Reminder Sent   |                   |                                         |                    |            | Resend Completed Profile           |
| Link Expires    |                   | 29/Apr/2022                             |                    |            |                                    |
| Subject History | 8                 |                                         |                    |            | 0 🛛                                |
| Profile ID      | Profile Owner     | Date                                    | Profile Status     | Order Stat | tus Copied from ID                 |
| RTSHMEA427      | Natalie Johnston  | 19/Apr/2022                             | Pending For Review | Not Ordere | ed                                 |

2. The profile will open in pdf format. This profile contains all of the information the candidate entered for their screening. Before placing the order, it is essential that you review the content for errors to prevent any delays in processing the background.

#### Consent Accepted – Country Selected

- 3. Scroll to the Consent Form section.
  - a. Check to be sure they accepted the **consent**. If the consent was rejected, you will need to send them a new invitation.
  - b. Check that the candidate's name is entered correctly.
  - c. Check to ensure United States is entered as the Country. If the country displayed is not

| 7                             | Consent Form                 |                      |                |  |  |  |  |
|-------------------------------|------------------------------|----------------------|----------------|--|--|--|--|
| I have read and accept the t  | terms of this online profile |                      |                |  |  |  |  |
| First Name (Given Name)       | Libby                        |                      |                |  |  |  |  |
| Last Name (Family Name)       | Test                         | Signature Date       | 03/02/2018     |  |  |  |  |
| Country                       | UNITED STATES                | Region               | North Carolina |  |  |  |  |
| Address 1                     | 123 Test                     | City                 | Charlotte      |  |  |  |  |
| Address 2                     |                              | ZIP Code/Postal Code | 28277          |  |  |  |  |
| I would not like to receive a | copy of my Consumer Report.  |                      |                |  |  |  |  |

#### Driver's License Information

the United States, you will need to send them a new invitation.

4. Scroll to the **Driver's License** field. If the package you will order for them contains a Motor Vehicle Record search, be sure the candidate entered all of the required information for the licenses.

15

| Driver's License           |                        |     |  |  |  |  |
|----------------------------|------------------------|-----|--|--|--|--|
| Do you currently hold a va | alid Driver's License? | Yes |  |  |  |  |
| Driver's License#          | *****                  |     |  |  |  |  |
| Country                    | UNITED STATES          |     |  |  |  |  |
| Region                     | North Carolina         |     |  |  |  |  |
| Last Name on License       | Test Friday            |     |  |  |  |  |
| Class                      |                        |     |  |  |  |  |

### Employment And Driving History Information

- 5. Scroll to the **Employment** section.
  - a. Check the **Employment Type** for each employer to be sure they selected either **Present Employment** or **Former Employment**.
  - b. Check the question "**Did this position include driving duties?**" Be sure **Yes** was selected for all driving employment positions.

|                                                        | DOT - E                                                                 | Employment                       |               |
|--------------------------------------------------------|-------------------------------------------------------------------------|----------------------------------|---------------|
|                                                        |                                                                         |                                  |               |
| Employment Type                                        | Current Employer                                                        | Permission to Contact            | Yes           |
| Employer                                               | Job                                                                     |                                  |               |
| Address 1                                              | 123 Test                                                                | Job Type                         |               |
| Address 2                                              |                                                                         |                                  |               |
| City                                                   | Charlotte                                                               | Position Held                    | worker        |
| Country                                                | UNITED STATES                                                           | Department                       |               |
| Region                                                 | North Carolina                                                          | Starting Pay                     |               |
| ZIP Code/Postal Code                                   | 28277                                                                   | Pay Type                         |               |
| Phone                                                  |                                                                         | Current Pay                      |               |
| From                                                   | 03/2008                                                                 | Pay Type                         |               |
| Current Through Today                                  | Yes                                                                     | Salary Currency                  |               |
| То                                                     |                                                                         | Contact                          | Mr. Smith     |
|                                                        |                                                                         | Contact Title                    | boss          |
|                                                        |                                                                         | Contact Phone                    | (336)473-4523 |
| Duties                                                 | running around and doing stuff                                          |                                  |               |
| Reason for Leaving                                     | still working                                                           |                                  |               |
| Were you subject to the F                              | MCSRs while employed?                                                   |                                  | Yes           |
| Was your job designated a<br>alcohol test requirements | as a safety sensitive function in any DOT-Regulat<br>of 49 CFR Part 40? | ted mode subject to the drug and | Yes           |
| Did this experience includ                             | e driving under FedEx Ground's Operating Author                         | rity?                            | Yes           |
| Did this position include driving duties?              | Yes                                                                     | -Anna                            |               |

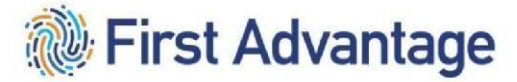

Back to Top

#### MODULE 2 – PROFILE SELECTIONS

After reviewing the information on the candidate's application, the service provider will select the review and place order.

| Profile<br>Profile<br>Profile | ID, Natalie<br>ID: RTSHMEA427<br>Status: Pending F | 7<br>For Review  |                    |    |             |                                                       |        |
|-------------------------------|----------------------------------------------------|------------------|--------------------|----|-------------|-------------------------------------------------------|--------|
| Subject Detail                | 5                                                  |                  |                    | 0  | Actions     | ✓ Select Action<br>Email Subject<br>View/Edit Details |        |
| Profile Owner                 |                                                    | Natalie Johnston |                    |    | Cons        | View Profile                                          |        |
| Client ID                     |                                                    | 042443POC        |                    |    | Cons        | Resend Consent & FCI                                  | RA For |
| Initiated Date                |                                                    | 19/Apr/2022      |                    |    |             | Review & Place Order                                  | _      |
| Updated Date                  |                                                    | 19/Apr/2022      |                    |    |             |                                                       |        |
| Reminder Sent                 |                                                    |                  |                    |    |             |                                                       |        |
| Link Expires                  |                                                    | 29/Apr/2022      |                    |    |             |                                                       |        |
| Subject Histor                | 1                                                  |                  |                    |    |             | 0 (                                                   | 9      |
| Profile ID                    | Profile Owner                                      | Date             | Profile Status     | 0  | rder Status | s Copied from ID                                      |        |
| DTOUMEA407                    | Natalie Johnston                                   | 19/Apr/2022      | Pending For Review | No | ot Ordered  |                                                       |        |

You will receive a confirmation pop up, click ok.

#### Back to 1

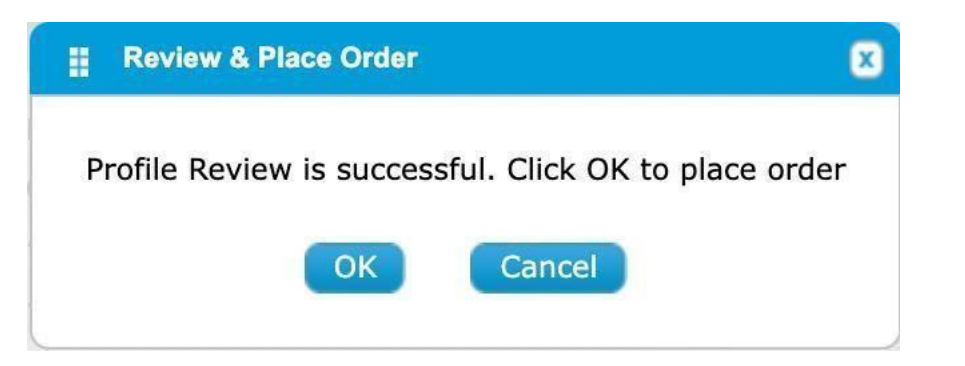

Once the order is placed, the Profile Status will change to Completed.

| 👖 Subject History | 1                |             |                |              | 0 🖸            |
|-------------------|------------------|-------------|----------------|--------------|----------------|
| Profile ID        | Profile Owner    | Date        | Profile Status | Order Status | Copied from ID |
| RTSHMEA427        | Natalie Johnston | 19/Apr/2022 | Completed      | In Progress  |                |
|                   |                  |             |                |              |                |

#### Facility ID

Many service providers have agreements in more than one Federal Express Corporation facility. Select the correct facility for the candidate. This facility will be from where the candidate is being dispatched or will be domiciled. *The candidate will be setup in this location in Federal Express Corporation's CDAS system.* 

#### 18

#### Package And Position Type

The Package and Position Type will be selected based on the vehicle size the candidate intends to operate, not the type of license the candidate currently holds.

#### Package and Position Type MUST Match

Reference the below chart to determine the correct Package and Position Type for the candidate.

#### Federal Express CorpirationPROFILE SELECTIONS CHART

Federal Express Corporation Service Provider Personnel Qualification Verification with First Advantage

Profile Advantage Invitation: Select an accurate combination

**<u>SUBJECT TYPE</u>** must correlate with the package being ordered. This indicates the type of profile (application) the candidate will receive.

**<u>PACKAGE and POSITION TYPE SELECTIONS</u>**: Package and Position Type MUST match. This indicates the background screens to process.

| Subject Type:               | You must select:                                                                  |           |                                                                                                    |
|-----------------------------|-----------------------------------------------------------------------------------|-----------|----------------------------------------------------------------------------------------------------|
| Pre Qual <b>Non</b> -Driver | C – <b>Non</b> -Driver<br>Package                                                 |           |                                                                                                    |
|                             |                                                                                   |           |                                                                                                    |
| Pre Qual Driver             | A – P&D Non-CDL<br>Driver<br>OR<br>D – Non-DOT<br>Driver Less Than<br>10,001 lbs. | <u>OR</u> | B – CDL <b>Driver</b><br><b>NOTE:</b> Transportation Service Provider Agreements<br>(Company 120 – Linehaul) must select CDL Driver |

**FACILITY ID:** Verify that the correct Facility ID has been selected. The candidate will be setup in this location in Federal Express Corporation's CDAS system.

PACKAGE and POSITON TYPE SELECTIONS: Package and Position Type MUST match.

The Package and Position Type will be selected based on the vehicle size the candidate intends to operate, not the type of license the candidate currently holds.

| If your Federal Express Corporation<br>Agreement is:                                | You may select:<br>(Package and<br>Position Type MUST<br>Match) | AND | You may select: (Package and<br>Position Type MUST Match)                                                                             |
|-------------------------------------------------------------------------------------|-----------------------------------------------------------------|-----|----------------------------------------------------------------------------------------------------|
|                                                                                     |                                                                 |     |                                                                                                    |
| <b>Company 120</b> – Linehaul (also<br>known as Transportation Service<br>Provider) | Package:<br>B – CDL Driver                                      | AND | Position Type:<br>B – CDL Driver<br>Driver Type (Select One):<br>Q – Qualification<br>Certification<br>E – Entry Level Driver Program |

| <b>Company 120</b> – Linehaul<br>(Transportation Service Provider) | Package:<br>C - Non-Driver                              | AND | <b>Position Type:</b><br>C – Non-Driver                                                                                                    |
|--------------------------------------------------------------------|---------------------------------------------------------|-----|----------------------------------------------------------------------------------------------------|
|                                                                    |                                                         |     |                                                                                                    |
| <b>Company 300 – ISP</b><br>(Independent Service Provider)         | <b>Package:</b><br>A – Non-CDL Driver                   | AND | Position Type:<br>A – P&D Non-CDL Driver<br>Driver Type (Select One):<br>X - ISP Over 10,000 lbs.<br>Qualification Cert                                                                                                    |
| <b>Company 300 – ISP</b><br>(Independent Service Provider)         | <b>Package:</b><br>C – Non-Driver                       | AND | Positon Type:<br>C- Non-Driver                                                                                                    |
| <b>Company 300 – ISP</b><br>(Independent Service Provider)         | Package:<br>D – Non-DOT Driver<br>Less Than 10,001 lbs. | AND | Position Type:<br>D – Non-DOT Driver Less Than<br>10,001 lbs.<br>Driver Type (Select One):<br>U – Less than 10,001 lbs<br>Program<br>**<br>**To upgrade an active driver<br>to larger vehicles, refer to<br>MyGroundBiz, Keyword:<br>Graduated Qualifications |

| If your Federal Express Corporation<br>Agreement is: | You may select:<br>(Package and<br>Position Type MUST<br>Match) | AND | You may select: (Package and<br>Position Type MUST Match) |
|------------------------------------------------------|-----------------------------------------------------------------|-----|-----------------------------------------------------------|
|                                                      |                                                                 |     |                                                           |

20

Back to 1

| Company 300 – ISP<br>(Independent Service Provider)<br>NOT AVAILABLE IN HAWAII                                   | <b>Package:</b><br>D – Non-DOT Driver<br>Less Than 10,001 lbs. | AND | Position Type:<br>D – Non-DOT Driver Less Than<br>10,001 lbs.<br>Driver Type (Select One):<br>V – Alternative Vehicle<br>Program**                                                                     |
|----------------------------------------------------------------------------------------------------|----------------------------------------------------------------|-----|----------------------------------------------------------------------------------------------------|
|                                                                                                    |                                                                |     | **To upgrade an active driver to<br>larger vehicles refer to<br>MyGroundBiz, Keyword:<br>Graduated Qualifications                                                                                      |
| Company 300 – ISP<br>(Independent Service Provider)<br><u>ALTERNATIVE VEHICLE PROGRAM</u><br>FOR NEW MEXICO ONLY | <b>Package:</b><br>A – Non-CDL Driver                          | AND | Positon Type:<br>A – P&D Non-CDL Driver<br>Driver Type (Select One):<br>V – Alternative Vehicle<br>Program**<br>**To upgrade an active driver<br>to larger vehicles, refer to<br>MyGroundBiz, Keyword: |

PACKAGE and POSITON TYPE SELECTIONS: Package and Position Type MUST match.

The Package and Position Type will be selected based on the vehicle size the candidate intends to operate, not the type of license the candidate currently holds.

#### MODULE 3 – VIEWING THE CASE FILE AND ORDER RESULTS

You will receive email notification when your case completes, however, you may review the case file at any time.

To view submission results, click *Employment Screening* on the navigation menu and click *Search Orders.* Enter your search criteria and click *Search*. (For instructions on how to search, refer to section "Review the Profile and Place the Order" on Page 21 in Module 2)

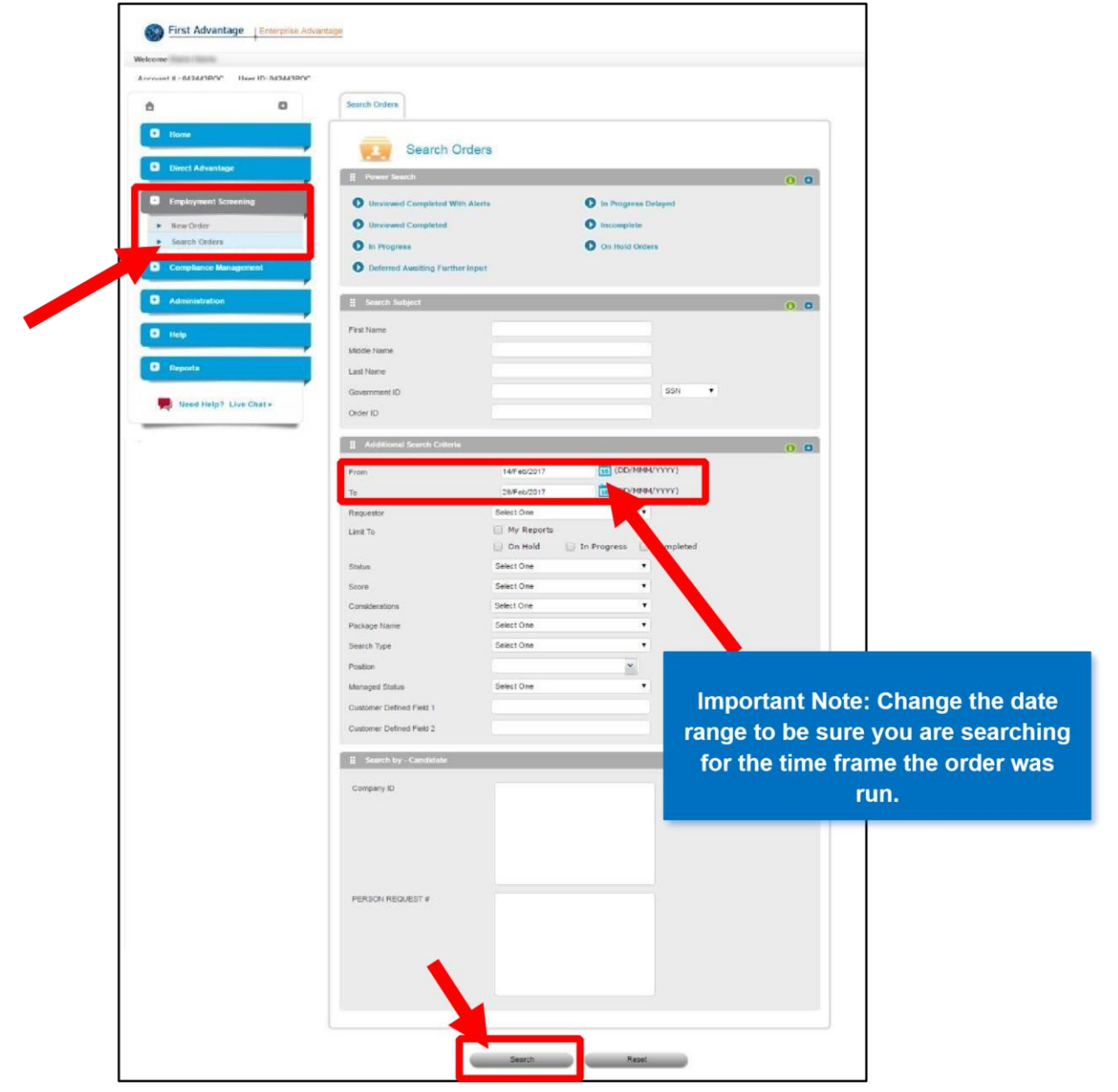

### VIEWING BACKGROUND ORDER DETAILS

1. To view the Background Screen details, click the *candidate's name* for the Background Screen list

| item. |  |
|-------|--|
|-------|--|

|                     |                                                                                                    | Report                                                                                                    | 5                                                                                                    | Report                                                                                                    |                                              | Date                                                                                                    | Lat             | Actions Sele                | ct       |
|---------------------|----------------------------------------------------------------------------------------------------|----------------------------------------------------------------------------------------------------|----------------------------------------------------------------------------------------------------|----------------------------------------------------------------------------------------------------|----------------------------------------------|----------------------------------------------------------------------------------------------------|-----------------|-----------------------------|----------|
|                     | Government ID                                                                                                    | Status                                                                                                    |                                                                                                    | Туре                                                                                                    | Requestor                                    | Grdened                                                                                                    | Updated         | Viewed                      |          |
| ION                 | XXX-XX-3333                                                                                                    | Order Created                                                                                                    |                                                                                                    | Drug Screen                                                                                                    | Elaine Harris                                | 25/Feb/2018                                                                                                    |                 |                             |          |
| J .                 | 200X-20X-3333                                                                                                    | Needs further rev                                                                                                    | view"                                                                                                    | Background Screen                                                                                                    | ELAINE HARRIS                                | 28/Feb/2018                                                                                                    | 28/Feb/2018     | 01/Mar/2018                 |          |
|                     |                                                                                                    |                                                                                                    |                                                                                                    |                                                                                                    |                                              |                                                                                                    |                 | Actions Sele                | et       |
| itional Review P    | equired                                                                                                    |                                                                                                    |                                                                                                    |                                                                                                    |                                              |                                                                                                    |                 |                             |          |
| ntifiable informati | on is customer provided or is mask                                                                                                    | ed based on custom configuration                                                                                                    | settings.                                                                                                    |                                                                                                    |                                              |                                                                                                    |                 |                             |          |
|                     |                                                                                                    |                                                                                                    |                                                                                                    |                                                                                                    |                                              |                                                                                                    |                 |                             |          |
|                     |                                                                                                    |                                                                                                    |                                                                                                    |                                                                                                    |                                              |                                                                                                    |                 |                             |          |
| Sea                 | ch Orders Search Results                                                                                                    | DOE, JOHN                                                                                                    |                                                                                                    |                                                                                                    |                                              |                                                                                                    |                 |                             |          |
|                     |                                                                                                    | HN*                                                                                                    |                                                                                                    |                                                                                                    |                                              |                                                                                                    |                 |                             |          |
|                     | Government II                                                                                                    | D: XXX-XX-1111                                                                                                    |                                                                                                    |                                                                                                    |                                              |                                                                                                    |                 |                             |          |
|                     |                                                                                                    |                                                                                                    |                                                                                                    |                                                                                                    |                                              |                                                                                                    |                 |                             |          |
| 0                   | verall Progress 100%                                                                                                    |                                                                                                    |                                                                                                    |                                                                                                    |                                              |                                                                                                    |                 |                             |          |
|                     | Type Backgroun                                                                                                    |                                                                                                    | ated 28/Feb/2017                                                                                                    |                                                                                                    | lieted 28/Feb/2017                           | Status: Eligible                                                                                                    |                 |                             |          |
|                     |                                                                                                    |                                                                                                    |                                                                                                    | 199%                                                                                                    |                                              |                                                                                                    |                 |                             |          |
|                     | General Information                                                                                                    | Additional Information                                                                                                    |                                                                                                    |                                                                                                    |                                              |                                                                                                    |                 |                             |          |
|                     |                                                                                                    |                                                                                                    |                                                                                                    |                                                                                                    |                                              |                                                                                                    |                 |                             |          |
|                     | ••• Report Progress                                                                                                    |                                                                                                    |                                                                                                    |                                                                                                    |                                              |                                                                                                    |                 |                             |          |
|                     | 0%                                                                                                    |                                                                                                    |                                                                                                    |                                                                                                    |                                              | 100% 100                                                                                                    | /0              |                             |          |
|                     |                                                                                                    |                                                                                                    |                                                                                                    |                                                                                                    |                                              |                                                                                                    |                 |                             |          |
|                     |                                                                                                    |                                                                                                    |                                                                                                    |                                                                                                    |                                              |                                                                                                    | Hover           | over the Co                 | om       |
|                     | Report                                                                                                    |                                                                                                    |                                                                                                    |                                                                                                    |                                              |                                                                                                    | Hover           | over the Co                 | on       |
|                     | Report<br>Report Type:<br>Report Status                                                                                                    | Background Screen<br>Eligible                                                                                                    |                                                                                                    | Completed<br>Status Notes                                                                                                    | 26#eb/2017                                   |                                                                                                    | Hover<br>Date   | over the Co<br>for addition | on<br>al |
|                     | Report<br>Report Type:<br>Report Status                                                                                                    | Background Screen<br>Eligible                                                                                                    |                                                                                                    | Completed<br>Status Notes                                                                                                    | 26/Feb/2017                                  |                                                                                                    | Hover<br>Date f | over the Co<br>for addition | on<br>al |
|                     | Report<br>Report Type<br>Report Status<br>Order Details                                                                                                    | Bockground Screen<br>Eligible                                                                                                    |                                                                                                    | Completed<br>Status Notes                                                                                                    | 25/Feb/2017                                  | Order Actions: Select                                                                                                    | Hover<br>Date   | over the Co<br>for addition | on<br>al |
|                     | Report Report Report Report Status      Order Details      Package Account                                                                                                    | Backarsund Szenes<br>Eligible<br>A - NON-ODL DRIVER PACKAGE<br>06243POC                                                                                                    |                                                                                                    | Gorgieted<br>Status Notes:                                                                                                    | 25/Feb/2017                                  | Order Actions: Select                                                                                                    | Hover<br>Date   | over the Co<br>for addition | on<br>al |
|                     | Report Report Report Report Status                                                                                                    | Backarsund Sizmen<br>Eligible<br>A - NOI-ODL DRIVER PACKAGE<br>062439000<br>(042443900)                                                                                                    | _                                                                                                    | Completed<br>Status Notes:                                                                                                    | 25/Feb/2017                                  | Order Actions: Select                                                                                                    | Hover<br>Date   | over the Co<br>for addition | al       |
|                     | Report Report Report Status      Order Details Pakaga Account Reportant Contemport Contemport  | Batarané Sines<br>Eligible<br>A. NOKOCI, DRVAR PACKAGE<br>DALASPOC<br>(SA24SPOC)<br>NORE                                                                                                    |                                                                                                    | Completed<br>Status Notes:                                                                                                    | 25/Feb2017<br>ETA Note                       | Order Actions: Select                                                                                                    | Hover<br>Date   | over the Co<br>for addition | on<br>al |
|                     | Report<br>Report Sature<br>Circler Details<br>Deshaps<br>Access<br>Reports<br>Customer Defined Plast 1                                                                                                    | Batarané Sines<br>Eligible<br>A. NOKOC, DRVAR PACKAGE<br>DANIPOC<br>(SA24SPOC)<br>NORE                                                                                                    |                                                                                                    | Completed<br>Status Notes                                                                                                    | 25/Feb2017<br>ETA Note<br>25/Mar/2018 Searc  | Order Actions: Select<br>5<br>b in progress.                                                                                                    | Hover<br>Date   | over the Co<br>for addition | on<br>al |
|                     | Report<br>Report Tase<br>Report Sature<br>Circler Defails<br>Package<br>Account<br>Regulator<br>Costorier Defined Pack 1                                                                                                    | Batarand Stress<br>Eligible<br>A. NON-COL DRV/RE PICKICE<br>DEX45PCC<br>(042445PCC)<br>NOTIE                                                                                                    |                                                                                                    | Completed<br>Status Notes<br>H Hodory<br>DATE<br>27/Mer/2018                                                                                                    | 20/ea/2017<br>FETA Note<br>29/Mar/2018 Searc | Order Actions: Select S th in progress.                                                                                                    | Hover<br>Date f | over the Co<br>for addition | on<br>al |
|                     | Report<br>Report Trace<br>Report Status<br>Circler Defails<br>Package<br>Account<br>Defined Pack 1                                                                                                    | Batagount Stream<br>Eligible<br>A. HOHLOD, DRV/REPINCKUCE<br>(D2345POC)<br>HOTIE<br>Stanth Type<br>Felory Instuding                                                                                                    | Completion 1/ 2                                                                                                    | Completed<br>Bittles Notes<br>Headory<br>DATE<br>27/Met/2018                                                                                                    | 20/9a/2017<br>EEA Note<br>25/Mar/2018 Searc  | Order Actions: Select  S  f  h in progress.  f  f  f  f  f  f  f  f  f  f  f  f  f                                                                                                    | Hover<br>Date f | over the Co<br>for addition | on<br>al |
|                     | Report Report Report Status Report Status      Order Defails Package Research Counter Defined Pack 1      Accounter Defined Pack 1      Accounter Defined Pack 1                                                                                                    |                                                                                                    | Completion () 20<br>26/Feb2017 Re                                                                                                  | Completed<br>Status Notes<br>Headory<br>DATE<br>27/Met/2018                                                                                                    | 20/9a/2017<br>EEA Note<br>25/Mar/2018 Search | Order Actions: Select  S  f  h in progress.  Ver                                                                                                    | Hover<br>Date f | over the Co<br>for addition | on<br>al |
|                     | Report Report Report Trace Report Status      Croter Defaults Backape Account Reguester Contended 1      AccounterDefined Paid 1      AccounterDefined Paid 1                                                                                                    |                                                                                                    | Cresplottes (V 20<br>20Feb2017 Re<br>20Feb2017 Re                                                                                  | Completed<br>Status Notes<br>Heatony<br>DATE<br>27/Mer/2018                                                                                                    | 20/Rel/2017<br>ETA Note<br>25/Mar/2018 Searc | Order Actions: Select  S  Conter Actions: Select  N  N  N  N  N  N  N  N  N  N  N  N  N                                                                                                    | Hover<br>Date 1 | over the Co<br>for addition | on<br>al |
|                     | Report Report Report Trans Report Status      Croner Defaults Becards Report Counter Defined Paid 1      Acconsiderable                                                                                                    |                                                                                                    | Crimpleton ()/ 20<br>20/Feb2017 Re<br>20/Feb2017 Re<br>20/Feb2017 Re                                                               | Completed<br>Status Notes<br>DATE<br>27/Mer/2013<br>etcs<br>Motod<br>seated                                                                                                    | 20/Rel/2017<br>ETA Note<br>25/Mar/2018 Searc | Order Actions Select  S  Conter Actions  New York Testay  New York  New York New York  New York New York  New York  New York  New York  New York  New York  New York  New York  New York  New York New York Ne | Hover<br>Date 1 | over the Co<br>for addition | or<br>al |
|                     | Report     Report     Report Type     Report Type     Report Type     Report Type     Sectory     Report     Conterner Defined Parts 1      Accord      Accord      Accor |                                                                                                    | Crimpletan (1)<br>25Feb.2017 Re<br>25Feb.2017 Re<br>25Feb.2017 Re<br>25Feb.2017 Re                                                 | Completed<br>Status Notes<br>DATE<br>27/Mar/2013<br>MIXE Not<br>Status<br>Status<br>St | 20/Rel/2017<br>ETA Note<br>25/Mer/2018 Searc | Order Actions Select  S  Coder Actions Select  S  Action of popress.  Action of popress.  Action of popres | Hover<br>Date 1 | over the Co<br>for addition | al       |
|                     | Report Report Type Report Status      Report Status      Order Details      Defails      Defails      Account Reporting      Customer Defined Plads 1      Account      Account      A |                                                                                                    | Completion (1)/<br>25746-2017 Re<br>25746-2017 Re<br>25746-2017 Re<br>25746-2017 Re<br>25746-2017 Re                               | Completed<br>Status Notes:<br>DATE<br>27/Mar/2018<br>ative tod<br>eserted<br>eserted<br>eserted<br>eserted<br>eserted<br>eserted<br>eserted                                                                                                    | 20/Peb/2017<br>ETA Note<br>29/Mar/2018 Searc | Order Actions: Select                                                                                                    | Hover<br>Date 1 | over the Co<br>for addition | or       |
|                     | Report     Report     Report Type     Report Status     Confort Details     Defails     Defails     Account     Repuestor     Countered Defined Plads 1                                                                                                    |                                                                                                    | Completion (M. 20<br>20746-2017) Re<br>20746-2017 Re<br>20746-2017 Re<br>20746-2017 Re<br>20746-2017 Re<br>20746-2017 Re           | Complete.<br>Status Notes:                                                                                                    | 20/46/2017<br>ETA Note<br>29(Mer/2018 Searc  | Order Actions: Select S S S S S S S S S S S S S S S S S S S                                                                                                    | Hover<br>Date 1 | over the Co<br>for addition | al       |
|                     | Report     Report     Report     Report Type     Report Data     Construction     Construction      Account     Report     Construction      Construction      Constructi | Bataround Streen Eligible     A. NOL-COL, DRIVER PACKAGE     OLGALAPPOC     (GASALIPOC)     (GASALIPOC)                                                                                                    | Completions (M. 47)<br>2017eb/2017 Re<br>2017eb/2017 Re<br>2017eb/2017 Re<br>2017eb/2017 Re<br>2017eb/2017 Re<br>2017eb/2017 Re    | Complete<br>Status Notes:<br>Complete<br>Status Notes:<br>Complete<br>Status<br>Complete<br>Status<br>Status<br>S    | 20/46/2017<br>ETA Note<br>29//Mar/2018 Searc | Order Actions: Select S S S S S S S S S S S S S S S S S S S                                                                                                    | Hover<br>Date 1 | over the Co<br>for addition | on<br>al |
|                     | Report Report Report Status      Profer Details Profestigs Account Reportion Counter-Definite Prefs 1                                                                                                    |                                                                                                    | Completent (V - 20<br>26Feb2017 Re<br>26Feb2017 Re<br>26Feb2017 Re<br>26Feb2017 Re<br>28Feb2017 Re<br>28Feb2017 Re<br>28Feb2017 Re | Completed<br>Status Notes:                                                                                                    | 20/46/2017<br>ETA Note<br>29/Mar/2018 Searc  | Order Actions: Select                                                                                                    | Hover<br>Date 1 | over the Co<br>for addition | on<br>al |
|                     | Report Report Report Sature      Protogo Report Defaults Protogo Report Reportion Counterer Default      Counterer Default      Counterer Default      Counterer Default      Counterer      Counterer      Voice                                                                                                    | Bataroni Sines<br>Eighte<br>A. NOLCOL DRIVER RICKICE<br>Bataron (G1240POC)<br>(G1240POC)<br>(G1240POC)<br>(G1240POC)<br>MORE<br>Filory Int Inder<br>Filory Int Inder<br>Status Inder<br>Filory Int Inder<br>Status Inder<br>Status | Completion 07 42<br>20Feb2017 Re<br>20Feb2017 Re<br>20Feb2017 Re<br>20Feb2017 Re<br>20Feb2017 Re<br>20Feb2017 Re<br>20Feb2017 Re   | Complete<br>Status Notes:<br>Complete<br>DATE<br>27/Mar/2018<br>alus Model<br>alus Model<br>a                                                                                                    | 25/45/2017<br>ETA Note<br>29/Mar/2018 Searc  | Order Actions: Select S S S S S S S S S S S S S S S S S S S                                                                                                    | Hover<br>Date 1 | over the Co<br>for addition | or<br>al |

VIEWING BACKGROUND ORDER RESULTS

| 2. Back                 | ground Report statuses in the Case File:                                                                                                    |
|-------------------------|----------------------------------------------------------------------------------------------------|
| <u>STATUS</u>           | EXPLANATION                                                                                                    |
| Eligible                | Order has been received, processed and completed. No information negatively impacting qualification was found.                                            |
| Needs Further<br>Review | Order has been received, processed and completed; however, additional review is required. This is the normal status for employment verifications for TSP. |

#### Back to Top

23

| Ineligible | Order has been received, processed and completed. The results indicate the subject may not be qualified per regulatory criteria and contractual terms.<br>Request for Further Review |
|------------|----------------------------------------------------------------------------------------------------|
|            |                                                                                                    |
|            | *When background reports are obtained from First Advantage, before any adverse determination                                                                                         |
|            | is made regarding an individual's eligibility to provide service according to regulatory                                                                                             |
|            | requirements and the terms of the applicable agreement, the individual receives a notice from                                                                                        |
|            | First Advantage.                                                                                                    |
|            | <ul> <li>This notice includes:          <ul> <li>A copy of the report(s)</li></ul></li></ul>                                                                                         |
|            | Advantage if any of the information in the report(s) is inaccurate or incomplete $\circ$                                                                                             |
|            | Information and instructions relating to the option to submit a <i>Request for Review</i> .                                                                                          |
|            | If the candidate believes the results are incorrect, they will need to contact First Advantage to                                                                                    |
|            | open a dispute. Otherwise, each candidate is given the opportunity to provide further                                                                                                |
|            | information about the information contained in the background report as well as the                                                                                                  |
|            | opportunity to provide further information about his/her rehabilitation. The information will                                                                                        |
|            | be sent to the candidate's email that is on the First Advantage application.                                                                                                    |
|            | the candidate did not receive the email, they can retrieve it by going to                                                                                                    |
|            | https://secure1.fady.com/. If the candidate cannot locate the email or access the website.                                                                                           |
|            | they should contact First Advantage at <u>FedEx.Support@FADV.com</u> for additional assistance.                                                                                      |
|            |                                                                                                    |
|            | The candidate should complete the Request for Review form and give to their prospective                                                                                              |
|            | employer, the Fedex Service Provider who must review and complete their section of the form                                                                                          |
|            | address found on form. When a candidate's additional information is given to the convice                                                                                             |
|            | address round on form, when a candidate's additional information is given to the service                                                                                             |
|            | where it will be assessed and taken under consideration prior to Federal Express Corporation                                                                                         |
|            | making its final determination. Only the Service Provider can submit the request. If the                                                                                             |
|            | request comes in from the candidate, they are advised to follow the instructions and give to                                                                                         |
|            | the Service Provider.                                                                                                    |

| Type: Backgro                                                                                        | ound Screen            | Created: 28/Feb/2017 | Completed: 28/F | eb/2017                                         | Status: Eligible                       |
|----------------------------------------------------------------------------------------------------|------------------------|----------------------|-----------------|-------------------------------------------------|----------------------------------------|
|                                                                                                    |                        |                      | -100            |                                                 |                                        |
| <ol> <li>General Information</li> </ol>                                                              | Additional Information |                      |                 |                                                 |                                        |
|                                                                                                    |                        |                      |                 |                                                 |                                        |
| *** Report Progress                                                                                  |                        |                      |                 |                                                 |                                        |
| ••• Report Progress                                                                                  |                        |                      |                 |                                                 | 100%                                   |
| ••• Report Progress                                                                                  |                        |                      |                 |                                                 | 100% 100%                              |
| ••• Report Progress                                                                                  |                        |                      |                 |                                                 | 100% 100%                              |
| Report Progress %                                                                                    |                        |                      |                 |                                                 | 100% 100%                              |
| Report     Report     Report                                                                         | Concession Screep      |                      |                 | 26/Feb/2017                                     | 100% 100%                              |
| Report Progress % Report Report Type Report Status                                                   | Eligible               |                      |                 | 26/Feb/2017                                     | 100% 100%                              |
| Report Progress                                                                                      | Englis                 | Report St            | atus            | 26/Feb/2017                                     | 100%                                   |
| Report Progress     Report     Report Report Type Report Status     Order Details                    | Tigette                | Report St            | atus            | 254reb/2017                                     | 100% 100%                              |
| Report Progress     Report     Report     Report     Report     Status     Order Details     Pectage |                        | Report St            | atus            | 259766/2017                                     | 100% 100%<br>Order Actionse. [Select   |
| Report Progress                                                                                      | Pages Lisso            | Report St            | atus            | 25/Feb/2317<br>6844536<br>29/Feb/2317/jjjjggee1 | 100% 100%<br>Order Activities: [Select |

3. To view the full background report, click *Background Screen*. The report will contain all of the details for the searches in the order. There will be a separate section for each search as you scroll through the report.

| BOE, JOE, JOE, JOE, JOE, JOE, JOE, JOE, J                    | DHN*<br>ht ID: XXX-XX-1111                                                                                                    |                                                                                                    |                                                                                                    |                                                                                                    |
|--------------------------------------------------------------|----------------------------------------------------------------------------------------------------|----------------------------------------------------------------------------------------------------|----------------------------------------------------------------------------------------------------|----------------------------------------------------------------------------------------------------|
| Type: Backgro                                                | ound Screen                                                                                                    | Created: 28/Feb/2017                                                                                                    | Completed: 28/Feb/2017                                                                                                    | Status: Eligible                                                                                                    |
| i General Information                                        | Additional Information                                                                                                    |                                                                                                    |                                                                                                    |                                                                                                    |
| •••• Report Progress                                         |                                                                                                    |                                                                                                    |                                                                                                    | 100% 100%                                                                                                    |
| Report Type:<br>Report Status:                               | Background Screen<br>Eligible                                                                                                    | Order Report  How do I read a consumer report?      Background Rep Confidential                                                                                                    | port                                                                                                    |                                                                                                    |
| Package<br>Account<br>Requestor<br>Customer Definied Field 1 | A - NON-CDL DRIVER PACKAI<br>042443POC<br>(042443POC)<br>NONE                                                                                                    | JOHN DAVID DOE<br>XXX-XX-1111<br>CID - 6844836<br>FEDEX GROUND<br>Atto:                                                                                                    |                                                                                                    | Gonsumer Ri                                                                                                    |
| ■AII ▲ Consider                                              | ration Search Type                                                                                                    | MOON TOWNSHIP, PA 1                                                                                                    | 5018                                                                                                    |                                                                                                    |
|                                                              | Felony Including<br>Milodemeanor<br>ATLANTA, FULTON, GA<br>First Adventage Global<br>Sanction Search<br>Pederal Criminal<br>ATLANTA, FULTON, GA<br>First Advantage National<br>Criminal File<br>ATLANTA, FULTON, GA | 2<br>2<br>2<br>2<br>2                                                                                                    |                                                                                                    |                                                                                                    |
| Green                                                        | Social Security Verification<br>Motor Vehicle Report<br>Statewide Criminal<br>Georgia                                                                                                    | 2<br>Caution to Customer: Under the<br>2 Program disert with healt the same<br>the purpose indicated in the Clin<br>This report and information purpose<br>consumer's operational distribution<br>purpose in the same approximation of the<br>same approximation of the same approximation<br>purpose in the same approximation of the same<br>purpose in the same approximation of the same<br>purpose of the same approximation of the same approximation<br>of the same approximation of the same approximation of the<br>same approximation of the same approximation of the same approximation<br>of the same approximation of the same approximation of the same approximation of the<br>same approximation of the same approximation of the same approximation of the<br>same approximation of the same approximation of the same approximation of the<br>same approximation of the same approximation of the same approximation of the<br>same approximation of the same approximation of the same approximation of the<br>same approximation of the same approximation of the same approximation of the<br>same approximation of the same approximation of the same approximation of the<br>same approximation of the same approximation of the same approximation of the<br>same approximation of the same approximation of the same approxim | We terms of the service agreement, this report is delivered<br>ne in struct confidence and not disclose it to third parties and<br>end a specement's pravice. i.e. employment/vulneter/or<br>ided therain is strictly confidential as it contains personal a<br>molyces and mark to solicited solely for the business purpor<br>et and is not to be used by the client or third parties for any<br>busine linear investments with the client or third parties for any<br>able havin is consortion with their exect includent data priva- | with the understanding that the<br>furthermore is to be used only for<br>wident/brant scening purposes,<br>and sensitive information of the<br>sec consistent with the declared<br>y other purposes. Claint agrees to<br>cy, dhat protection have and other |

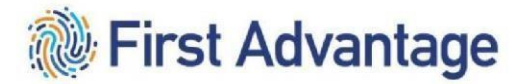

#### VIEWING BACKGROUND COMPONENT DETAILS

4. In the **Consideration** column, searches that are clear are indicated with a Green status while Yellow statuses indicate the search may require additional review.

Previous or current employment will show "yellow" under the column "Consideration" for TSP.

Verify that the "Status" of the employment verifications shows "Complete"

| Conserved Matemation      Additional Information      Additional Information                                                                                                    |                                                                                                    |                                                                                                    |
|----------------------------------------------------------------------------------------------------|----------------------------------------------------------------------------------------------------|----------------------------------------------------------------------------------------------------|
| Report Progress      Vo                                                                                                    |                                                                                                    |                                                                                                    |
| Image: Weight of the server of the server and and datases and furthermore is to be used of by more which and the datase and furthermore is to be used of by the datases and furthermore is to be used of by the datases and contentses and bits to be used of by the datases and contentses and bits to be used of by the datases                                                                                                    | %     Image: Construction Streem     Construction Streem     Constreem     Construction Streem     Cons                                                                                                    | %     Casterior 1000%     100%       Report     Report       Report Type:     Beckground Streen       Report Type:     BigBale       Image: BigBale     Or       Image: Construction Streen     Or       Image: Construction Streen     Or       Image: Construction Streen     Or       Image: Construction Streen     Or       Image: Construction Streen     Or       Image: Construction Streen     Or       Image: Construction Streen     Or       Image: Construction Streen     Or       Report     Order Dotatis       Report     Order Dotatis       Report     Order Dotatis       Account     D0243POC       Report     Order Dotatis       No     Construction Streen       Image: Construction Streen     Order Dotatis       Account     D0243POC       Report     Order Dotatis       No     Construction Streen       Image: Construction Streen     Order Dotatis       No     Construction Streen       Image: Construction Streen     Order Dotatis       No     Construction Streen       Image: Construction Streen     Order Dotatis       Image: Construction Streen     Order Dotatis       Image: Construction Streen     Orde                                                                                                    |
| Report      Report                                                                                                    | Consideration     Search Type     Consideration     Search Type     Consideration     Search     Search Type     Consideration     Search Type     Consideration     Search     Search Type     Consideration     Search     Search Type     Consideration     Search     Search     S                                                                                                    | Consideration     Search Type     Consideration     Search Type     Consideration     Search Type     Consideration     Search Type     Consideration     Search Type     Consideration     Search Type     Consideration     Search Type     Consideration     Search Type     Search     Search               |
| Report       How do I read & consumer report         Report Status:       Eligible         III: Order Datails       Status:         Peckage       A - NON-COL DRIVER PACKAGE         Order Datails       Order Datails         Account:       042443POC         III: Order Datails       Completion Data         III: Consideration       (042443POC)         Customer Defined Field 1       NONE         III: Consideration       Status         Peckage       A -NON-COL DRIVER PACKAGE         III: Consideration       Completion Date         Status       Consideration         III: Consideration:       Status         III: Consideration:       Status         III: Consideration:       Status         III: Consideration:       Status         III: Consideration:       Status         III: Consideration:       Status         III: Consideration:       Status         III: Consideration:       Status         III: Consideration:       Status         III: Consideration:       Status         III: Consideration:       Status         III: Consideration:       Status         III: Consideration:       Status         III: C                                                                                                    | Pecont     Pecont                                                                                                    | People Type:     Begint     Provide Final A consumer report     Provide Final A consumer report              |
| Report Type: Beckground Streen Report Status Bigible Creation Status Bigible Creation Status Bigible Bigible B                                                                                                    | Report Type:       Bickground Streen       Cor         Report Status:       Eligible       Status:       Eligible         III Order Details       Ath:: KCHANGE USER       360         Package       A - NON-COL DRIVER PACKAGE       Or         Package       A - NON-COL DRIVER PACKAGE       Or         Requestor       (04243POC)       Or         Customer Defined Field 1       NONE       Or         Via       Consideration       Search Type       Completion Data         Félory Inclusion       Search Type       Completion Data       Status         Via       Consideration       Search Type       Completion Data       Status         Félory Inclusion       Search Type       Completion Data       Status       Consideration in the Status and Constrained Status         Via       Consideration       Search Type       Completion Data       Status       Consideration in the Status and Constrained Status         Name       Consideration       Status       Consideration in the Status and Constrained Status       Constrained Status       Response Type         Via Consideration       Status       Status       Consideration in the Status and Constrained Status       Constrained Status       Constrained Status       Constatus Status       Constrained Status                                                                                                    | Report Type:       Bickground Screen       Cor         Report Status:       Eligible       Status:       Eligible         III Order Details       Ath:: XCHANGE USER       300 ALCKS ROAD         Package       A - NON-COL DRIVER PACKAGE       On         Package       A - NON-COL DRIVER PACKAGE       On         Requestor       (04243POC)       On         Customer Definied Field 1       NONE       Or         Number Methods       Status       Status         Pelong None Coll DRIVER PACKAGE       On         Outloamer Definied Field 1       NONE       Completion Data         Status       Felong None Coll DRIVER PACKAGE       On         A Consideration       Search Type       Completion Data         Felong None Coll DRIVER PACKAGE       On       On         Outloamer Definied Field 1       NONE       Completion Data       Status         Via A Consideration       Search Type       Completion Data       Status         Pelong None Status       Status       Pelong None Status       Status         Pelong None Status       Status       Status       Status         A Consideration Status       Status       Status       Status         Pelong None Status       Status                                                                                                    |
| Control Details     Control Details     Control Details     A - NON-COL DRIVER PACKAGE     Or Account     Details     Control Details     Control Details     Con                                                                                                    | Creare Details     Package     A - NON-CDL DRIVER PACKAGE     Or     Account     D24243POC     Or     Or     Outcomer     Data     Data     Data     Do     Data     Data                                                                                                    | Creation Details     Package     A - NON-CDL DRIVER PACKAGE     Or     Account     D2429900     UA243900     UA24390     UA24390     UA24344     UA24390     UA24390                 |
| A-NON-COL DRIVER PACKAGE Or<br>Account: 042443POC DRIVER PACKAGE Or<br>Account: 042443POC Or<br>Customer Defined Field 1 NONE Or<br>Customer Defined Field 1 NONE OF<br>Customer Defined Field 1 NONE OF<br>Customer Defined Field 1 NONE OF<br>Customer Defined Field 1 NONE OF<br>Customer Defined Field 1 NONE OF<br>Customer Defined Field 1 NONE OF<br>Customer Defined 1 NONE OF<br>Customer Defined Field 1 NONE OF<br>Customer Defined Field 1 NONE OF<br>Customer Defined Field 1 NONE OF<br>Customer Defined 1 NONE OF<br>Customer Defined Field 1 NONE OF<br>Customer Defined Field 1 NONE OF<br>Customer Defined Field 1 NONE OF<br>Customer Defined Field 1 NONE OF<br>Customer Defined Field 1 NONE OF<br>Customer Defined Field 1 NONE OF<br>Customer Defined Field 1 NONE OF<br>Customer Defined Field 1 NONE OF<br>Customer Defined Field 1 NONE OF<br>Customer Defined Field 1 | Account No: 102678 Package ANON-COL DRIVER PACKAGE Or Account No: 102678 Package is not be associated or account of the service agreement. bits report is delivered with the understanding that the report and function of the delay and function of the delay and function of the                                                                                                    | Account No: 102678 Package A - NON-COL DRIVER PACKAGE Or Account No: 102678 Package Account No: 102678 Account No: 102678 Accou       |
| Consideration Search Type     Completion Date Status     Consideration Search Type     Completion Date Status     Consideration Search Type     Completion Date Status     Consideration Search Type     Completion Date Status     Consideration Search Type     Completion Date Status     Consideration Search Type     Completion Date Status     Consideration Search Type     Completion Date Status     Constrained Search Type     Completion Date Status     Constrained Search Type     Completion Date Status     Constrained Search Type     Completion Date Status     Constrained Search Type     Completion Date Status     Constrained Search Type     Completion Date Status     Constrained Search Type     Completion Date Status     Completion Date Status     Completind Date Status     Completind Date                                                                                                    | Au         Consideration         Search Type         Completion Date         Status           Febry Including<br>Micromanne         Febry Including<br>Micromanne         28/Feb/2017         Restricted           Febry Including<br>Micromanne         28/Feb/2017         Restricted         Febry Including<br>Micromanne         Febry Including<br>Micromanne         28/Feb/2017         Restricted           Febry Including<br>Micromanne         28/Feb/2017         Restricted         Febry Including<br>Micromanne         Febry Including<br>Micromanne         28/Feb/2017         Restricted           First Adventage Including Status         28/Feb/2017         Restricted         First Adventage Including Adventage Including                                                                                                    | Consideration     Search Type     Completion Date     Status     Consideration     Search Type     Completion Date     Status     Consideration     Search Type     Completion Date     Status     Consideration     Consideration     Considerat            |
| Februy Including         28/Feb/2017         Restricted         Communities and the source of the data set content personal and security and destribute information of the data set content personal and security of the data set content personal and security of the data set content personal and security of the data set content personal and security of the data set content personal and security of the data set content personal and security data security of the data security data security data secu                                                                                                    | Peloty including<br>Ministrammer         28/Feb/2017         Restricted           This report and information provided freem is strong confidential as it contains personal and sensitive information of the defeed<br>purpose in the service agreement and is not to be used by the client of this provides construct with the defeed<br>purpose in the service agreement and is not to be used by the client of this provides construct with the defeed<br>alkad and comply units aligned balance in control to be used by the client of this provides construct with the defeed<br>alkad and comply units aligned balance in control to be used by the client of this provides construct with the defeed<br>alkad and comply units aligned balance in control to be used by the client of this provides construct with the defeed<br>alkad and comply units aligned balance in control to be used by the client of this provides construct with the defeed<br>alkad and comply units aligned balance in control to be used by the client of this provides the service of the data is collected by First Advertage from the<br>party data sources and a papele record held in generometal distances or constructions, stocking<br>different provides distances and real papeles with record held in generometal distances or constructions. Stocking<br>common Prive<br>Social Security Verification 20/Feb/2017           Content<br>Monor labeling Baront         20/Feb/2017         Restricted           Content<br>Monor labeling Baront         20/Feb/2017         Restricted           Social Security Verification 20         20/Feb/2017         Restricted           Content         Social Security Verification         20/Feb/2017         Restricted           Content         Social Security Verification         20/Feb/2017 <t< th=""><th>Felloy including<br/>Mindommenon         28/Feb/2017         Restricted           Mindommenon         28/Feb/2017         Restricted           ATLANTA, FULTON, GA         28/Feb/2017         Restricted           First Advantage Global         28/Feb/2017         Restricted           First Advantage Global         28/Feb/2017         Restricted           First Advantage Global         28/Feb/2017         Restricted           ATLANTA, FULTON, GA         28/Feb/2017         Restricted           ATLANTA, FULTON, GA         28/Feb/2017         Restricted           ATLANTA, FULTON, GA         28/Feb/2017         Restricted           Cisterin         Cisterin         28/Feb/2017         Restricted           ATLANTA, FULTON, GA         28/Feb/2017         Restricted         First Advantage in net the source of the data provided in this report in that the data is callested by First Advantage in the three source of the data provided in this report in that the data is callested by First Advantage in the three source of the data provided in this report in that the data is callested by First Advantage in the three source of the data provided in this report in that the data is callested by First Advantage in the three source of the data provided in this report advantage in the three source of the data provided in this report advantage in the three source of the data provided in this report advantage in the three source of the data provided in this report advantage in the three source of the data provided in this report advantage in the tho</th></t<> | Felloy including<br>Mindommenon         28/Feb/2017         Restricted           Mindommenon         28/Feb/2017         Restricted           ATLANTA, FULTON, GA         28/Feb/2017         Restricted           First Advantage Global         28/Feb/2017         Restricted           First Advantage Global         28/Feb/2017         Restricted           First Advantage Global         28/Feb/2017         Restricted           ATLANTA, FULTON, GA         28/Feb/2017         Restricted           ATLANTA, FULTON, GA         28/Feb/2017         Restricted           ATLANTA, FULTON, GA         28/Feb/2017         Restricted           Cisterin         Cisterin         28/Feb/2017         Restricted           ATLANTA, FULTON, GA         28/Feb/2017         Restricted         First Advantage in net the source of the data provided in this report in that the data is callested by First Advantage in the three source of the data provided in this report in that the data is callested by First Advantage in the three source of the data provided in this report in that the data is callested by First Advantage in the three source of the data provided in this report in that the data is callested by First Advantage in the three source of the data provided in this report advantage in the three source of the data provided in this report advantage in the three source of the data provided in this report advantage in the three source of the data provided in this report advantage in the three source of the data provided in this report advantage in the tho                                                                                                    |
| First Advantage Global<br>Section Search         20/Feb/2017         Restricted         similar applicable regulations.           Prot Advantage is not the source of the data provided in this report in that the data is collected by Pint Advantage from the party data and the source of the data provided in this report in that the data is collected by Pint Advantage from the party data and the source of the data provided in this report in that the data is collected by Pint Advantage from the party data and the source of the data provided in this report in that the data is collected by Pint Advantage from the party data and the party data and the source of the data provided in this report in that the data is collected by Pint Advantage from the party data and pint property databases et countrol and and the party data and pint property database et al. In this report is that the data is collected by Pint Advantage from the formation and the bate is control of the pint pint advantage from the formation and the pint pint advantage is not ad it pints for an used of the pint advantage forms the sources of the pint pint advantage form the formation and the pint pint advantage form the sources of the pint advantage form the sources of the pint advantade form the sources of the pint advantage form the                                                                                                    | First Advantage Global         28/Feb/2017         Restricted           Pict Advantage Intelling         28/Feb/2017         Restricted           Pederal Criminal         ATLANTA, FLUTON, GA         28/Feb/2017         Restricted           Compary official, or third arty groundwards in this report.         and the sources wich are growted in this report.         Attachtage is exceeding from the sources of the data growted in this report.           ATLANTA, FLUTON, GA         28/Feb/2017         Restricted         print Advantage is any and all classing from any and all classing from                                                                                                    | First Advantage Global         28/Feb/2017         Restricted           Pederal Criminal         28/Feb/2017         Restricted         Image and the source of the data provided in this report in that the data is cillected by Pinst Advantage from 1           ATLANTA, FULTON, GA         28/Feb/2017         Restricted         Image and the source of the data provided in this report in that the data is cillected by Pinst Advantage from 1           Compare of Global         28/Feb/2017         Restricted         Image and the sources with a source of the data provided in this report in that the data is cillected by Pinst Advantage from 1           Compare of Global         28/Feb/2017         Restricted         Restricted           ATLANTA, FULTON, GA         28/Feb/2017         Restricted         Restricted           Social Security Verification         28/Feb/2017         Restricted         Restricted           Social Security Verification         28/Feb/2017         Restricted         Restricted           Obion Vehicle Report         28/Feb/2017         Compare of Compare of Comp                                                                                                    |
| Pederal Criminal 20/Feb/2017 Restricted party data sources such as public records held in governmental databases or counthouses, schools, colleges, universities,<br>ATLANTA, FULTON, GA 20/Feb/2017 Restricted party and public records held in governmental databases etc. Accounting from Advantage dees not universities.                                                                                                    | Pedrati Criminal         29/Feb/2017         Restricted         party data sources such as public record hald in governmental database or counthauses, stocks, colleger, unvestes, and a public record hald in governmental database or counthauses, stocks, colleger, unvestes, and a public record hald in governmental database or counthauses, stocks, colleger, unvestes, and a public record hald in governmental database or counthauses, stocks, colleger, unvestes, and and tables, for any and all database for any and all database for any stock and counter based by the fore any and all database for any stock and counter based by the counter of the counter of the                                                                                                    | Federal Criminal         29/Feb/2017         Restricted         party data sources such as public records hald in governmental database or counthurase, schools, colleger, universities, company, provider states and as public records hald in governmental database or counthurase, schools, colleger, universities, company, provider states and expressive generated database or counthurase, schools, colleger, universities, company, provider states and expressive generated database or counthurase, schools, colleger, universities, company, provider states and expressive generated database or counthurase, schools, colleger, universities, company, provider states and expressive generate and tables of the counter of this regener.           ATLANTA, FULTON, GA         28/Feb/2017         Restricted         For UP-based Clients and expressive generate incluring statemeny frees and cesh laboration providers units the schools of the third provider schools and client database or compliance units the first complete schools and client database or complete schools and client database or complete schools and client database and client database or complete schools and client database or                                                                                                    |
| Eirst Advantage National demages, expenses including attorney fees and costs incurred as a result of relative upon the content of bits report.                                                                                                    | Clammal rate     Z0Feb/2017     Restricted     ATLANTA, FULTON, GA     For U5-based Clients or Clients and Clients and Client subtaining reports on U8 residents. Client certifies that it has compliand with the Fair Client     Social Security Verification     Social Security Verification     20/Feb/2017     Restricted     Por U5-based Clients or Clients and that it has provided a clear declarance with the FAA to the     communication Att (FAA) and that it has provided a clear declarance with the FAA to the     communication and the CPA to the     communication of the CPA to the     communication of the CPA to the     communication                                                                                                    | Cummel rel     Cummel rel     Cummel rel     ATLANTA, FULTON, GA     For UP-based Clients or Clients and Starting reports on UB residents. Client certifies that it has compliand with the Fair Credit.     For UP-based Clients or Clients and Start it has provided a clear declarance with the FAIN to the     complex complex            |
| Climinal rise 26/Feb/2017 Restricted                                                                                                    | Social Security Verification 20/Feb/2017 Reserved and the security of the security of the secu                                                                                                    | Social Security Verification 20/Feb/2017 References of the security Verification 20/Feb/2017 References of the security Verification of the security Verification       |
| ATLANTA, FULTON, GA For US-based Clients addatining reports on US residents: Client certifies that it has complied with the Fair Credit                                                                                                    | Ocean Meter Value a Report 28/Eeh/21/2 complete of this report, the client must provide the consumer with a copy of the report, a commany of renounces rights as prescribe                                                                                                    | Green Motor Vehicle Report 28/Feb/2/17 complete of this report, the client must provide the consumer with a copy of the report, a summary of consumers rights as presents                                                                                                    |
| ATLANTA, FULTON, GA<br>For UD-based Clients or Clients or Clients and Client cardinaries that it has completed with the Fair Credit<br>Reporting AL (FRA) and that the approvide a client client cardinaries incompliance with the FAIR to the<br>consumer application 200Feb/2017 Rev<br>consumer application condition even with response that cardinaries in complexes and detained consent and authorization from the consumer application of the complexes and detained consent and authorization of the complexes of the there in conditions even with an even of the complexes of the there is not the complexes of the there is not the complexes of the there is not the first on the complexes of the there is not the complexes of the there is not the complexes of the there is not the complexes of the there is not the complexes of the there is not the complexes of the there is not the complexes of the there is not the complexes of the there is not the complexes of the there is not the complexes of the there is not the complexes of the there is not the complexes of the there is not the there is not the complexes of the there is not the complexes of the there is not the complexes of the there is not the complexes of the there is not the complexes of the there is not the complexes of the there is not the complexes of the there is not the complexes of the there is not the complexes of the there is not the complexes of the there is not the complexes of the there is not the there is not the complexes of the there is not the complexes of the there is not the there is not the there                                                                                                    |                                                                                                    | 5782 marking (ddta/s/1/1) and a cost of any modificable state has added hadron with a second be accorded a state                                                                                                    |
| ATLANTA, FULTON, GA For UD-based Clients or Clients or Clients and Early and the compared with the Far Coeffic Social Security Verification 20/Feb/2017 Rest<br>Social Security Verification 20/Feb/2017 Rest<br>Green Motor Vehicle Report 20/Feb/2017 complete of the spectra security and attained constant and authorization from the consumer rights as prescribed and early early and attained and security of the spectra security and the spectra security defined and the spectra security and attained constant and authorization from the consumer rights as prescribed of the consumer rights as prescribed of the consumer rights as prescribed on the constant and authorization of the constant and subsects and the spectra security of the constant rights as prescribed on the constant and subsects and the spectra security and the constant rights as prescribed on the constant security of the spectra security and the spectra security of the constant rights as prescribed as the constant sector security and the spectra security of the constant rights as prescribed as the constant sector sector security of the spectra security and the spectra security of the constant rights as prescribed as the constant sector sector secto                                                                                                    | PCAA section 1661p(c)(3) and a copy of any applicable state law rights before taking any action, wait a reasonable period<br>time for the operand the international takes the state of the state of the sta                                                                                                    | Provide Cristian State and any appresent state and regional and a state of the comparison of the comparison of the compa       |
| First Advantage National<br>Commas File 20/Feb/2017 Restricted damages, expenses including attorney files and costs incurred as a result of relience upon the context of this repo                                                                                                    | Concer Motor Vabiria Rancet 29/Fab/2017 complete of this resolution to device this report. If the clear index of the second to second the second to second the second text and the second text and text and the second text and text and text and the second text and text and                                                                                                    | Green Motor Vehicle Report 20/Feb/2017 complete endows that apport in the clear internation to take advanted in since or in part on<br>of this report, this clear that use the complete and the complete and the com     |
| The USE and the part of the second second se                                                                                                    | Antor table Bannet 205ab/202 mentate at the second state of the accurate which a second to table at any of the accurate which a second to table of the accurate which a second to table at a second at a second at                                                                                                    | Green Motor Vehicle Report 20/Feb/2/N complete device to react the sector to react the sector that a device a stand to value or in part or the context of the sector to sector the sector that a device a stand to value or in part or the context or the sector to sector the sector to sector to sector to sector the sector to sector to sector to sector the sector to sector the sector to sector to sector the sector to sector the sector to sector to sector the sector to sector to sector       |
| ATLANTA, FULTON, GA For US-based Clients or Clients abtaining reports on US residents: Client certifies that it has complied with the Fair Credit                                                                                                    | employee in order to receive this report. If the client instead is showneed action based in whole or in part on the an example and the results are of the strengt. It cannot be actioned to the client must remark a count of the strengt. It cannot be account of the strengt. It cannot be account of the strengt                                                                                                    | Geen Motor Vehicle Report 20/Feb/21/ onniete ef bis report and the cleart nut revolute the control with a copy of the sport, a summary of contumer right can prescribe                                                                                                    |
| ATLANTA, FULTON, GA                                                                                                    | employee in order to excise the report. If the clear intends to take advants action based in whole or in part on the contra<br>of the ments that also many advantage of the ments and the accumant with the accumant with a large of the ments                                                                                                    | Green Motor Vehicle Report 20/Feb/2/ Complete efforts are to require this report. If the client intends to take advense action based in while or in part on the const<br>of this report. If the client intends to take advense action based in while or in part on the const<br>of this report. In client intends to compare while action of the parts, a turner while action of the parts, a turner while action of the parts, a turner while action of the parts, a turner while action of the parts, a turner while action of the parts, a turner while action of the parts, a turner while action of the parts, a turner while action of the parts at turner while action of the parts, a turner while action of the parts at turner while action of the parts at turner while action of turner while action of turner w |
| ATLANTA, FULTON, GA For US-based Clients or Clients abtaining reports on US residents: Client certifies that it has complied with the Fair Credit.                                                                                                    | employee in order to receive this report. If the client instead to take adverse action based in whole or in part on the care strain the client must remove the client must remove the c                                                                                                    | Geen Motor Vehicle Report 20/Feb/21/ onniete of this restrict and the clark multiprovide the consumer which a copy of the service a summary of consumer right can a prescribe                                                                                                    |
| ATLANTA, FULTON, GA Provide United and the second and the second and the second at the second and the second at the second at th                                                                                                    | October Meter Value and Anter Value and Anter Value Anter Value An                                                                                                    | Steen Motor Vehicle Report 28/Feb/2/17 complete of this report, the client must provide the consumer with a copy of the report, a summary of consumers rights as presents                                                                                                    |
| ATLANTA, FULTON, GA For US-based Clients or Clients and annual provided a client certifies that it has complied with the Fair Credit Reporting Act (FVA) and that it has provided a client certifies that it has compliand conset with the FAR to the reporting and reporting and reportin                                                                                                    | Motor Mahirla Raport 28/Fab/2017 annuals of the react, a summary with a copy of the react, a summary of consumer rights as eventsible                                                                                                    | Active Motor Vehicle Report 28/Feb/20 Complete of this report, the coeff must provide the consumer with a copy of the report, a summary of consumers rights as prescribe                                                                                                    |
| ATLANTA, FULTON, GA For UB-based Clients of Baning reports on UB residents: Client certifies that it has complied with the Fair Crefit Reporting Act (FCMA) and that it has provided a client certifies that it has provided active discussion in compliance with the FCAR to the commercial coloration discussion control and subtractions of the commercial control and subtraction for the commercial control and subtraction for the commercial control and subtrac                                                                                                    |                                                                                                    | THE REAL CONTRACT OF THE PARTY OF THE PARTY        |
| ATLANTA, FULTON, GA For UD-load Clearly and that a Clearly and the second and the second and the                                                                                                    |                                                                                                    |                                                                                                    |
| ATLANTA, FULTON, GA Per VI-leard Clineta et Clineta et                                                                                                    |                                                                                                    | 2782 matter (dita(s))) and a cost of any medicable state has mattered a state by disks halong to be a second to another model                                                                                                    |
| ATLANTA, FULTON, GA.<br>For UP-based Clinica or Clinica or Clinica or Clinica and Clinica or Clinica and Clinica or Clinica or Clinica or Clinica and Clinica or Clinica or Clinica and Clinica or Clinica or Clinica and Clinica or Clinica or C                                                                                                    |                                                                                                    | 2782 matter (dita(s))) and a cost of any medicable state has mattered a state by disks halong to be a second to another model                                                                                                    |
| ATLANTA, FULTON, GA  For U5-leard Clearts or Clearts or Clearts and Directification on U5 residentian: Clearts each take some in comparison with the FCM Create.  For U5-leard Clearts and Clearts and                                                                                                    |                                                                                                    | 5782 marking (ddta/s/1/1) and a cost of any modificable state has added hadron with a second be according to the                                                                                                    |
| ATLANTA, FULTON, GA.<br>For UP-based Clinica or Clinica or Clinica or Clinica and Clinica or Clinica and Clinica or Clinica or Clinica or Clinica and Clinica or Clinica or Clinica and Clinica or Clinica or Clinica and Clinica or Clinica or C                                                                                                    |                                                                                                    | 2782 matter (dita(s))) and a cost of any medicable state has mattered a state by disks halong to be a second to another model                                                                                                    |
| ATLANTA, FULTON, GA For UD-based Clients or Clients and Client cardinal statis that a host complete that the provide a data data into the provide that the provide a data data into the complete shift the PA to the complete shift be provide that the provide a data data into the complete shift be provide that the provide a data data into the complete shift be provide that the provide that data data data into the complete shift be provide that the provide that data into the complete shift be provide that data into the complete shift be provide that data into the complete shift be provide that data into the complete shift be provided that data into the complete shift be provided that data into the complete s                                                                                                    |                                                                                                    | 2782 matter (dita(s))) and a cost of any medicable state has mattered a state by disks halong to be a second to another model                                                                                                    |
| ATLANTA, FULTON, GA For V3-leard Clinica of Clinica of Data Industria US and V3-lear Clinica Industria US and V3-lear Clinica Industria US and V3-lear Clinica Industria Industria Industr                                                                                                    |                                                                                                    |                                                                                                    |
| ATLANTA, FULTON, GA<br>For US-based Clients or Clients and taining reports on US residents: Client certifies that it has complete with the Fair Credit<br>Social Security Usedication 20(Fab/20117 Reports Att (FAA) and that it has provided a client certifies that it has completed units the FAA to the<br>completed experimental and and antipation of the fair Credit and the fair Credit and the                                                                                                    | Control Motor Vabinia Sanort 28/Eah/0147 complete of this report, the cleant must provide the consumer with a copy of the report, a summary with a copy of the report, a summary with a copy of the report.                                                                                                    | Octeon Motor Vehicle Report 20/Feb/2017 complete of this report, the client must provide the consumer with a copy of the report, a summary of consumers rights as presented                                                                                                    |
| ATLANTA, FULTON, GA Per UP-based Clinets or Clinets of Clinets and UP and UP an                                                                                                    | Cooper Motor Vabinia Rannet 29/Fab/2007 complete of this sector, the client must be called a solution added in while of it pairs and and the client must be called a solution added in while of the pairs of the client must be called a solution and the client must be called a solution and the client must be called a solution                                                                                                    | Giteen Motor Vehicle Report 20/Feb/2017 complete of this report, at the unit provided to take adverse action summary of consumer right as a prescribed of the second second secon       |
| ATLANTA, FULTON, GA Fer UP-based Circle ar Circle at attaining reports on UP modered. Client earlier that it has completed with the Fair Credit Report, at (FCRA) and a clarar disclosure in completed with the FCRA to be                                                                                                    | employee in order to receive this report. If the client instead is showneed action based in whole or in part on the an example and the results are of the strengt. It cannot be actioned to the client must remark a count of the strengt. It cannot be account of the strengt. It cannot be account of the strengt                                                                                                    | Geen Motor Vehicle Report 20/Feb/21/ onniete ef bis report and the cleart nut revolute the control with a copy of the sport, a summary of contumer right can prescribe                                                                                                    |
| ATLANTA, FULTON, GA For UP-based Clineta and Indiana management of the Second Second S                                                                                                    | Conce Mohr Labels Banne 20/Eab/74/ conclusts de driver a strate de la concerte a service atris a de driver a strate a de la concerte a service atris a concerte a service a service a serv                                                                                                    | Gtern Motor Vehicle Report 2017eb/2017 complete efforts report. If the clinet inserts to take adverse action based in viole or in part on the conte                                                                                                    |
| ATLANTA, FULTON, GA Fur US-based Clinits or Clients ablaining reports on US residents. Client certifies that it has complied with the Fair Credit                                                                                                    | constructions and board if any second second s                                                                                                    | Consider a second and the second and the secon            |
| ATLANTA FLE TON GA                                                                                                    | Social Security Verification 20/Feb/2017 100 consumer/applicant/candidate/amployee and obtained consent and authorization from the consumer/applicant/candidate amployee in optant to receive the apployee. In optant to receive the apployee in the consumer/applicant/candidate amployee in optant to receive the apployee in the consumer/applicant/candidate amployee in optant to receive the apployee in the consumer/applicant/candidate amployee in optant to receive the apployee in the consumer/applicant/candidate amployee in optant to receive the apployee in the consumer/applicant/candidate amployee in optant to receive the apployee in the consumer/applicant/candidate amployee in optant to receive the applicant to receive the applicant to recei                                                                                                    | Social Security Verification 20/Feb/2017 To comuner/splicar/canddata/amolyses and obtained consent and autocrastor from the consumer/splicar/andradata/amolyses and obtained consent and autocrastor from the consumer/splicar/andradata/amolyses and obtained consent and autocrastor based in unble or in part on the cont<br>Green Motor Vehicle Report 20/Feb/27 Complete of this report, the client must privade the consumer with a cost of the aport, a summary of consumer of this report.                                                                                                    |
| ATT ALTA DATA OF                                                                                                    | Social Security Verification 20/Feb/2017 Ref<br>employee in order to receive this reployee and obtained consert and a subcrastion from the consumed applicant/candidata/<br>employee in order to receive this report. If the client integration that consumed applicant/candidata/<br>employee in order to receive this report. If the client integration of maximum of the construction of maximum of the construction of maximum of maximum of the construction of maximum of maximum of the construction of maximum of the construction of maximum of maximum of the construction of maximum of the construction of maximum of the construction of maximum of the construction of maximum of the construction of maximum of the construction of maximum of the construction of maximum of the construction of maximum of the construction of maximum of maximum of the construction of maximum of the construction of maximum of maximum of the construction of maximum of maximum of the construction of maximum of maximum of maximum of the construction of maximum of maximum of the construction of maximum of maximum of maximum of the construction of maximum of maximum of maximum of the construction of maximum of maximum of maximum of the construction of maximum of maximum of maximum of maximum of maximum of maximum of maximum of maximum of maximum of maximum of maximum of maximum of maximum of maximum of maximum of maximum of maximum of maximum of maximum of                                                                                                    | Social Security Verification 20/Feb/2017 Read consumed applicant/candidate/employee and detained consert and authorsation from the consumed applicant/candidate/employee in other to readive this report. If the client method to take adverse action based in under or in part on the consumed applicant/candidate/employee in other to readive this report. If the client method to take adverse action based in under or in part on the consumed applicant/candidate/employee in other to readive this report. If the client method to take adverse action based in under or in part on the consumed applicant/candidate/employee in other to readive this report. If the client method to take adverse action based in under or in part on the consumed applicant/candidate/employee in other to readive this report. If the client method to take adverse action based in under or in part on the consumed applicant/candidate/employee in other to readive this report. If the client method to take adverse action based in under or in part on the consumed applicant/candidate/employee in other to readive the readive to readive the readive to readive the readive to readive the readive to readive the readive to readive the readive to readive the readive to readive to readive the readive to readive the readive to readive the readive to readive the readive to readive the readive to readive the readive to readive to readive       |
|                                                                                                    | Social Security Verification 20/Feb/2017 Rev<br>communication of the security Verification 20/Feb/2017 Rev<br>communication of the security Verification of the security Verification of the secur                                                                                                    | Social Security Verification 20/Feb/2017 Reserved and the second and the second a       |
| En 18 de la Company de la Company de la Compan                                                                                                    | Social Security Verification 20/Feb/2017 Reserved and the security of the security of the secu                                                                                                    | Social Security Verification 20/Feb/2017 References of the security Verification 20/Feb/2017 References of the security Verification of the security Verification       |
| ATT ANTA COST CAST OA                                                                                                    | Social Security Verification 20/Feb/2017 Real<br>consumer/applicant/candidate/employee and obtained consent and authorsation from the consumer/applicant/candidate<br>employee in oder to receive this report. If the client intends to take advience action based in while or in part on the consumer/applicant/candidate<br>of this result, the client transfer to take advience action based in while or in part on the const<br>of this result, the client transfer while one of anomalies and the second transfer of the second anomalies and the second transfer of the second transfer of the secon                                                                                                    | Social Security Verification 28/Feb/2017 Real consumer applicant/candidate/employee and obtained consent and authorsation from the consumer/applicant/candidate/employee in oder to readive this report. If the client metals to take adverse action based in under or in part on the consumer/applicant/candidate/employee in oder to readive this report. If the client metals to take adverse action based in under or in part on the consumer/applicant/candidate/employee in oder to readive this report. If the client metals to take adverse action based in under or in part on the consumer/applicant/candidate/employee in oder to readive this report. If the client metals to take adverse action based in under or in part on the consumer/applicant/candidate/employee in oder to readive this report. If the client metals to take adverse action based in under or in part on the consumer/applicant/candidate/employee in oder to readive this report. If the client metals to take adverse action based in under or in part on the consumer/applicant/candidate/employee in oder to readive this report. If the client metals to take adverse action based in under or in part on the consumer/applicant/candidate/employee in oder to readive the readive to take adverse action based in under or in part on the consumer/applicant/candidate/employee in oder to readive the readiverse and the constraint of the constraint of t       |
| ATLANTA FLE TON GA                                                                                                    | Social Security Verification 28/Feb/2017 Reads and obtained consert and authorsation from the consumer(applicant) candidate/amployee in other to readver the factor to readver to the adverse action based in under on in part on the consumer(applicant) candidate amployee in other to readver to readver to the adverse action based in under on in part on the consumer(applicant) candidate amployee in other to readver to readver to readverse the factor to readverse with a consumer adverse action based in under a consumer adverse action based in under a consumer adverse action based in under a consumer adverse action based in under a consumer adverse action based in under a consumer adverse action based in the consumer adverse action based in under a consumer adverse action based in the consumer adverse action based in the consumer adverse action based in under a consumer adverse action based in the consumer adverse action based in the construction based in the construction baction based in the construct                                                                                                    | Social Security Verification 20/Feb/2017 Read and a security Verification 20/Feb/2017 Read and a security Verification 20/Feb/2017 Read and a security Verification rem the consumer's applicative and data/amplicates and obtained conserts and autoinstation from the consumer's applicative and data/amplicative and data/amplica       |
| ATLANTA, FULTON, GA Fuel Units and the set of the set of the set o                                                                                                    | Docent Security versitiation 201760/2011 Conservations and a security versitiation of the the consumer application of the the consumer application of the the consumer application of the construct application of the construct application of the cons                                                                                                    | consumer application consumer application cons            |
| ATLANTA, FULTON, GA Full-flow of the second and the second second and the second second secon                                                                                                    | consistence sectors and and a sector sectors and a sector sector and a sector sector and a sector sec                                                                                                    | commer applicant concerned without a data with a data with a             |
| ATLANTA, FULTON, GA Fer UP-based Circles or Clears addaning reports on UP residencial Clears addaning reports on UP residencial Clears addaning reports and UP residence and the report of the CPCA and that it has provided a clear adjustment in removation with the FAT Credit is true.                                                                                                    | control accurate your present and accurate accurate                                                                                                    | Consider a point and a construct and a construct and construct and a construct and a construct and a cons            |
| ATLANTA, FULTON; GA Fer UP-based Circuits or Clinets and Circuits and Circuits and                                                                                                    | Antor table Bannet 205ab/202 mentate at the second state of the accurate which a second to table at any of the accurate which a second to table of the accurate which a second to table at a second at a second at                                                                                                    | Green Motor Vehicle Report 20/Feb/2/N complete of the server to receive this report. If the clear trended to take advense action based or value or in part or the context of the server. If the clear trended to take advense action based or value or in part or the context or the server to receive this report. If the report at the server the server to receive the server to receive the server to re       |
| ATLANTA, FULTON, GA For US-based Clients or Clients of Daning reports on US residents: Client certifies that it has completed with the Fair Credit Reporting Act (FCRA) and that it has provided a clear dialosure in compliance with the FCRA to the                                                                                                    | Conce Mohr Labels Banne 20/Eab/74/ ornelate efforts and the clast rut around the concent around a sense at some an another the clast rut around the clast rut around the clast ru                                                                                                    | Gtorn Motor Vehicle Report 2017eb/2017 complete environment of the rest and the section of the rest and the section of the rest and the rest and the re       |
| ATLANTA, FULTON, GA For US-based Clients or Clients of Lients of Lients and Lients on US residents: Clients and Lient certifies that it has completed with the FOR to the Reporting Act (FAR) and that it has provided a client diadoure in compliance with the FOR to the                                                                                                    | employee in order to receive this report. If the client instead or shares a strain based in whole or in part or the client must remove this care of the strain strain based in whole or in part or the care strain based in whole or in part or the care strain based in whole or the care strain based in whole or in part or the care strain based in whole or in part or the care strain based in whole or in part or the care strain based in whole or in part or the care strain based in whole or the care strain based in whole or the care strain based in whole or the care strain based in whole or the care strain based in whole or the care strain based in whole or the care strain based in whole or the care strain based in whole or the care strain based in whole or the care strain based in w                                                                                                    | Geen Motor Vehicle Report 20/Feb/21/2 complete endows the clark multiproved the consumer which a copy of the sport, a summary of consumer right can append the clark multiproved the consumer which a copy of the sport, a summary of consumer right can append the clark multiproved the consumer via a copy of the sport, a summary of consumer right can append the clark multiproved the clark multiproved the clark multiprov       |
| ATLANTA, FULTON, GA<br>For US-based Clients or Clients of Clients or Clients and Clients and                                                                                                    | Conce Motor Vabilità Rannet 2005ab/0147 propiata di fui ranni de ciate materiale unità de accesse ante regione un concerno metale to take adverse attende accesse attende accesse attende accesse attende accesse attende accesses attende accesses                                                                                                    | Green Motor Vehicle Report 20/Feb/2/ V complete effort provide the constraint with a copy of the report as surfamily of constraints of the report as surfamily of constraints of the report as surfamily and constraints and the report as surfamily as a surfamily as a surfamily a       |
| ATLANTA, FULTON, GA For US-based Clients or Clients of Lients of Lients and Lients on US residents: Clients and Lient certifies that it has completed with the FOR to the Reporting Act (FAR) and that it has provided a client diadoure in compliance with the FOR to the                                                                                                    | Conce Motor Vabilità Rannet 2005ab/0147 propiata di fui ranni de ciate materiale unità de accesse ante regione un concerno metale to take adverse attende accesse attende accesse attende accesse attende accesse attende accesses attende accesses                                                                                                    | Green Motor Vehicle Report 20/Feb/2/ V complete effort provide the constraint with a copy of the report as surfamily of constraints of the report as surfamily of constraints of the report as surfamily and constraints and the report as surfamily as a surfamily as a surfamily a       |
| ATLANTA, FULTON, GA For US-based Clients or Clients of Lients of Lients and Lients on US residents: Clients and Lients and Lients an                                                                                                    | employee in order to receive this report. If the client instead is showneed action based in whole or in part on the an example and the results are of the strengt. It cannot be actioned to the client must remark a count of the strengt. It cannot be account of the strengt. It cannot be account of the strengt                                                                                                    | Geen Motor Vehicle Report 20/Feb/21/ complete endows the construction of the cleart runt provide the construction that a close of the service as prescribed the construction of the cleart runt provide the construction of the cleart runt provide the construction of the cleart runt provide the construction of the cleart runt provide the construction of the cleart runt provide the construction of the cleart runt provide the construction of the cleart runt provide the construction of the cleart runt provide the construction of the cleart runt provide the construction of the cleart runt provide the construction of the cleart runt provide the construction of the cleart runt provide the construction of the cleart runt provide the cleart runt provide the construction of the cleart runt provide the cleart runt provide th       |
| ATLANTA, FULTON, GA<br>For US-based Clients or Clients and Lient certifies that it has complete with the Fair Credit<br>Social Carvino Lientification 2945abcm17 Report<br>Report Sector 2015 Report Sector 2015                                                                                                    | Conce Motor Vabilità Rannet 2005ab/0147 propiata di fui ranni de ciate materiale unità de accesse ante regione un concerno metale to take adverse attende accesse attende accesse attende accesse attende accesse attende accesses attende accesses                                                                                                    | Green Motor Vehicle Report 20/Feb/2/ V complete effort provide the constraint with a copy of the report as surfamily of constraints of the report as surfamily of constraints of the report as surfamily and constraints and the report as surfamily as a surfamily as a surfamily a       |
| ATLANTA, FULTON, GA<br>For US-based Clients or Clients and Laining reports on US residents: Client certifies that it has completed with the Fair Credit<br>Social Security Verification 20/Feb/2017 Reports At (FXA) and that it has provided a client certifies that it has completed with the FAX to the<br>complete complete comp                                                                                                    | Conce Motor Vabiria Barrot 20/5ab/2017 Consiste Information of the contrast using the contrast with a cost of the react. Is submary of reactings in the contrast using the contrast using the contrast usin                                                                                                    | Green Motor Vehicle Report 20/Feb/2/1/ complete of this report, the disk motor vehicle of the report and the complete report and the complete report and the complete report. If the report is the report is the rep       |
| ATLANTA, FULTON, GA<br>For UB-based Clienta or Clienta obtaining reports on UB residenta: Client certifies that it has completed with the Fair Credit<br>Social Security Verification 20/Feb/2017 Reso<br>Social Security Verification 20/Feb/2017 Reso                                                                                                    | Organization of the second and the second and the s                                                                                                    | Green Motor Vehicle Report 20/Feb/2017 complete of this report, the client must provide the consumer with a copy of the report, a summary of consumer rights as prescribed                                                                                                    |
| ATLANTA, FULTON, GA<br>For UB-based Clienta or Clienta obtaining reports on UB residenta: Client certifies that it has completed with the Fair Credit<br>Social Security Verification 20/Feb/2017 Reso<br>Social Security Verification 20/Feb/2017 Reso                                                                                                    | Organization of the second and the second and the s                                                                                                    | Green Motor Vehicle Report 20/Feb/2017 complete of this report, the client must provide the consumer with a copy of the report, a summary of consumer rights as prescribed                                                                                                    |
| ATLANTA, FULTON, GA<br>For UB-based Clienta or Clienta obtaining reports on UB residents: Client certifies that it has completed with the Fair Credit<br>Social Security Verification 20/Feb/2017 Report<br>Completed Clienta or Clienta or C                                                                                                    | Cooper Motor Vabris Rannet 29/Fab/2007 complete of this sector, the distribution and the distribution of the sector and the complete and the sector and the complete and the sector and the complete and the sector and the complete and the sector and the sector an                                                                                                    | Giteen Motor Vehicle Report 20/Feb/2017 complete efforts and the service of the report of the control provide the control of the report of the report of the       |
| ATLANTA, FULTON, GA<br>For US-based Clients or Clients of Lients of Lients and Lients or Clients and Lients and Lient certifies that it has completed with the Fair Credit<br>Social Service LientSection 20(Fab/ON17 Report<br>Social Service LientSection 20(Fab/ON17 Report<br>Social Service LientSection 20(Fab/ON17 Report<br>Social Service LientSection 20(Fab/ON17 Report<br>Social Service LientSection 20(Fab/ON17 Report<br>Social Service LientSection 20(Fab/ON17 Report<br>Social Service LientSection 20(Fab/ON17 Report<br>Social Service LientSection 20(Fab/ON17 Report<br>Social Service LientSection 20(Fab/ON17 Report<br>Social Service LientSection 20(Fab/ON17 Report<br>Social Section 20(Fab/ON17 Report<br>Social Section 20(Fab/ON17 Repo                                                                                     | Cooper Motor Vabinia Rannet 29/Fab/2007 complete of this sector, the client must be client provided to take advertise action based in while of in part of the client must be client must b                                                                                                    | Giteen Motor Vehicle Report 20/Feb/2017 complete of this report, at the unit private incoments to take adverse action summary of consumer right as a prescribed of the second second sec       |
| ATLANTA, FULTON, GA<br>For UB-based Clienta or Clienta obtaining reports on UB residents: Client certifies that it has completed with the Fair Credit<br>Social Security Verification 20/Feb/2017 Report<br>Completed Clienta or Clienta or C                                                                                                    | Cooper Motor Vabinia Rannet 29/Fab/2007 complete of this sector, the client must be client provided to take advertise action based in while of in part of the client must be client must b                                                                                                    | Giteen Motor Vehicle Report 20/Feb/2017 complete of this report, at the unit private incoments to take adverse action summary of consumer right as a prescribed of the second second sec       |
| ATLANTA, FULTON, GA<br>For UB-based Clienta or Clienta obtaining reports on UB residenta: Client certifies that it has completed with the Fair Credit<br>Social Security Verification 20/Feb/2017 Rest                                                                                                    | Organize Motor Mahirla Rannet 28/Fab/2017 complete of this resort, the diskt must provide the consumer with a cost of the resort, a summary of non-summary relative as materials                                                                                                    | Green Motor Vehicle Report 20/Feb/2017 complete of this report, the client must provide the consumer with a copy of the report, a summary of consumer rights as presented                                                                                                    |
| ATLANTA, FULTON, GA For UB-based Clinets or Clinets of Clinets and Clinets and                                                                                                    | October Motor Mabriels Report 2017ab/2017 complete of this report, the client must provide the consumer with a copy of the report, a summary of consumer withits as possible                                                                                                    | Green Motor Vehicle Report 20/Feb/2017 complete of this report, the client must provide the consumer with a copy of the report, a summary of consumer rights as presented                                                                                                    |
| ATLANTA, FULTON, GA For UB-based Clinical of Clinical and Clinical and                                                                                                    | October Meter Value and Anter Value and Anter Value Anter Value An                                                                                                    | Steen Motor Vehicle Report 28/Feb/2/17 complete of this report, the client must provide the consumer with a copy of the report, a summary of consumers rights as presents                                                                                                    |
| ATLANTA, FULTON, GA<br>For UB-based Clienta or Clienta obtaining reports on UB residenta: Client certifies that it has completed with the Fair Credit<br>Social Security Verification 20/Feb/2017 Resources and a subcostation from the Atlant Completed with the Fair Credit<br>communication of the Completed and a subcostation from the CAN to the<br>communication of the CAN to the CAN to the<br>communication of the CAN to the CAN to the<br>communication of the CAN to the CAN to the<br>communication of the CAN to the CAN to the<br>communication of the CAN to the<br>communication of the CAN to the<br>communication                                                                                | Goton Motor Vabiria Report 20/5ab/2/AZ preside of this resort, the cleast must provide the censumer with a copy of the resort, a summary of concurrent visits as exercise                                                                                                    | Creen Motor Vehicle Report 20/Feb/20 complete of this report, the client must provide the consumer with a copy of the report, a summary of consumer rights as prescribe                                                                                                    |
| ATLANTA, FULTON, GA<br>For UB-based Clienta or Clienta obtaining reports on UB residents: Client certifies that it has completed with the Fair Credit<br>Social Security Verification 200Feb/2017 Report<br>Completed Security Verification 200Feb/2017 Report<br>Completed Security Verificat                                                                                                    | Cooper Motor Vabinia Rannet 29/Fab/2007 complete of this sector, the client must be called a solution added in while of it pairs and and the client must be called a solution added in while of the pairs of the client must be called a solution and the client must be called a solution and the client must be called a solution                                                                                                    | Giteen Motor Vehicle Report 20/Feb/2017 complete of this report, at the unit private incoments to take adverse action summary of consumer right as a prescribed of the second second sec       |
| ATLANTA, FULTON, GA<br>For US-based Clients or Clients of Lients of Lients and Lients or Clients and Lients and Lient certifies that it has completed with the Fair Credit<br>Social Service LientSection 20(Fab/ON17 Report<br>Social Service LientSection 20(Fab/ON17 Report<br>Social Service LientSection 20(Fab/ON17 Report<br>Social Service LientSection 20(Fab/ON17 Report<br>Social Service LientSection 20(Fab/ON17 Report<br>Social Service LientSection 20(Fab/ON17 Report<br>Social Service LientSection 20(Fab/ON17 Report<br>Social Service LientSection 20(Fab/ON17 Report<br>Social Service LientSection 20(Fab/ON17 Report<br>Social Service LientSection 20(Fab/ON17 Report<br>Social Section 20(Fab/ON17 Report<br>Social Section 20(Fab/ON17 Repo                                                                                     | Conce Motor Vabilità Rannet 2005ab/0147 propiata di fui ranni de ciate materiale unità de accesse ante regione un concerno metale to take adverse attende accesse attende accesse attende accesse attende accesse attende accesses attende accesses                                                                                                    | Green Motor Vehicle Report 20/Feb/2/ V complete effort provide the constraint with a copy of the report as surfamily of constraints of the report as surfamily of constraints of the report as surfamily and constraints and the report as surfamily as a surfamily as a surfamily a       |
| ATLANTA, FULTON, GA<br>For UB-based Clienta or Clienta obtaining reports on UB residents: Client certifies that it has completed with the Fair Credit<br>Social Security Verification 200Feb/2017 Report<br>Completed Security Verification 200Feb/2017 Report<br>Completed Security Verificat                                                                                                    | Conce Motor Vabilità Rannet 2005ab/0147 propiata di fui ranni de ciate materiale unità de accesse ante regione un concerno metale to take adverse attende accesse attende accesse attende accesse attende accesse attende accesses attende accesses                                                                                                    | Green Motor Vehicle Report 20/Feb/2/ V complete effort provide the constraint with a copy of the report as surfamily of constraints of the report as surfamily of constraints of the report as surfamily and constraints and the report as surfamily as a surfamily as a surfamily a       |
| ATLANTA, FULTON, GA<br>For UB-based Clienta or Clienta obtaining reports on UB residenta: Client certifies that it has completed with the Fair Credit<br>Social Security Verification 20/Feb/2017 Resources and the commercial control and client certifies that it has provided a death decision in complete with the FAir Credit<br>commercial colorary in control and extraorstop from the commercial control and control and extraorstop from the commercial control and decision control and extraorstop from the commercial control and decision control and extraorstop from the commercial control and decision control and extraorstop from the commercial control and decision control and extraorstop from the commercial control and decision control and extraorstop from the commercial control and decision control and extraorstop from the commercial control and decision control and extraorstop from the commercial control and decision control and extraorstop from the commercial control and decision control and extraorstop from the control and extraorstop from the commercial control and decision control and extraorstop from the control and extraorstop from the control                                                                                                    | Conce Motor Vabiria Barrot 20/5ab/2017 Consiste Information of the contrast using the contrast with a cost of the react. Is submary of reactings in the contrast using the contrast using the contrast usin                                                                                                    | Green Motor Vehicle Report 20/Feb/2/1/ complete of this report, the disk motor vehicle of the report and the complete report and the complete report and the complete report. If the report, the summary of consumers and support of the report. The report is a summary of consumers and support of the report. The report is a summary of consumers and support of the report. The report is a summary of consumers and the report of the report. The report is a support of the report. The report is a summary of consumers and the report of the report. The report is a summary of consumers and the report of the report of the report. The report is a summary of consumers and the report of the report. The report is a summary of consumers and the report of the report. The report is a summary of consumers and the report of the report of th       |
| ATLANTA, FULTON, GA For UB-based Gianta or Clienta obtaining reports on UB residential Client certifies that it has completed with the Fair Credit Reporting Art (FCA) and that it has provided a client carbon with the FCA's to the communication of the interview of the commentation of the commentation of th                                                                                                    | Organization of the second and the second and the s                                                                                                    | Green Motor Vehicle Report 20/Feb/2017 complete of this report, the client must provide the consumer with a copy of the report, a summary of consumer rights as prescribed                                                                                                    |
| ATLANTA, FULTON, GA For UP-based Clinical of Clinical and Clinical and                                                                                                    | October Motor Mabriels Report 2017-bit 2017 complete of this report, the client must provide the consumer with a copy of the report, a summary of consumer withit as possible                                                                                                    | Green Motor Vehicle Report 20/Feb/2017 complete of this report, the client must provide the consumer with a copy of the report, a summary of consumer rights as presented                                                                                                    |
| ATLANTA, FULTON, GA For VB-based Clinical of Clinical of Clinical and Clinical and                                                                                                    | October Meter Value and Anter Value and Anter Value Anter Value An                                                                                                    | Steen Motor Vehicle Report 28/Feb/2/17 complete of this report, the client must provide the consumer with a copy of the report, a summary of consumers rights as presents                                                                                                    |
| ATLANTA, FULTON, GA For VB-based Clinical of Clinical of Clinical and Clinical and                                                                                                    | October Meter Value a Report 28/Eah/2017 complete of this report, the client must provide the consumer with a copy of the report, a summary of renumary rights as prescribe                                                                                                    | Steen Motor Vehicle Report 28/Feb/2/17 complete of this report, the client must provide the consumer with a copy of the report, a summary of consumers rights as presents                                                                                                    |
| ATLANTA, FULTON, GA For UP-based Clinical of Clinical of Clinical and Clinical and                                                                                                    | October Meter Value a Report 28/Eah/2017 complete of this report, the client must provide the consumer with a copy of the report, a summary of renumary rights as prescribe                                                                                                    | Steen Motor Vehicle Report 28/Feb/2/17 complete of this report, the client must provide the consumer with a copy of the report, a summary of consumers rights as presents                                                                                                    |
| ATLANTA, FULTON, GA For VB-leard Clinical of Clinical of Clinical and Simpley reports on VB readedues. Client certification with the Fair Cerefit Reporting Act (FCRA) and that it has provided a clean certification of the FCRA to the comment'spolarity (certification) and that the sporting Act of Cerefit and Simpley and detained competent and addression for the comment'spolarity (certification) and that the sporting Act of Cerefit and Simpley and detained competent and addression for the comment'spolarity (certification) and that the sporting Act of Cerefit and Simpley and detained competent and addression for the comment'spolarity (certification) and that the sporting Act of Cerefit and Simpley and detained competent and addression for the comment'spolarity (certification) and that the sporting Act of Cerefit and Simpley and detained competent and addression for the comment's spolarity (certification) and the sporting Act of Cerefit and Simpley and detained competent and addression for the comment's spolarity (certification) and the sporting Act of Cerefit and Simpley and detained competent and addression for the comment's spolarity (certification) and the sporting Act of Cerefit and Simpley and detained competent and addression for the comment's spolarity (certification) and the sporting Act of Cerefit and Simpley and detained competent and addression for the comment's spolarity (certification) and the sporting Act of Cerefit and Simpley and detained competent and addression for the comment's spolarity (certification) and the sporting Act of Cerefit and Simpley and detained competent and addression for the comment's spolarity (certification) and the sporting Act of Cerefit and Simpley and detained competent and addression for the comment's spolarity (certification) and the sporting Act of Cerefit and Simpley and detained competent and addression for the comment's spolarity (certification) and the sporting Act of Cerefit and Simpley and Act of Cerefit and Simpley and Act of Cerefit and Simpley and Act of Cerefit                                                                                                    | Anthra Vabinia Report 22/Eah/2017 moniate of this report, the client must provide the consumer with a copy of the report, a summary of consumer rights as present                                                                                                    | Gream Motor Vehicle Report 20/Feb/2017 Complete of this report, the client must provide the consumer with a copy of the report, a summary of consumers rights as prescribe                                                                                                    |
| ATLANTA, FULTON, GA For V3-leard Clinica of Clinica of Data Industria US and V3-lear Clinica Industria US and V3-lear Clinica Industria US and V3-lear Clinica Industria Industria Industr                                                                                                    | Octobel Motor Visibiria Report 298/Feb/2017 complete of this report, the client must provide the consumer with a copy of the report, a summary of consumers rights as experime                                                                                                    | Green Motor Vehicle Report 28/Feb/201 complete of this report, the client must provide the consumer with a copy of the report, a summary of consumers rights as prescribe                                                                                                    |
| ATLANTA, FULTON, GA Per VI-based Circuits or Circuits and Dimensional and Dimensional Circuits and Dimensional and Dimensional and Dimensional and Dimensional and Dimensional and Dimensional and Dimensional and Dimensional Attacks and Dimensional Attacks and Dimensionand Attacks and Dimensionand Attacks and Dimension                                                                                                    | Motor Mahirla Report 29/Fah/007 complete of this report, the client must provide the consumer with a copy of the report, a summary inhits as prescribe                                                                                                    | Great Motor Vehicle Report 20/Feb/20 Complete of this report, the client must provide the consumer with a copy of the report, a summary of consumers rights as prescribe                                                                                                    |
| ATLANTA, FULTON, GA For Vi-based Cited and Series or Cited addeniation and Series basis and Series and Series basis and Series and Series and S                                                                                                    | Motor Mahirla Rannet 28/Fab/2017 memolate I of this report, the cleant must around the report, a summary of the report, a summary of the report.                                                                                                    | Codes Motor Vehicle Report 28/Feb/2017 Complete of this report, the coent must provide the consumer with a copy of the report, a summary of consumers rights as prescribe                                                                                                    |
| ATLANTA, FULTON, GA For Vi-based Cited and Sample and Cited addation of Direct addation of Direct Direct addation of Direct Direct addation of Direct Direct addation of Direct Direct addation of Direct Direct addation of Direct Direct addation of Direct Direct addation of Direct Direct addation of Direct Direct addation of Direct Direct                                                                                                    | Motor Mehinia Hanourf 298 Fab/2017 antiplate I of this report, the consumer with a cost of the report, is summary of the report, is summary of the r                                                                                                    | Clash Motor Vehicle Report 28/Feb/20 complete of this report, the coeff must provide the consumer with a copy of the report, a summary of consumers rights as prevented                                                                                                    |
| ATLANTA, FULTON, GA For United States of Clinical of Clinical and Clinical and Clin                                                                                                    | Motor Mehinia Hanourf 298 Fab/2017 antiplate I of this report, the consumer with a cost of the report, is summary of the report, is summary of the r                                                                                                    | Clash Motor Vehicle Report 28/Feb/20 complete of this report, the coeff must provide the consumer with a copy of the report, a summary of consumers rights as prevented                                                                                                    |
| ATLANTA, FULTON, GA Fer UP-loand Citeria or Clients and Clients and Client and Earling reports on US modulests. Client certification that is provided as client certification of the Feir Certific State (FRA) and that is the provided client certification of the Client certification of the Client certification o                                                                                                    | MODE LIGHT THE REPORT THE ADDRESS OF THE REPORT AND A CONTRACT OF THE REPORT AND A CONTRACT OF THE REPORT OF THE REPORT OF THE R                                                                                                    | And the second second s       |
| ATLANTA, FULTON, GA Per VI-leard Clineta et Clineta et                                                                                                    | ANY ANY ANY ANY ANY ANY ANY ANY ANY ANY                                                                                                    | MODE VEHICLE REDUCT ZOT EDUCT ZOT EDUCT CONTINUES INTO A LOT OF LOT OF L       |
| ATLANTA, FULTON, GA For UP-based Clinets or Clinets or Clinets and Clinets and                                                                                                    |                                                                                                    | THE REAL CONTRACT OF THE PARTY OF THE PARTY        |
| ATLANTA, FULTON, GA For UD-based Clinets or Clinets or Clinets actioning reports on UP moduless. Clinet certifiers but it has completed with the Fair Central<br>Social Security Vehification 20/Feb/2017 R1<br>Distribution of the transmitter of the report of the device match transmitter on the construction of the report. The device match transmitter on the constru-<br>ence of the report of the device match transmitter on the construction of the report. The device match transmitter on the constru-<br>ence of the report. The device match transmitter on the construction of the report. The device match transmitter on the constru-<br>tion of the report. The device match transmitter on the construction of the report. The device match transmitter on the constru-<br>tion of the report. The device match transmitter of the device match transmitter on the constru-<br>tion of the report. The device match transmitter on the construction of the order of the device match transmitter of the order of the order of the order of the device match transmitter of the order of the order o                                                                                                    |                                                                                                    | HUGH TOTALS AND AND AND AND AND AND AND AND AND AND                                                                                                    |
| ATLANTA, FULTON, GA For UD-based Clinets or Clinets or Clinets actioning reports on UP moduless. Clinet certifiers but it has completed with the Fair Central<br>Social Security Vehification 20/Feb/2017 R1<br>Distribution of the transmitter of the report of the device match transmitter on the construction of the report. The device match transmitter on the constru-<br>ence of the report of the device match transmitter on the construction of the report. The device match transmitter on the constru-<br>ence of the report. The device match transmitter on the construction of the report. The device match transmitter on the constru-<br>tion of the report. The device match transmitter on the construction of the report. The device match transmitter on the constru-<br>tion of the report. The device match transmitter of the device match transmitter on the constru-<br>tion of the report. The device match transmitter on the construction of the order of the device match transmitter of the order of the order of the order of the device match transmitter of the order of the order o                                                                                                    |                                                                                                    |                                                                                                    |
| ATLANTA, FULTON, GA<br>Social Security Vetficition 20/Feb/2017 Ren<br>Social Security Vetficition 20/Feb/2017 Ren                                                                                                   | HUGH TOTAL AND TOTAL AND TOTAL                                                                                                    |                                                                                                    |
| ATLANTA, FULTON, GA For UD-based Clineta or Clineta or Clineta exclining reports on UD modulena. Clinet certifiers but it has completed with the Fer Ordelit.<br>Social Security Vetficition 20/Feb/2017 Rev                                                                                                    | HOUR TOTAL AND TOTAL AND TOTAL                                                                                                    |                                                                                                    |
| ATLANTA, FULTON, GA For UD-based Clineta or Clineta or Clineta exclining reports on UD mediateux. Clinet certifiers but it has completed with the Fer Ordelit.<br>Social Security Vetficition 20/Feb/2017 Rep                                                                                                    | HUGH TOTALS INCLUSION AND AND AND AND AND AND AND AND AND AN                                                                                                    |                                                                                                    |
| ATLANTA, FULTON; GA For UD-based Clients or Clients or Clients and Daniel and Daniel and                                                                                                    |                                                                                                    |                                                                                                    |
| ATLANTA, FULTON; GA For UD-based Clients or Clients or Clients and Daniel and Daniel and                                                                                                    |                                                                                                    |                                                                                                    |
| ATLANTA, FULTON, GA<br>Social Security Vetrification 20 Feb/2017 Res Social Security Vetrification 20 Feb/2017 Res                                                                                                    | HUGH TOTALS INCLUSION AND AND AND AND AND AND AND AND AND AN                                                                                                    |                                                                                                    |

#### **REVIEWING THE DETAILS OF THE REPORT**

5. To view ETA's for your searches and processing notes for a search, scroll down through the report to view the details in the upper right-hand corner of each search section, the search status and score will be listed.

### Note: If this score field is blank; the search is still in process.

| otor Vehicle Report     |                     |                   | Status: Complete<br>Score: Eligible |
|-------------------------|---------------------|-------------------|-------------------------------------|
| Order Process History   |                     |                   |                                     |
| Date                    | Description         |                   |                                     |
| 28/Feb/2017 09:43:32 AM | Search In Progress. | Search Status and | 0                                   |
| 28/Feb/2017 10:00:19 AM | Record Judged.      | score             |                                     |

#### BACKROUND REPORT SEARCH STATUSES, REMARKS AND ORDER PROCESS HISTORY

Some searches include the **Remark** section along with the **Order Process History** details while some only include one or the other.

The **Order Process History** provides chronological details of the actions taken by the fulfillment teams for that particular search.

**Note:** Ensure you are reviewing the **Status** and not the **Order Process History** when determining if the component is closed or not.

| Former Employment - ABC Co<br>Date Completed: 02/Feb/2018                                                      |                                                                       |                                                                                        |                                                                                           | Statue: Complete<br>Score: Eligible                                    |                                          |                                                                            |                                                    |
|----------------------------------------------------------------------------------------------------|-----------------------------------------------------------------------|----------------------------------------------------------------------------------------|-------------------------------------------------------------------------------------------|------------------------------------------------------------------------|------------------------------------------|----------------------------------------------------------------------------|----------------------------------------------------|
| Consideration C<br>Comp<br>Add                                                                                 | ode No Considerations<br>any ASC Co<br>mass 1 Main St<br>Anytown, USA |                                                                                        | Line of Business                                                                          |                                                                        |                                          |                                                                            |                                                    |
| Position<br>Employment Dates<br>Location                                                                       | Verified by Finit A<br>Full time DRIVER<br>18/Apr/2017 to 09          | dvanlage<br>OPERATOR<br>Sep/2017                                                       | Provided by Consumer<br>DRVER<br>D5/Apr/2017 to 31/Oct                                    | 2012                                                                   |                                          |                                                                            |                                                    |
| Duties<br>Reason Left                                                                                          | DRIVING THROU                                                         | GH AND FROM JOB S                                                                      | OTHER EMPLOYMEN                                                                           | T                                                                      |                                          |                                                                            |                                                    |
| Questionnaire<br>Client Interview Question<br>Position                                                         |                                                                       | Source Response<br>DRIVER OPERATO                                                      | (other than fuel from the fue<br>What is the first name and i<br>First Advantage employee | el tank) released?<br>initial of the last nam<br>who verified the info | e of the Sally Sample                    |                                                                            |                                                    |
| Employment Dates<br>Bources<br>Sources telephone number<br>Source address<br>Did this person drive a vehicle i | es part of their                                                      | 04/15/2017 DE/OK/2<br>Joe Boss, General II<br>5555555555<br>9 Main St, Anytown,<br>VES | Source Information<br>Date<br>02/Feb/2018 11:47:00 AM<br>02/Feb/2018 11:50:00 AM          |                                                                        | R                                        | Contact Method(Telephone)<br>(555)555-5555<br>(555)555-5555                | Contact Method(Fax)                                |
| Did this person drive a traditir s<br>Did this person drive a traditir s<br>Dates 4 Yest                       | vith trailer? ( Capture                                               | YES 04/16/2017 0                                                                       | 02/Feb/2018 05:09:00 PM                                                                   | GENERAL                                                                | MANAGER                                  | (555)555-5555                                                              |                                                    |
| Ards<br>cother than two from the two tar<br>What is the Trist come and initia<br>First Advantage employee who  | N) received y<br>Lot the Task name of the<br>verified the information | Sally Sample                                                                           | 02/01/18: THIS COMPANY DO<br>02/02/2018: OUR SOURCE H                                     | DES NOT MAINTAIN F<br>AS VERIFIED THE CA                               | RECORDS ON THE WO                        | RK NUMBER.<br>ENT. HOWEVER, WE ARE AWAITING                                | 3 A RESPONSE FOR DOT                               |
| Source Information<br>Date<br>02/Feb/2018 11:47:00 AM<br>02/Feb/2018 11:50 60 AM                               | Title<br>OPERATOR<br>OPERATOR                                         | Cor<br>(555<br>(581                                                                    | 02/02/2018: AN ATTEMPT HA<br>OUR HANDLING PER YOUR 1<br>02/02/2018: OUR SOURCE HA         | S BEEN MADE TO CO<br>SPECIFIC STANDARE<br>AS VERIFIED INFORM           | ONTACT A QUALIFIED S<br>OPERATING PROCES | SOURCE AND A VERIFICATION WAS<br>DURES.<br>O THEIR COMPANY POLICY, THIS IS | S NOT RECEIVED. WE WILL CONTINUE                   |
| C2/Feb/2018 05:09:00 PM                                                                                        | DENERAL MANA                                                          | JER                                                                                    | PROVIDED TO FIRST ADVAN                                                                   | TAGE BY THE EMPL                                                       | OYER REGARDING TH                        | E DEPARTMENT OF TRANSPORTAT                                                | TON QUESTIONS.                                     |
| 12051/16; THIS COMPANY DOES I<br>1202/2016; DUR SOURCE HAS A<br>16 ORMATION.                                   | NOT MANY 2 CONSIGN                                                    | IS ON THE WORK NU                                                                      | Date<br>01/Feb/2018 06:09:56 PM                                                           | Des<br>Verit                                                           | <b>cription</b><br>ication Request Rece  | ived and/or Ready For Processing                                           |                                                    |
| OUR HANDLING PER YOUR SPEC<br>8292/2018: OUR SOURCE HAS VI                                                     | DIFIC STANDARD OPEN<br>DRIFED INFORMATION                             | AT ING PROCEDURES                                                                      | 01/Feb/2018 06:09:57 PM                                                                   | Onlir<br>Pos                                                           | ne Search Not Availab<br>sible.          | le. First Advantage Is Attempting T                                        | o Contact Source Directly Delay                    |
| Order Process History                                                                                          | E DY NE EMPLOYERS                                                     | EGARDING THE DEP                                                                       | 02/Feb/2018 11:53:40 AM                                                                   | Emp                                                                    | loyment Verification C                   | complete. D.O.T. Results Pending.                                          | <ul> <li>First Advectors Will Follow Up</li> </ul> |
| 01/Feb/2018 08:09:56 PM<br>01/Feb/2018 08:09:57 PM                                                             | Verification<br>Verification                                          | Request Received an<br>Request Received an                                             | 02/Feb/2018 11:53:50 AM                                                                   | With                                                                   | Another Attempt.                         | e Can Again At A Future Dater I In                                         | e - enar Advantage win Ponow Op                    |
| 01/Feb/2018 06:00:07 PM                                                                                        | Orine Sea<br>Possible                                                 | ch Not Available. Fin                                                                  | 02/Feb/2018 05:41:02 PM                                                                   | Supp                                                                   | plement Completed.                       |                                                                            |                                                    |
| 02/Feb/2018 11:53:40 AM<br>02/Feb/2018 11:53:50 AM                                                             | Employment<br>Source Reg<br>With Anishe                               | t Vertication Complete<br>wested That We Call Ap<br>ir Attempt.                        | pen At A Future Date/Time - First Adv                                                     | antage Will Follow Up                                                  |                                          |                                                                            |                                                    |
| 02/Feb/2018 05 11 10 PM<br>02/Feb/2018 05 41 02 PM                                                             | Verited<br>Supplement                                                 | Completed.                                                                             |                                                                                           |                                                                        |                                          |                                                                            |                                                    |

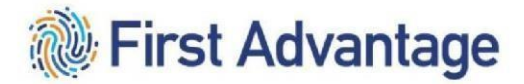

#### Back to Top

28

#### CHANGING HOW A CANDIDATE IS BEING QUALIFIED

To change how a candidate is being qualified, prior to placing the new order, the pending person request will need to be denied through the MGBA, Service Provider Employee Association Details page. When the new order is placed updated information will populate a new person request. This person request will process through the auto approvals.

Further information may be found in the Service Provider Employee Association Details Technical Guide which is posted on MGBA > Helpful Links > Tech Guide – Workforce Assoc.

#### SERVICE PROVIDE NO LONGER QUALIFYING A CANDIDATE

If a candidate is not going to complete the qualification process for your company, please deny the pending person request through the MGBA, Service Provider Employee Association Details page. This will allow a new person request to populate if the candidate applies at a later time or through a different service provider.

Further information may be found in the Service Provider Employee Association Details Technical Guide which is posted on MGBA > Helpful Links > Tech Guide – Workforce Assoc.

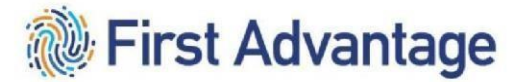

#### SERVICE PROVIDER UPGRADING AN ACTIVE P&D DRIVER TO LINEHAUL DRIVER

A P&D driver already active in CDAS who wishes to upgrade to provide service as a linehaul driver, will need to complete additional qualifications through First Advantage. Please send the driver an invitation through First Advantage for:

Package: B – CDL Driver Position Tyype: B – CDL Driver Driver Type – Select appropriate Driver Type.

The P&D driver will need:

| Commercial Driver's License (CDL)        | CDLIS must be scored eligible                                                                                                |
|------------------------------------------|----------------------------------------------------------------------------------------------------|
|                                          | DOT Drug Screen results <u>must be</u> negative / pass                                                                       |
| Drug Screen                              |                                                                                                    |
| Driving Experience Verification          | Verified tractor/trailer driving experience<br>(One year in the past three years – or – five years<br>in the past ten years) |
| Motor Vehicle Record (MVR)               | Proper medical self-certification of 'Non-Excepted<br>Interstate' <u>must</u> appear on driver's license.                    |
| OP-104S or OP-104M                       | Successful completion of the Linehaul road test in the DQF (Driver Qualification File)                                       |
|                                          | Candidate grants consent                                                                                                    |
| FMCSA (Pre-Employment) CDL Clearinghouse |                                                                                                    |

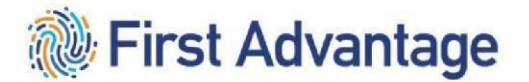

| ELDP Training Certificate (if applicable) | Entry Level Driver Program candidates will need to<br>have a training certificate from a Federal Express<br>Corporation approved driving school |  |
|-------------------------------------------|----------------------------------------------------------------------------------------------------|--|
|-------------------------------------------|----------------------------------------------------------------------------------------------------|--|

When these components have been completed, email the Federal Express Corporation Service Provider Resources Support mailbox with the candidate's name, FedEx ID and First Advantage order number advising that all components to upgrade the P&D driver to be a linehaul driver have been completed so that the upgrade can be completed.

- Central region: <u>CENTRALquals@fedex.com</u>
- Eastern region: <u>EASTquals@fedex.com</u>
- Gulf region: <u>GULFquals@fedex.com</u>
- Mid-America region: <u>MIDAMERICAquals@fedex.com</u>
- Southern region: <u>SOUTHquals@fedex.com</u>
- Western region: <u>WESTquals@fedex.com</u>

**MODULE 4 - VIEWING DRUG SCREEN ORDER DETAILS AND ORDER RESULTS** 

VIEWING DRUG SCREEN ORDER DETAILS

#### Back to Top

30

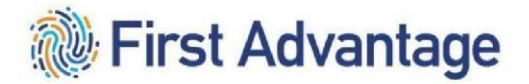

#### Back to Top

| Search Orders Search Results                                                        |                                                    |                                       |                                           | Vernment ID: XXX-XX-3333                                                  |                        |                      |                                                                    |                    | Est. Completion             | in: Unknor     |
|-------------------------------------------------------------------------------------|----------------------------------------------------|---------------------------------------|-------------------------------------------|---------------------------------------------------------------------------|------------------------|----------------------|--------------------------------------------------------------------|--------------------|-----------------------------|----------------|
| Sourch Poculto                                                                      |                                                    | _                                     | Overall Progres                           | ss 0%                                                                     |                        |                      |                                                                    |                    |                             |                |
|                                                                                     |                                                    |                                       |                                           | Type: Drug Screen                                                         | Created: 28Feb/2018    |                      | Est. Completion: Unknown                                           | Status: (          | Order Created               |                |
| age 1 V of 1                                                                        |                                                    |                                       | 6 Coursel be                              |                                                                           |                        |                      |                                                                    |                    |                             |                |
| All Subject                                                                         | ment ID                                            | Report<br>Status                      | Contra                                    | Academia mormador                                                         |                        |                      |                                                                    |                    |                             |                |
| SAMPLE, SIMON                                                                       | XXX-XX-3333                                        | Order Created                         | ••• Report Ph                             | opress.                                                                   |                        |                      |                                                                    |                    |                             |                |
| SAMPLE, SIMON*                                                                      | XXX-XX-3333                                        | Needs further review**                |                                           | 0                                                                         | 0                      | 0                    | 0                                                                  | 0                  |                             |                |
|                                                                                     |                                                    |                                       |                                           | Ordered                                                                   | Collection Site        | LAB                  | FADV                                                               | Completed          |                             |                |
| age 1 V of 1                                                                        |                                                    |                                       | Report                                    |                                                                           |                        |                      |                                                                    |                    |                             |                |
| esuits **Additional Review R<br>I fully displayed personally identifiable informati | equired<br>on is customer provided or is masked ba | sed on custom configuration settings. | Report Type:<br>Report Status:            | Drug Screen<br>Order Created                                              |                        | Bep<br>State         | on ETA: Unknow<br>Ja Notes:                                        |                    |                             |                |
|                                                                                     |                                                    |                                       | Grder Det                                 | alls                                                                      |                        |                      |                                                                    |                    | Order Actions: Select       | ,              |
|                                                                                     |                                                    |                                       | Package<br>Account<br>Requestor<br>CSP ID | C - NON-DRIVER PACKAG<br>042443POC<br>Elaina Harris (042443POC)<br>1234/6 | E                      | Ords<br>Date<br>Ords | e ID: 1435481<br>Ordered 25/FebG<br>e Documenta<br>Sv ID           | 018( <u>more</u> ) |                             |                |
|                                                                                     |                                                    |                                       |                                           |                                                                           |                        |                      |                                                                    |                    | Summary of C                | Sonaumer Right |
|                                                                                     |                                                    |                                       |                                           |                                                                           |                        |                      |                                                                    |                    | Search Type Actions: Select |                |
|                                                                                     |                                                    |                                       | E Al                                      | Consideration Search Type                                                 | Completion Date Status |                      | Notos                                                              | Wew,Print History  |                             |                |
|                                                                                     |                                                    |                                       |                                           | Drug Screening                                                            | Order Created          |                      | Drug screen in process. Awaiting<br>notification of report status. | Vew                |                             |                |
|                                                                                     |                                                    |                                       |                                           |                                                                           |                        |                      |                                                                    |                    |                             |                |

view the Drug Screen details, click the *candidate's name* for the Drug Screen list item.

1. To

31

#### VIEWING DRUG SCREEN ORDER RESULTS

#### Drug Screen Statuses

| <u>STATUS</u>   | <b>EXPLANATION</b>                                                                           |
|-----------------|----------------------------------------------------------------------------------------------|
| Order Created   | This is a placeholder for the drug test results.                                             |
| Negative        | The donor's drug test is verified as Negative.                                               |
| Negative Dilute | The donor's drug test is verified as Negative. The sample provided by the donor was diluted. |

Back to Top

| Positive                      | The donor's drug test is verified as Positive for one or more drugs tested. |
|-------------------------------|-----------------------------------------------------------------------------|
| Order Expired / Donor No Show | The candidate did not report to test in the allotted timeframe.             |

Once the candidate checks in at the facility, they should remain at the facility until the test is completed. Candidates should plan accordingly. Candidate that choose to leave the facility prior to completion of the drug screen, will be considered to have refused to test and this will be considered a failed drug screen.

| Тур                            | : Drug Screen                       | Created: 28/Feb/20 | 18                 | Est. Completion: Unknown              | Status: Order Created |  |
|--------------------------------|-------------------------------------|--------------------|--------------------|---------------------------------------|-----------------------|--|
| General Informatio             | n Additional Information            |                    |                    |                                       |                       |  |
| Report Progress                |                                     |                    |                    |                                       |                       |  |
|                                | 0                                   | 0                  | 0                  | 0                                     | 0                     |  |
|                                | Ordered                             | Collection Site    | LAB                | FADV                                  | Completed             |  |
| Report                         |                                     |                    |                    |                                       |                       |  |
| Report Type:<br>Report Status: | Drug Screen<br>Order Created        | Rer                | oort Status        | Unknown                               |                       |  |
| Order Details                  |                                     |                    |                    |                                       | Order Actions: Select |  |
| Package<br>Account             | C - NON-DRIVER PACKAGE<br>042443POC |                    | Order 8<br>Date Or | 0: 1435481<br>rdered 28/Feb/2018(mpre | 2                     |  |

To view the full drug screen report, click *Drug Screen*. The report will contain all of the details for the drug screen.

Back to Top

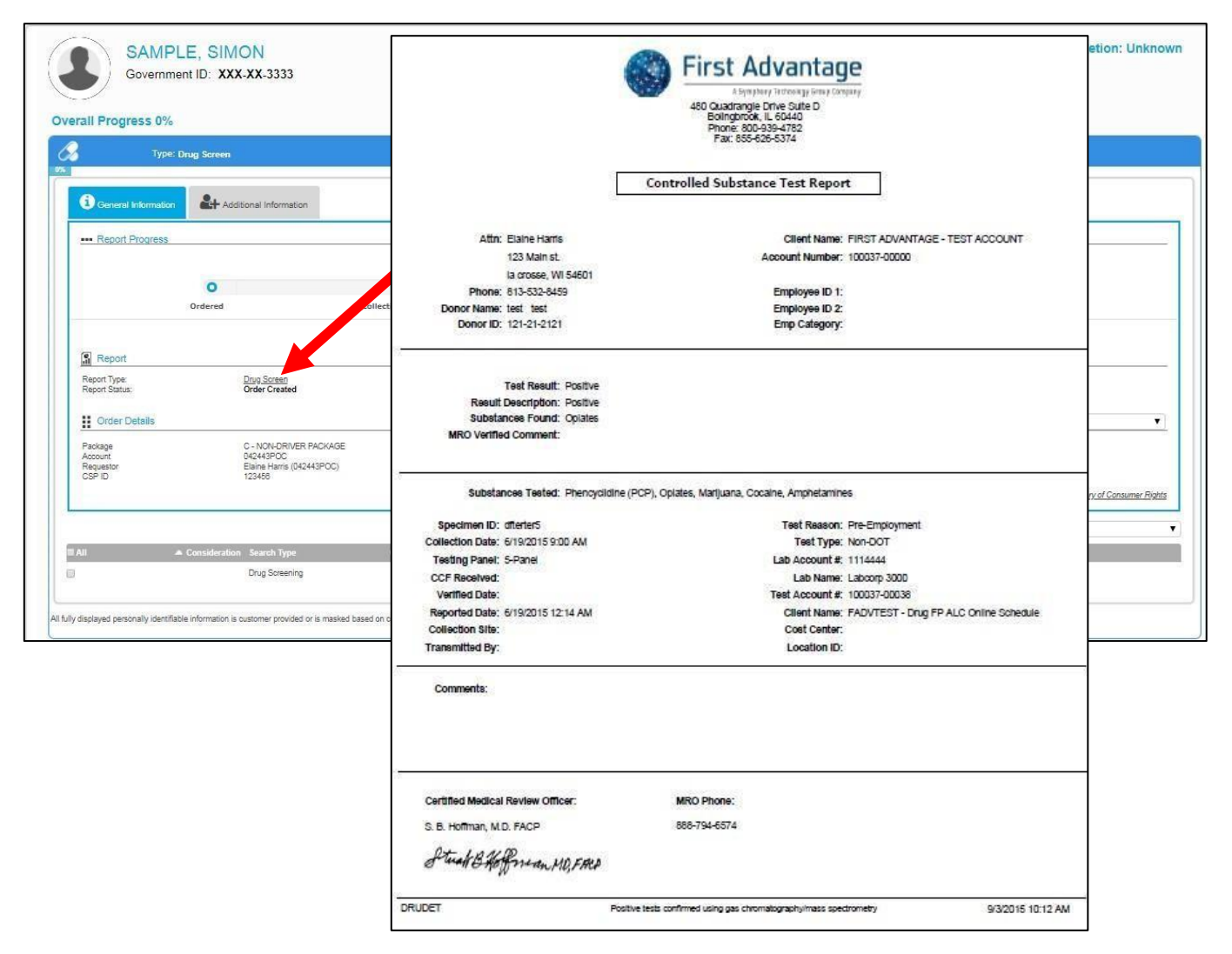

#### **MODULE 5 – MISSING CANDIDATE INFORMATION**

For orders where data is required to process a search, a missing information email will be sent to the candidate with a cc: to requestor.

Examples of missing information scenarios include but are not limited to:

• Invalid city, state, zip combination

• Missing date of birth

#### MISSING INFORMATION NOTIFICATION

Missing information messages are sent to the candidate through email.

Note: The candidate will click on the link in the email to enter directly into First Advantage to provide information.

#### MISSING INFORMATION PROCESS

The step-by-step directions below detail how the candidate will provide the missing information.

The candidate can provide the information <u>using the link in the email</u>. This is the most direct way
to provide missing information and doing so will automatically insert the information and trigger
the search to resume processing immediately.
Note: After clicking the link the candidate will log into their online profile with their email address
and password they created when setting up their profile.

Back to Top

33

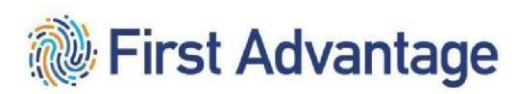

|                                                                                                    | Back to To                                                                                                    |
|----------------------------------------------------------------------------------------------------|----------------------------------------------------------------------------------------------------|
| Thu 12/1/2016 2:44 PM<br>Action Required: Missing Information for Employment Screen: 6827756<br>To<br>Candidate: TESTTWO TESTTWO<br>Order Number: 6827756                                                                                                    | Important Note: The candidate will click<br>on the link in the email to enter directly<br>into First Advantage to provide<br>information.                                                                                                    |
| Your profile link: https://enterprisetest.fadv.com/pub/Vink?key=A12CA4A7-1BF1-4284-BB41-8B5CF27D7376                                                                                                    |                                                                                                    |
| Hello,                                                                                                    |                                                                                                    |
| First Advantage is conducting an employment screen on behalf of and your immed                                                                                                    | liate assistance is needed.                                                                                                    |
| The following information is required and essential to complete your employment screen. If any duplicates are listed, you will o                                                                                                    | nly need to provide the information once within the online portal:                                                                                                    |
| Diploma Certificate     Final Year Marksheet     Provisional Degree Certificate                                                                                                    |                                                                                                    |
| Please Note: You may receive additional requests for information following this notice. Please review each request and respond                                                                                                    | using the link below as soon as possible.                                                                                                    |
| Next Step - Click the link below                                                                                                    |                                                                                                    |
| To expedite handling, please use this secure link to provide this information directly to First Advantage https://enterprisetest.fad                                                                                                    | dv.com/pub//link?key=A12CA4A7-1BF1-4284-BB41-8B5CF27D7376                                                                                                    |
| This link expires on Dec 06, 2016 02:43 PM EST                                                                                                    |                                                                                                    |
| Sincerely,                                                                                                    |                                                                                                    |
| Client Services<br><u>Clientservices request@fadv.com</u><br>Toll Free Fax: 1-888-214-0986<br>For Faxes Outside the United States: 1-770-753-1026                                                                                                    |                                                                                                    |
| Note - if you are unable to access the link above, you may email <u>Clientservices.request@fadv.com</u> or fax the information to the when sending information by fax or email.                                                                                                    | number above. Please include your name and order number (CID) in your response and expect a 24 hour delay                                                                                                    |
| ** Please do not reply to this email **                                                                                                    |                                                                                                    |
| The information contained in this e-mail message is intended only for the personal and confidential use of the recipient(s) named above. If the reader of that you have received this document in error and that any review, diasemination, dutribution, or copying of this message is strictly prohibited. If you have | f this message is not the intended recipient or an agent responsible for delivering it to the intended recipient, you are hereby notified<br>ave received this communication in error, please notify <u>employment support@findv.com</u> , and delete the original message. |

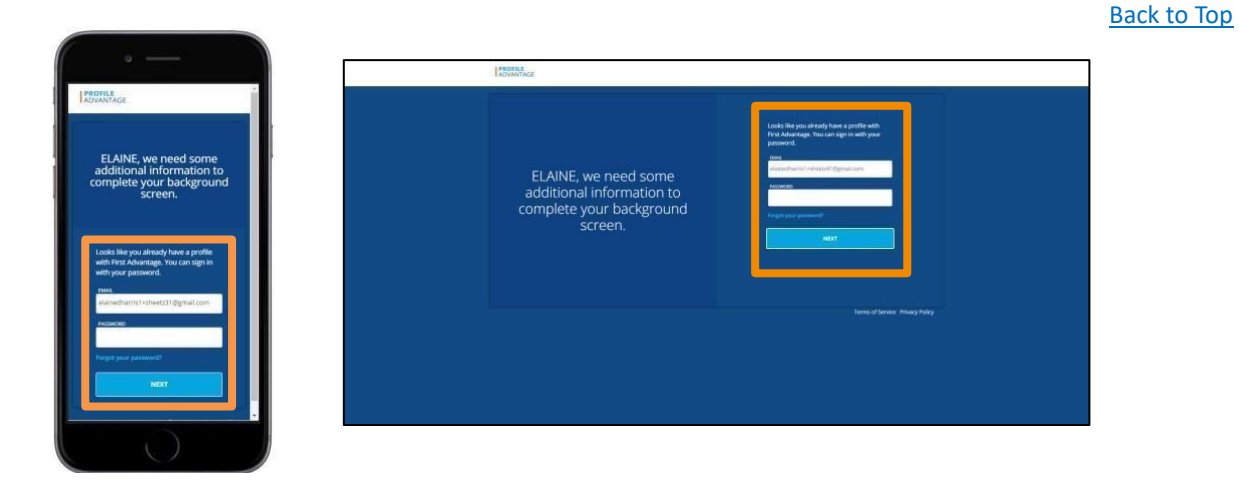

2. The candidate will be asked for the information required. It will differ based on the missing information requirement. In this example a middle name is required.

#### Required Missing Documentation

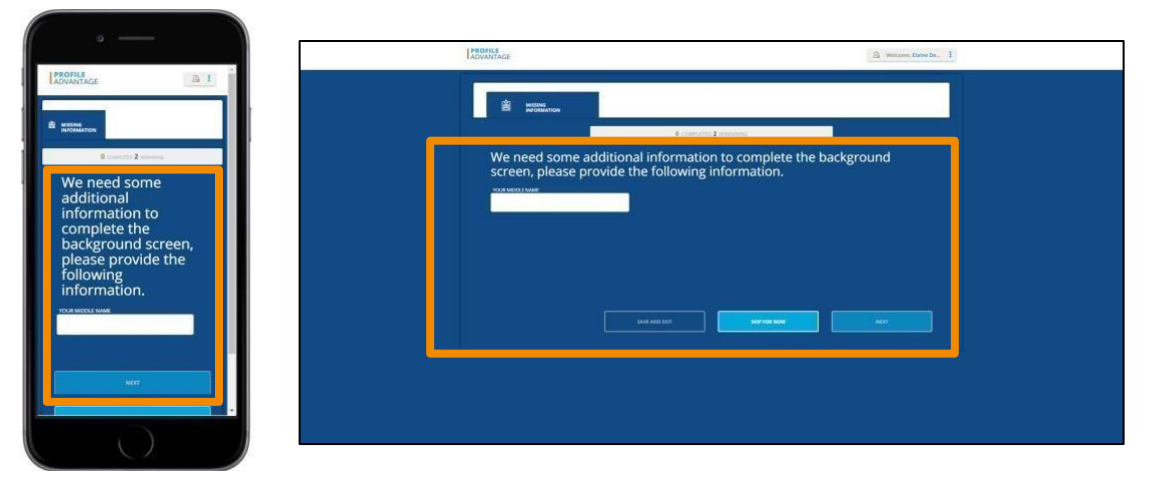

- 1. There are scenarios where a required document will trigger the missing information process. The document may be a specific form you must complete and upload, or a document that they possess.
  - a. The candidate will click the *Upload icon* to provide the required document.
  - b. If they are using smart device to provide the information, the candidate will have the option to select *Take a Picture* or *Upload File*.

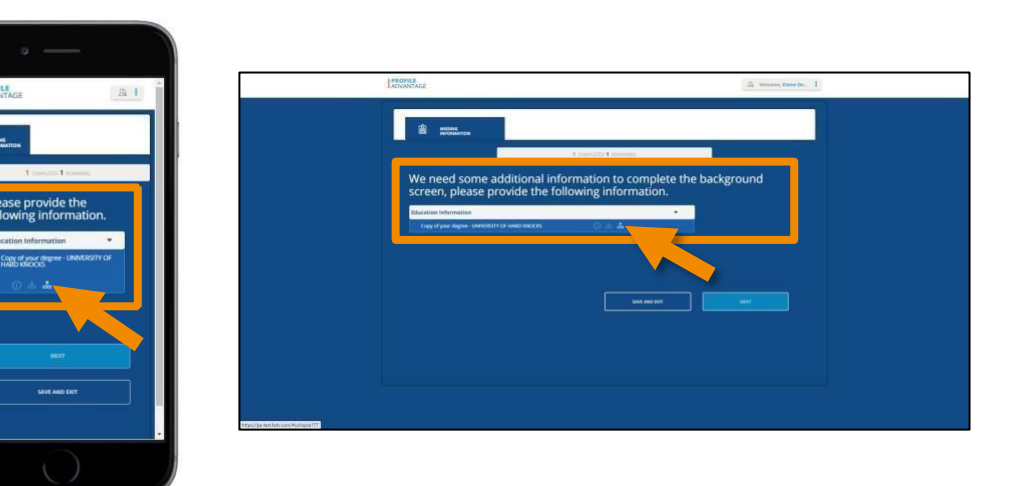

### c. Locate and take a photo or upload the required document. They will have the opportunity to review the file and submit.

#### Back to Top

35

#### 36

Back to Top

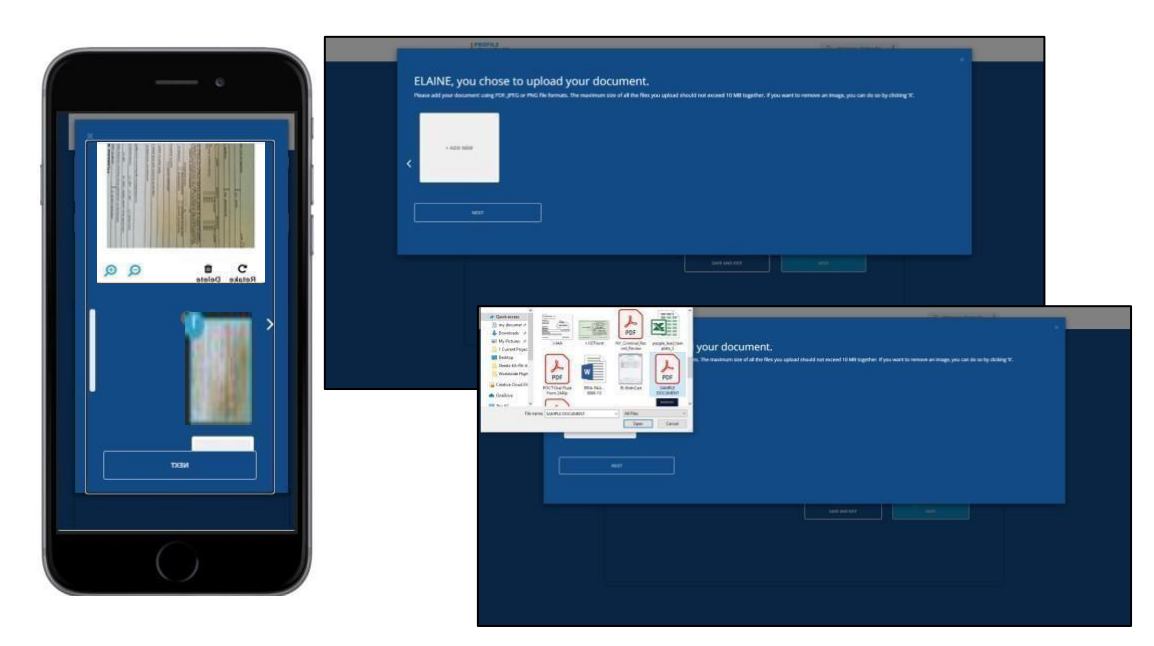

d. Once uploaded the candidate will see a green checkmark indicating the document upload

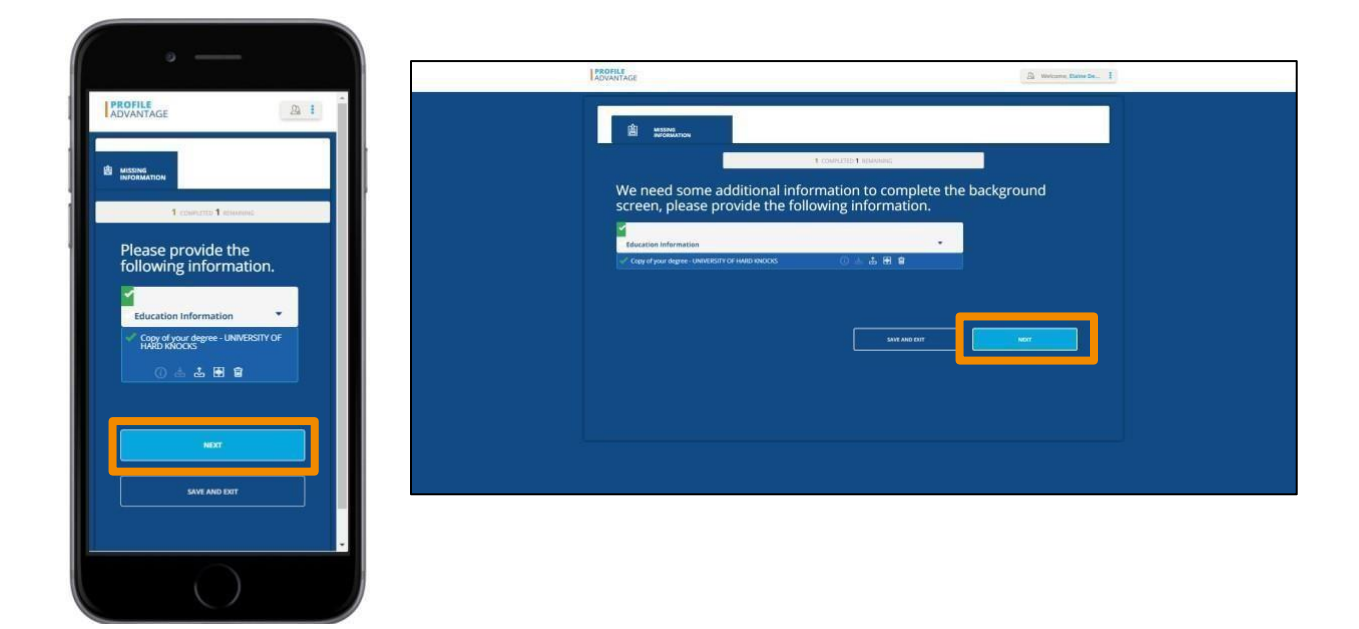

requirement has been fulfilled.

e. They will click Done to complete the process.

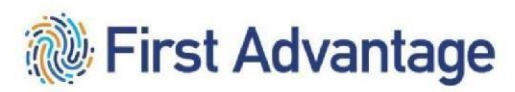

37

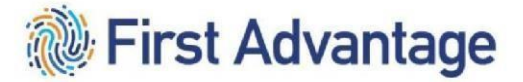

|                                            |                                |                                | Back to |
|--------------------------------------------|--------------------------------|--------------------------------|---------|
|                                            |                                |                                |         |
|                                            |                                |                                |         |
| ADVANTAGE                                  | L'PROFILE.                     | 72 Versions, Nation Sec. 8     |         |
| a waters                                   | i ener                         |                                |         |
| 2. CONTRACTO 0. Approved.                  |                                | 2 (Sec(12) 9 (jested)          |         |
| Great, it appears we                       | Great, it appears we have ever | ything, click Done to continue |         |
| have everything, click<br>Done to continue |                                |                                |         |
|                                            |                                |                                |         |
|                                            |                                |                                |         |
|                                            |                                |                                |         |
|                                            |                                |                                |         |
|                                            |                                |                                |         |
|                                            |                                |                                |         |
|                                            |                                |                                |         |

#### TROUBLESHOOTING IN THE CASE FILE AND THE DRIVER QUALIFICATION FILE

Listed below are some common errors that will cause a delay with processing the candidate.

| ERROR                                           | POSSIBLE REASONS                                                                                                    |
|-------------------------------------------------|----------------------------------------------------------------------------------------------------|
| CDL not eligible                                | The candidate entered incorrect information.                                                                                                    |
|                                                 | <ul> <li>The service provider will need to send the<br/>candidate a new invitation so that a<br/>correction can be made by the candidate.</li> </ul>                                                    |
| Drug Screen results not in case file            | The service provider will work with the collection site to have the drug screen results sent to First Advantage.                                                                                        |
| FedEx ID not appearing on First Advantage order | <ol> <li>The candidate did not accept the electronic<br/>disclosures. The service provider will need to<br/>send the candidate a new invitation so that the<br/>disclosures can be accepted.</li> </ol> |
|                                                 | <ol> <li>Another service provider has already started<br/>processing this candidate.</li> </ol>                                                                                                    |

38

| MVR not eligible                         | The candidate entered an incorrect driver's license number.                                                                                                    |
|------------------------------------------|----------------------------------------------------------------------------------------------------|
|                                          | The candidate will need to contact First     Advantage to provide corrected     information and for further instructions.                                                                                                    |
| Person Request was not generated to CDAS | <ol> <li>Another person request is pending for this<br/>candidate.</li> </ol>                                                                                                    |
|                                          | 2. Package and Position Type do not match                                                                                                    |
|                                          | <ul> <li>The service provider will send the candidate<br/>a new invitation and make the correction<br/>to Package and Position Type when placing<br/>the order.</li> </ul>                                                                                                  |
|                                          | 3. Candidate failed a previous background<br>screen. If applicable, the candidate will follow<br>the instructions previously provided by First<br>Advantage to submit a Federal Express<br>Corporation Request for Review or completion<br>of Substance Abuse Program(SAP). |
| Social Security Number not eligible      | The candidate entered an <b>incorrect</b> social security number.                                                                                                    |
|                                          | Email the CSP Resource Support region     mailbox for instructions.                                                                                                    |
|                                          | <ul> <li>If the SSN was entered correctly, the<br/>candidate will need to contact Experian to<br/>resolve the issue.</li> </ul>                                                                                                    |

39

| Driver Qualification File is Not CompliantVerify that all documents are approved:<br>Driver's Application – Pulled from the candidate's<br>application; has all of the information been<br>entered correctly?Motor Vehicle Report – Pulled from the<br>candidate's application; has all of the information<br>been entered correctly?Record of Road Test – Has all information needed<br>on the document been completed?<br>Has the correct amount of miles and hours been<br>completed?Have the correct amount of miles and hours been<br>completed?Driver Training Certificate – Entry Level Driver<br>Program (ELDP) – Has the training certificate been<br>uploaded for processing?Federral Express Corporation Pre-Employment<br>Verification; has the candidate's<br>application; has the candidate's<br>application; has the candidate's<br>application; has the candidate's<br>application; has the candidate for provided correct<br>contact information for the current and previous<br>employers; have the employers responded with<br>driving experience and history; does the candidate<br>have the correct driving experience for position in<br>which they are being qualified? FedEx<br>Miscellaneous Documents – Waived Medical<br>Certificate Card – Has this been uploaded for<br>processing? Is the medical certificate current and<br>valid? |
|----------------------------------------------------------------------------------------------------|
| correct certificate been uploaded for processing ?                                                                                                    |

#### PHASE 2

### DRIVER QUALIFICATION FILE (DQF)

This section covers managing driver files under Federal Motor Carrier Safety Administration (FMCSA) regulations. The FMCSA is the operating administration of the Department of Transportation (DOT) that regulates the trucking industry. Service Providers doing business with Federal Express Corporation are responsible for managing FMCSA compliance for candidates in addition to qualifying through the background check process.

A driver file is automatically created when the final elements of the initial screen are completed. The MVR, CDLIS (for CDL only), SSNV, and Criminal must be Eligible and the Employment will be Decisional for the driver qualification file to be created.

When the file is created, many documents are automatically placed into the driver's file. To manage compliance, all of the below documents must be tracked in the file. FADV provides the tools necessary via the system to identify compliance gaps. To ensure DOT compliance, the driver qualification file must remain in Compliant status.

#### DOCUMENTS TRACKED IN THE FILE

|                 |                                                            | Document<br>Renews |                      |                                 |
|-----------------|------------------------------------------------------------|--------------------|----------------------|---------------------------------|
| Document Code   |                                                            |                    | Renewal Period       | Added to file by                |
|                 |                                                            |                    |                      | FADV                            |
| FXG APPLICATION | CMV Driver's Application                                   | No                 |                      |                                 |
| FXG MVR         | CMV Motor Vehicle Report                                   | Yes                | 12 months            | Added to file by<br>FADV        |
| FXG ROAD TEST   |                                                            |                    |                      | Uploaded by<br>Service Provider |
|                 | Record of Road Test                                        | No                 |                      |                                 |
| FXG DHI         | Federal Express Corporation Driver History<br>Verification | No                 |                      | Added to file by<br>FADV        |
| FXG MEC         | Medical Certificate Card                                   | Yes                | 24 months<br>maximum | Uploaded by<br>Service Provider |

Back to Top

41

| FXG TRAINING CERT | Training School Certificate             | No  | Uploaded by<br>Service Provider<br>(only when<br>required) |
|-------------------|-----------------------------------------|-----|------------------------------------------------------------|
| FXG TRAINING CERT | Qualification Certification Certificate | Yes | Uploaded by<br>Service Provider (For<br>L20 only)          |

#### ACCESSING DRIVER MANAGEMENT- DRIVER FILE COMPLIANCE MANAGEMENT

Driver Qualification files are accessed through Driver Management. To access Driver Management through Enterprise Advantage, click *Driver Management* on the navigation menu.

| come Elaine Harris                                                 |                                                      |                                |                                                                    |                                                                                                    |                          |
|--------------------------------------------------------------------|------------------------------------------------------|--------------------------------|--------------------------------------------------------------------|----------------------------------------------------------------------------------------------------|--------------------------|
| count # : 042443POC User ID: 042443                                | 3POC                                                 |                                |                                                                    |                                                                                                    |                          |
| 0                                                                  | 1 Dashboard Vie                                      | w Selections                   |                                                                    | # Alerts & Notifications                                                                                                    |                          |
| Hume Direct Advantage Employment Screening Compliance Management   | Select All Profile Advants Consent Mana Consent Mana | ge Øven<br>gement Empk<br>Case | pyment Soreening<br>ess Advantage<br>pyse Management<br>Exceptions | Documentation and Resources for<br>Providers:<br>13/Feb2010<br>Documentation and Resources for<br>Providers<br>03/Feb2010<br>First Advantage Account Change<br>30/Jan/2019<br>Candidate Test Data<br>18/Mar/2018 | FedEx Contracted Service |
| Driver Management                                                  | II Profile Advant                                    | age                            |                                                                    |                                                                                                    |                          |
| <ul> <li>Search Driver</li> </ul>                                  | Account                                              | 042443POC                      |                                                                    |                                                                                                    |                          |
| Access Documentation                                               | Recruiter                                            | (AII)                          |                                                                    |                                                                                                    |                          |
| Upload Documents     Uploaded Document History                     |                                                      | Last 7 Days                    | •                                                                  |                                                                                                    |                          |
| + Administration                                                   | Profile Status                                       |                                | Counts                                                             | Order Status                                                                                                    | Counts                   |
|                                                                    | All                                                  |                                | 25                                                                 | Completed                                                                                                    | 0                        |
| 2 map                                                              | Completed                                            |                                | 4                                                                  | In Progress                                                                                                    | 4                        |
|                                                                    | Started                                              |                                | 13                                                                 |                                                                                                    |                          |
| Reports                                                            | Not Started                                          |                                | 8                                                                  |                                                                                                    |                          |
| NA COMPANY & MANY PROPERTY AND AND AND AND AND AND AND AND AND AND | (Deleted)                                            |                                | C                                                                  |                                                                                                    |                          |
|                                                                    | (ararabaa)                                           |                                |                                                                    |                                                                                                    |                          |

#### NAVIGATING DRIVER MANAGEMENT

Driver Qualification files are accessed through Driver Management.

The core components of Driver Management:

Driver View

- Reporting
- Upload Documents

#### DRIVER VIEW

- 1. Select Search Driver to access the Driver view.
  - a) The **Program Name** and **Location** will default to the service provider's driving personnel.
  - b) The Search Criteria field allows you to search by SSN, Employee ID, Name, Driver ID. When you make a Search Criteria selection, enter the search information to complete the search.
  - c) Additional **Job Status Filters** allow you to refine your results to specific criteria. When you have defined your criteria, click **Search**.
  - d) Search results can be exported to an Excel file by clicking *Export*.

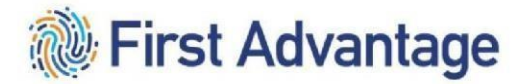

#### Back to Top

43

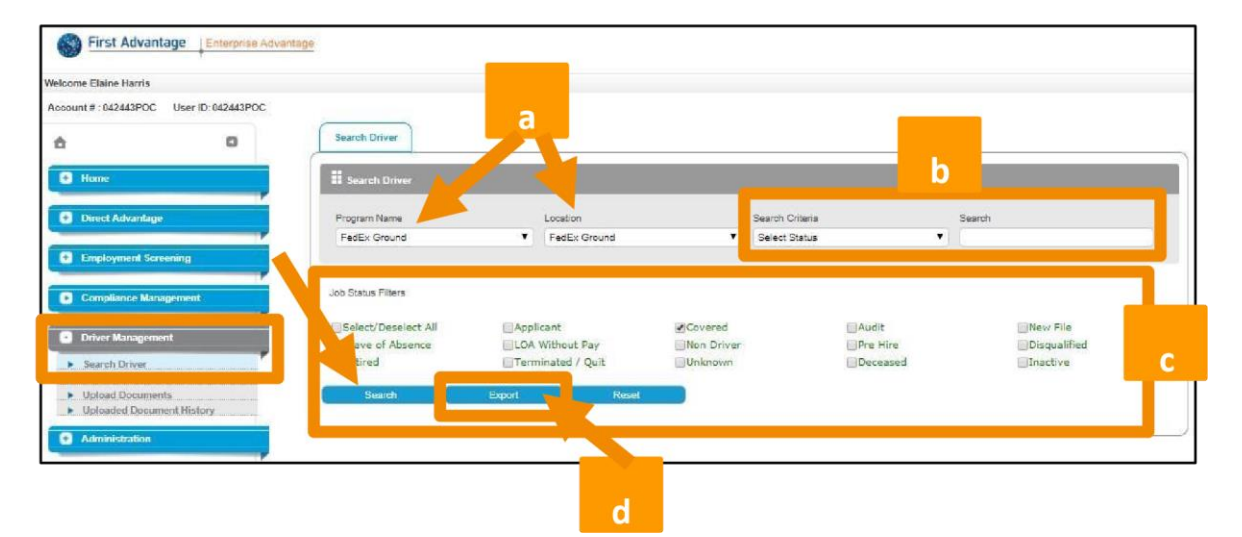

2. The compliance status of each driver file displays in the **Compliant** column.

- a) Non-Compliant document(s) in the file may be missing, expired or in need of correction(s).
- b) **Compliant** all documents in the file have been audited and approved.

| Search Driv      | rer               |               |             |                          |                   |              |                |             |
|------------------|-------------------|---------------|-------------|--------------------------|-------------------|--------------|----------------|-------------|
| Program Name     | •                 | Location      |             | s                        | earch Criteria    | Sea          | rch            |             |
| FedEx Groun      | d                 | ▼ FedEx 0     | iround      | •                        | Select Status     | •) [         |                |             |
| ob Status Filter | 5                 |               |             |                          |                   |              | VI2-917 - 10 9 |             |
| Select/Dese      | elect All         | Applicant     |             | Covered                  | Audit             |              | New File       |             |
| Eleave of Ab     | sence             | LOA Without F | ay 🕑        | Ion Driver               | Pre Hi            | re           | Disqual        | fied        |
| gradated         |                   |               | for De      |                          | 000000            |              | Canacata       |             |
| Search           |                   | Export        | Reset       |                          |                   |              |                |             |
| Driver Resu      | itts              |               |             |                          |                   |              |                |             |
| river ID         | Name              | SSN           | Employee ID | Job Statu                | s Compliant       | Location     | Hire Date      | Created On  |
| 932138           | Josh Test         | *****4321     | 20190109    | Unknown(<br>21, 2019)    | Feb Orphan        | FedEx Ground | Jan 8, 2019    | Jan 9, 2019 |
| 932137           | Brandon<br>Booker | *****8418     | 8217952     | Applicant(l<br>21, 2019) | Feb Non-Compliant | FedEx Ground | null           | Feb 21, 201 |

#### VIEW DRIVER DETAIL

- 1. Clicking the *Driver ID* provides additional detail on the individual driver.
  - a. **Driver Information** section displays basic information about the driver such as demographics, hire date, birth date, etc.
  - b. **Sections** lists the different form that are part of the driver file, what the status is and the expiration date if it's a renewable document. Expiration dates will be color coded for easy identification of those needing attention. Click the **Document Name** to see information

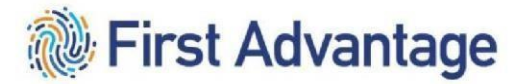

relevant to that particular document, dates, who reviewed it and form requirements.

Back to Top

44

Back to To

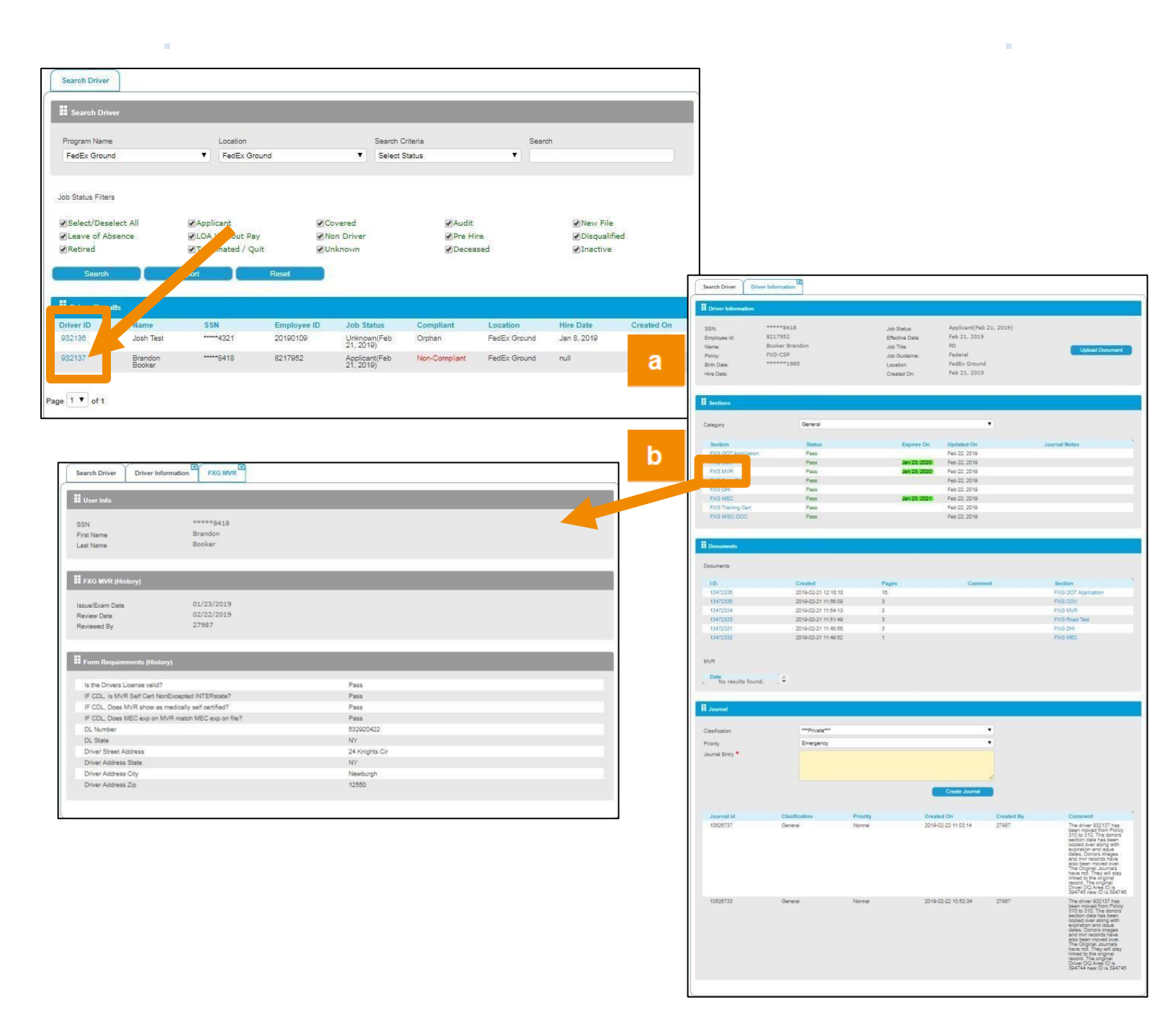

#### SECTIONS

**Sections** provides a list of individual documents housed in the Driver Qualification File for that driver. This list matches what is required for FMCSA driver qualification. **Sections** also provides the document **Expiration Date** and **Status**.

Back to Top

| Driver Information                                                    |         |                                                                          |                  |          |                      |
|-----------------------------------------------------------------------|---------|--------------------------------------------------------------------------|------------------|----------|----------------------|
| SSN:<br>Employee Id:<br>Name:<br>Policy:<br>Birth Date:<br>Hire Date: |         | Job Status:<br>Effective Date:<br>Job Title:<br>Location:<br>Created On: | Line             | Document | Importa<br>color cod |
| Sections                                                              |         | ¥                                                                        |                  |          | Green _              |
| Gategory<br>Section                                                   | Status  | Expires On<br>No results found.                                          | On Journal Notes |          | Yellow .<br>Approac  |
| Documents                                                             |         |                                                                          |                  |          |                      |
| NVR                                                                   | Created | Pages<br>No results found.                                               | onnent Section   | *        | Keu - E              |
| Journal                                                               |         |                                                                          |                  |          |                      |
| Clasification<br>Priority<br>Journal Entry *                          |         | Ctrute 3                                                                 |                  |          |                      |
|                                                                       |         |                                                                          |                  |          |                      |

Note:Expiration dates are d.

ot Expired

Expiration Dets ng

ired

Click the Document Name to open a tab that details the dates pertaining to that document, who reviewed it and the form requirements.

| Driver Driver In                                 | formation Record of Violation     |              |  |
|--------------------------------------------------|-----------------------------------|--------------|--|
| Info                                             |                                   |              |  |
| me                                               | *****9999<br>Adam<br>Malloy       |              |  |
| rd of Violation (Hist                            | ory)                              |              |  |
| xam Date<br>Date<br>ed By                        | 00/00/0000<br>11/08/2018<br>19778 |              |  |
| n Requirements (Hist                             | lory)                             |              |  |
| tions listed by driver                           |                                   | Pass         |  |
| ed and dated by driver<br>ed and dated by review | ier                               | Pass<br>Pass |  |
|                                                  |                                   |              |  |

#### DOCUMENTS

45

**Documents** provides a list of the documents. Here you can see when it was created and the number of pages. You can access the document by clicking the **Document ID** hyperlink.

#### Back to To

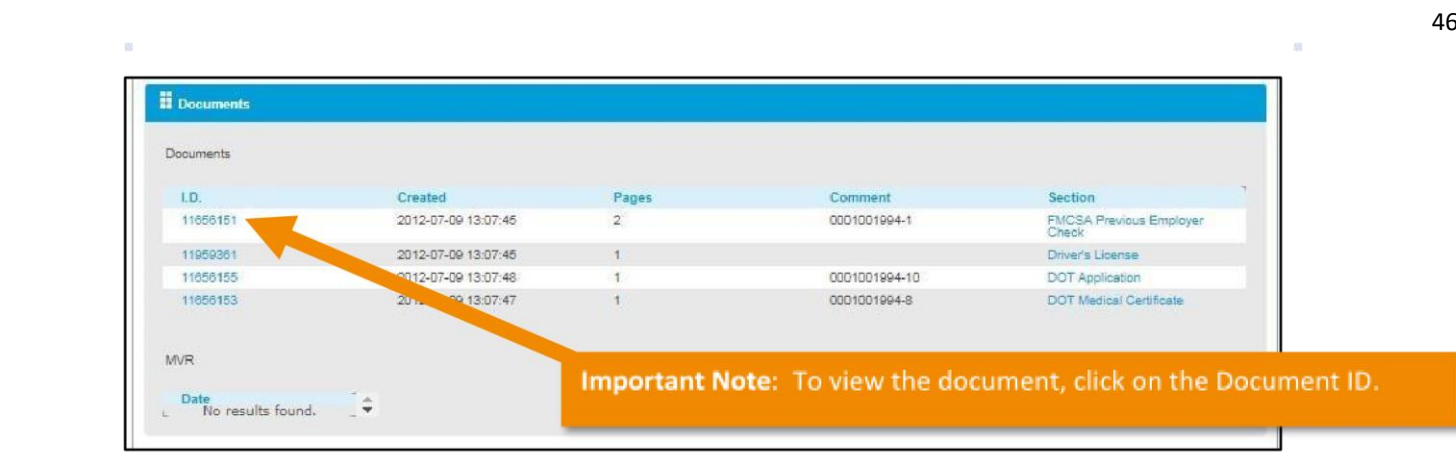

#### DOCUMENT STATUS

Terminology of Document Status

| Sections                      |                                 |              |              |               |  |
|-------------------------------|---------------------------------|--------------|--------------|---------------|--|
| Category                      | General                         |              | •            |               |  |
| Section                       | Status                          | Expires On   | Updated On   | Journal Notes |  |
| DOT Application               | Pass                            |              | Nov 8, 2018  |               |  |
| DOT Medical Certificate       | Pass                            | May 1, 2019  | Nov 8. 2018  |               |  |
| Initial MVR                   | Pass                            |              | Nov 8, 2018  |               |  |
| DQVerif 1                     | Pending Application and Release |              | Jan 25, 2014 |               |  |
| FMCSA Previous Employer Check | Pass                            |              | Nov 8, 2018  |               |  |
| Record of Violation           | Pass                            | Nov 15, 2019 | Nov 8, 2018  |               |  |
| MVR/Annual Review             | Pass                            | Nov 12, 2019 | Nov 8, 2018  |               |  |
| Road Test                     | Pass                            |              | Nov 8, 2018  |               |  |
| Driver's License              | Pass                            | Apr 5, 2023  | Nov 8, 2018  |               |  |
| Training Certificate          | Fail-Document Not Found         |              | May 24, 2013 |               |  |

- b) Non-Compliant information may be missing on a document or need correction(s)
- c) Under Review the document is pending FADV review (MVR, DHI & PA DOT Application)
- d) Missing Document document has not been received (Med Card, Road Test, MVR, DHI & PA DOT Application)
- e) **Reviewed by FADV** document has been reviewed by FADV operations (Med Card, Road Test, *MVR*, *DHI* & *PA DOT Application*)

Back to Top

For documents in a **Compliant**, **Under Review**, or **Reviewed by FADV** status, no further action is needed. Documents with a **Missing** status will need to be submitted to FADV for audit.

If the document is **Expired**, there is a new version of the same document needed in the file for compliance. If the document is **Non-Compliant**, the reason it was not set to Compliant will display. Correct the error and return the corrected document to FADV via upload.

#### UPLOAD DOCUMENT

Click **Upload Document** to submit documents for a specific driver. Documents should only be uploaded for candidates that have a driver qualification file (DQF).

| Driver Information                                                                      |            |                                                               |                |               | - V     |
|-----------------------------------------------------------------------------------------|------------|---------------------------------------------------------------|----------------|---------------|---------|
| SSN:<br>Employee Id:<br>Name:<br>Policy:                                                |            | Job Status:<br>Effective Date:<br>Job Title:<br>Job Gideline: |                | Upload D      | ocument |
| Birth Date:<br>Hire Date:                                                               |            | Location:<br>Created On:                                      |                |               |         |
| Sections                                                                                |            |                                                               |                |               |         |
| lategory                                                                                |            |                                                               | •              |               |         |
| Section                                                                                 | Status     | Expires On<br>No results found.                               | Updated On     | Journal Notes | ¢       |
| Documents                                                                               |            |                                                               |                |               |         |
| locuments                                                                               |            |                                                               |                |               |         |
| 10                                                                                      | Created    | Pages                                                         | Comment        | Section       | ÷       |
| 1.0.                                                                                    |            | No results found.                                             |                |               |         |
| WR                                                                                      |            | No results found.                                             |                |               |         |
| IVR<br>Date<br>No results found.                                                        | <b>]</b> ¢ | No results found.                                             |                |               |         |
| VR<br>Date<br>No results found.<br>Journal                                              | _          | No results found.                                             |                |               |         |
| IVR<br>Date<br>No results found.<br>Journal                                             | ]\$        | No results found.                                             | •              |               |         |
| AVR<br>Date<br>No results found.<br>Journal<br>lasification<br>tronty<br>purnal Entry * | ÷          | No results found.                                             | •              |               |         |
| AVR<br>Date<br>No results found.<br>Journal<br>lasification<br>tranty<br>ournal Entry * | ]÷         | No results found.                                             | Create Journal |               |         |

#### STEPS TO UPLOAD DOCS

1. Save the document to be uploaded to your computer.

a. Best Practice is to save the document with a standard naming convention of FXG\_LastName\_FirstName

- 2. Search for driver using Search feature
- 3. Click the Upload Document button

- 4. Select the *Document Type* being uploaded from drop down menu
- 5. Use the *Choose File* option to select the document to be uploaded

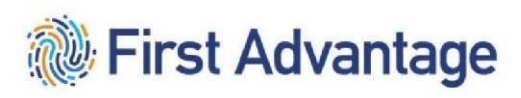

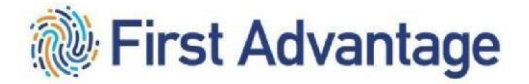

6. Once the file is selected, click Upload

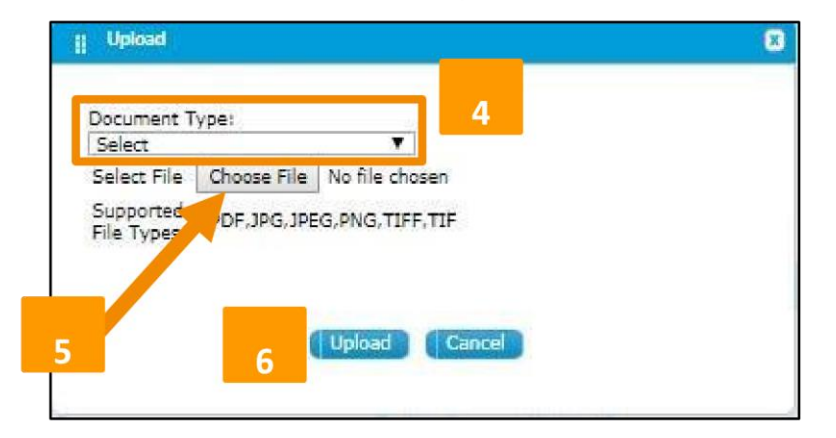

#### REVIEW UPLOAD HISTORY

1. After you have completed your upload, select the Uploaded Document History option to review.

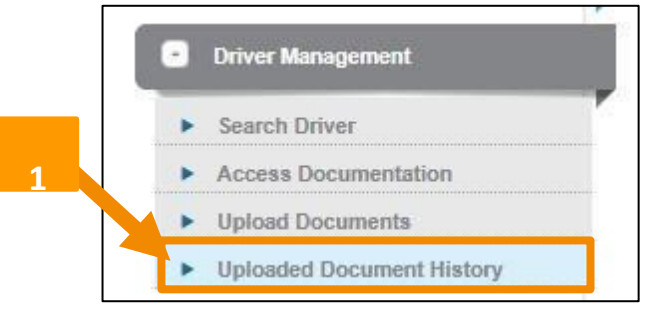

- 2. This will bring you to a screen that will show you 9 different columns.
  - a. Program This will always be FXG-CSP.
  - b. File Name This will be the name of the file upon upload.
  - c. **Expected Time** This may say 48 hours; however, this is a general statement to all customers. Federal Express Corporation is **ALWAYS** 24 hours.
  - d. File Type This will list the type of file format you've uploaded (i.e. PDF, JPG, PNG, etc.).
  - e. Category This will be the Document Type you've uploaded.
  - f. File Size This is giving you the file size in bytes.
  - g. Status This should always show "success". If not, please attempt to upload again.
  - h. Uploaded At This is the time stamp of your completed upload.
  - i. Uploaded By This is the user who completed the upload.

#### Back to Top 51

| aded Documer | t History                                                      |                         |                 |                  |           |         |                     |             |   |
|--------------|----------------------------------------------------------------|-------------------------|-----------------|------------------|-----------|---------|---------------------|-------------|---|
|              |                                                                |                         |                 |                  |           |         |                     |             | ) |
| loaded Docur | nent History                                                   |                         |                 |                  |           |         |                     |             |   |
|              |                                                                |                         |                 |                  |           |         |                     |             |   |
| rogram       | File Name                                                      | Expected<br>Time        | File Type       | Category         | File Size | Status  | Uploaded At         | Uploaded By |   |
| edEx Ground  | OSAMPLERO<br>ADTEST.pdf                                        | 08/06/2019<br>12:15 EST | application/pdf | FXG Road<br>Test | 83138     | success | 08/02/2019<br>13:15 | libby.test  |   |
| edEx Ground  | 932137_641<br>08994c931e5<br>3e24e3f3odba<br>1o8b280bb.pd<br>f | 08/02/2019<br>12:14 EST | application/pdf | FXG Road<br>Test | 83138     | success | 08/02/2019<br>13:14 | libby.test  |   |
| edEx Ground  | 0SAMPLERO<br>ADTEST.pdf                                        | 05/23/2019<br>10:16 EST | application/pdf | FXG Road<br>Test | 83138     | SUCCESS | 05/21/2019<br>11:16 | libby.test  |   |
| edEx Ground  | DSAMPLERO<br>ADTEST.pdf                                        | 05/23/2019<br>08:34 EST | application/pdf | FXG Road<br>Test | 83138     | SUCCESS | 05/21/2019<br>09:34 | libby.test  |   |

Driver Management reports are a useful tool for managing driver file compliance. As mentioned earlier, all documents within the file must be **Compliant** for the driver to be considered **Compliant**.

To access the reporting feature in Driver Management, click Driver Management Reporting under Reports on the Navigation Menu.

| oc                               |                                                           |
|----------------------------------|-----------------------------------------------------------|
| Driver Management Reporting      |                                                           |
| II Driver Management Reporting   |                                                           |
| Report Name                      | Description                                               |
| Approaching Expiration           | Lists documents with uppoming expiration dates            |
| Compliance Summary               | Lists overall file compliance for specified 7 day range   |
| Document Error Report            | Lists all non-compliant items for each document           |
| Driver Compliance Summary Report | Lists non-compliant documents by driver                   |
| MVR Results                      | Lists MVRs ordered within a specified date range          |
| MVR Soores                       | Lists scores for MVRs ordered within specified date range |
| Resi-time Compliance             | Current summary view of overall file compliance           |
| Eection Compliance               | Compliance summary by document type                       |
| Donor Power Search               | Lists specific data points within driver files            |
|                                  |                                                           |
|                                  |                                                           |
|                                  |                                                           |
|                                  |                                                           |
|                                  |                                                           |
|                                  |                                                           |
|                                  |                                                           |
|                                  |                                                           |
|                                  |                                                           |
|                                  |                                                           |
|                                  |                                                           |
|                                  |                                                           |

Ensure your list of drivers in the Driver Qualification system is current. Any drivers listed that are no longer active should have the file status updated to **Inactive** to be removed from reports. Files can be inactivated by contacting the FADV Customer Support team.

Back to Top 52

DRIVER MANAGEMENT STANDARD REPORTS

To pull any of the reports:

1. Click any of the blue hyperlinked report names.

|                                  |                                                           | _ |
|----------------------------------|-----------------------------------------------------------|---|
| Driver Management Reporting      |                                                           |   |
| Report Name                      | Description                                               |   |
| Approaching Expiration           | Lists documents with upcoming expiration dates            |   |
| Compliance Summary               | Lists overall file compliance for specified 7 day range   |   |
| Decument Error Boned             | Lists all non-compliant items for each document           |   |
| Driver Compliance Summary Report | Lists non-compliant documents by driver                   |   |
| MVK Results                      | Lists MVRs ordered within a specified date range          |   |
| MVR Scores                       | Lists scores for MVRs ordered within specified date range |   |
| Real-time Compliance             | Current summary view of overall file compliance           |   |
| Section Compliance               | Compliance summary by document type                       |   |
| Donor Power Search               | Lists specific data points within driver files            |   |

2. The **Programs** will be populated based on your login. Choose report criteria. Click **Search** to view the results online, click **Export** to export results to Excel.

| Driver Management Reporting | Driver Compliance Summary Report |         |   |  |
|-----------------------------|----------------------------------|---------|---|--|
| Driver Compliance Summary   | Report                           |         |   |  |
| Programs                    | FedEx Ground                     |         |   |  |
| Images                      | Expired Images                   |         | 7 |  |
| Policy                      |                                  |         |   |  |
| Select/Deselect All         |                                  | FXG-CSP |   |  |
| Division                    | Select                           | •       |   |  |
|                             |                                  |         |   |  |
| Sparsh                      | Evport                           |         |   |  |
|                             | CAPUTY                           |         |   |  |
|                             |                                  |         |   |  |

#### DOCUMENT ERRORS REPORT

The Document Errors Report captures Program, Policies and Division ordering parameters.

1. Check the Select/Deselect All and FXG-CSP checkboxes. Click Search to order the report.

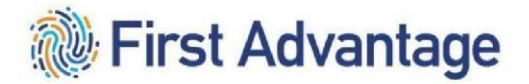

Back to Top

- 2. Click *Check Status* to get the status of the report.
- 3. Click *Download* to download the most recent report ordered.

| Programs            | FedEx Ground |         | • |
|---------------------|--------------|---------|---|
| Select/Deselect All |              | FXG-CSP |   |
| Division            | FedEx Ground | \$      |   |

When *Search* is selected, the report will order and provide status to the user.

| Document Error Report                                                                                          |                                                                                                    |                                                                                             |
|----------------------------------------------------------------------------------------------------|----------------------------------------------------------------------------------------------------|---------------------------------------------------------------------------------------------|
| Programs                                                                                                    | FedEx Ground                                                                                                    | ¢                                                                                           |
| Policy                                                                                                    |                                                                                                    |                                                                                             |
| Select/Deselect All                                                                                            |                                                                                                    | ☑FXG-CSP                                                                                    |
| ivision                                                                                                    | FedEx Ground                                                                                                    | \$                                                                                          |
| Search                                                                                                    | Check Status Download                                                                                                    |                                                                                             |
| Search<br>Report Status                                                                                        | Check Status Download                                                                                                    | When <i>Search</i> is selected, the                                                         |
| Search<br>Report Status                                                                                        | Check Status Download                                                                                                    | When <i>Search</i> is selected, the                                                         |
| Search<br>Report Status                                                                                        | Check Status Download<br>FedEx Ground<br>FedEx Ground<br>FXG-CSP                                                                                               | When <i>Search</i> is selected, the report will order and provide                           |
| Search<br>Report Status<br>Program<br>Location<br>Policy<br>Date Ordered                                       | Check Status Download<br>FedEx Ground<br>FedEx Ground<br>FXG-CSP<br>2019-07-10                                                                                 | When <i>Search</i> is selected, the<br>report will order and provide<br>status to the user. |
| Search<br>Report Status<br>Program<br>.ocation<br>Policy<br>Date Ordered<br>Report Name                        | Check Status Download<br>FedEx Ground<br>FedEx Ground<br>FXG-CSP<br>2019-07-10<br>document_error                                                               | When <i>Search</i> is selected, the<br>report will order and provide<br>status to the user. |
| Search<br>Report Status<br>Program<br>cocation<br>Nolicy<br>Date Ordered<br>Report Name<br>Report Name         | Check Status Download<br>FedEx Ground<br>FedEx Ground<br>FXG-CSP<br>2019-07-10<br>document_error<br>a7a03da7c05645881 (2900-0000000000000000000000000000000000 | When <i>Search</i> is selected, the<br>report will order and provide<br>status to the user. |
| Search<br>Report Status<br>Program<br>.ocation<br>Policy<br>Date Ordered<br>Report Name<br>Report ID<br>Status | Check Status Download<br>FedEx Ground<br>FedEx Ground<br>FXG-CSP<br>2019-07-10<br>document_error<br>a7a03da7c05645889 [290er 50                                | When <i>Search</i> is selected, the<br>report will order and provide<br>status to the user. |

### 53

|                       | Document Error Report | ]                                                                                      |                                                                                                    |                                                                            |
|-----------------------|-----------------------|----------------------------------------------------------------------------------------|----------------------------------------------------------------------------------------------------|----------------------------------------------------------------------------|
| Document Error Report |                       |                                                                                        |                                                                                                    |                                                                            |
| Programs              | FedEx Ground          |                                                                                        | *                                                                                                    |                                                                            |
| Policy                |                       |                                                                                        |                                                                                                    |                                                                            |
| Select/Deselect All   |                       | C                                                                                      | FXG-CSP                                                                                                    |                                                                            |
| Division              | FedEx Ground          |                                                                                        | *                                                                                                    |                                                                            |
| Search                | Check Status Dow      | vnioad                                                                                 |                                                                                                    |                                                                            |
| Report Status         |                       |                                                                                        | _                                                                                                    |                                                                            |
| frogram               | FedEx Ground          |                                                                                        |                                                                                                    |                                                                            |
| Policy                | FXG-CSP               |                                                                                        |                                                                                                    |                                                                            |
| Date Ordered          | 2019-07-10            |                                                                                        | Check Status will provide                                                                                                    | updated status for the                                                     |
| Report Name           | document_error        |                                                                                        | report. Once completed.                                                                                                    | the status will reflect                                                    |
| Report ID             | a7a03da7c056458fb     | 2f290ecc3153c4ac515e0df                                                                | completed and provide                                                                                                    | the generated time                                                         |
| Status                | completed             |                                                                                        | completed and provide                                                                                                    | the generated time.                                                        |
| Requested Time        | 2019-07-10 14:15:0    | 4                                                                                      |                                                                                                    |                                                                            |
| Report     Drive      | Management Reporting  | Search<br>Report Status<br>Program<br>Location<br>Policy                               | Check Status Download<br>FedEx Ground<br>FedEx Ground<br>FXG-CSP                                                                |                                                                            |
|                       |                       | Date-Ordered<br>Report Name<br>Report ID<br>Status<br>Requested Time<br>Generated Time | 2019-07-10<br>document_error<br>a7a03da7c056458fb2f290ecc3153c4ac515<br>completed<br>2019-07-10 14:15:04<br>2019-07-10 14:15:26 | <b>Download</b> will generate<br>the CSV download of th<br>data requested. |

Back to Top

55 The system has seven standard reports Service Providers will find useful:

1. **Approaching Expiration** – Shows documents approaching expiration up to the number of days selected. User can select filter at 5 days, 20 days, 30 days, 45 days, 60 days, 90 days, 120 days and already expired documents.

| 1  | A         | B                           | C         | D           | E          | F         | G         | н       | 1               | J                  | K           |
|----|-----------|-----------------------------|-----------|-------------|------------|-----------|-----------|---------|-----------------|--------------------|-------------|
| 1  | Driver ID | Location                    | SSN       | Employee ID | First Name | Last Name | Job Title | Item    | Expiration Date | Location Hierarchy | Policy Type |
| 2  | 959713    | FXG VENDOR                  | *****1234 | 1234567     | John       | Doe       | LineHaul  | FXG MEC | 9-Mar-19        |                    | FXG-CSP     |
| 3  | 959713    | FXG VENDOR                  | *****1234 | 1234567     | John       | Doe       | LineHaul  | FXG COV |                 |                    | FXG-CSP     |
| 4  | 960169    | FXG VENDOR                  | *****1234 | 1234567     | John       | Doe       | PD        | FXG MVR | 12-Dec-18       |                    | FXG-CSP     |
| 5  | 960169    | FXG VENDOR                  | *****1234 | 1234567     | John       | Doe       | PD        | FXG MEC |                 |                    | FXG-CSP     |
| 6  | 960169    | FXG VENDOR                  | *****1234 | 1234567     | John       | Doe       | PD        | FXG COV |                 |                    | FXG-CSP     |
| 7  | 962598    | FEDEX GROUND PACKAGE SYSTEM | *****1234 | 1234567     | John       | Doe       | PD        | FXG MVR |                 |                    | FXG-CSP     |
| 8  | 962599    | FXG VENDOR                  | *****1234 | 1234567     | John       | Doe       | PD        | FXG MVR |                 |                    | FXG-CSP     |
| 9  | 962599    | FXG VENDOR                  | *****1234 | 1234567     | John       | Doe       | PD        | FXG MEC |                 |                    | FXG-CSP     |
| 10 | 962599    | FXG VENDOR                  | *****1234 | 1234567     | John       | Doe       | PD        | FXG COV |                 |                    | FXG-CSP     |
| 11 | 962600    | FXG VENDOR                  | *****1234 | 1234567     | John       | Doe       | PD        | FXG MVR |                 |                    | FXG-CSP     |
| 12 | 962600    | FXG VENDOR                  | *****1234 | 1234567     | John       | Doe       | PD        | FXG MEC |                 |                    | FXG-CSP     |
| 13 | 962600    | FXG VENDOR                  | *****1234 | 1234567     | John       | Doe       | PD        | FXG COV |                 |                    | FXG-CSP     |
| 14 | 962601    | FXG VENDOR                  | *****1234 | 1234567     | John       | Doe       | PD        | FXG MVR | 15-Mar-19       |                    | FXG-CSP     |
| 15 | 962601    | FXG VENDOR                  | *****1234 | 1234567     | John       | Doe       | PD        | FXG MEC |                 |                    | FXG-CSP     |
| 16 | 962602    | FEDEX GROUND PACKAGE SYSTEM | *****1234 | 1234567     | John       | Doe       | LineHaul  | FXG MVR |                 |                    | FXG-CSP     |
| 17 | 962606    | FEDEX GROUND PACKAGE SYSTEM | *****1234 | 1234567     | John       | Doe       | PD        | FXG MVR |                 |                    | FXG-CSP     |
| 18 | 962606    | FEDEX GROUND PACKAGE SYSTEM | *****1234 | 1234567     | John       | Doe       | PD        | FXG MEC |                 |                    | FXG-CSP     |
| 19 | 962606    | FEDEX GROUND PACKAGE SYSTEM | *****1234 | 1234567     | John       | Doe       | PD        | FXG COV |                 |                    | FXG-CSP     |

2. **Compliance Summary Report** – Lists overall file compliance percentage which is calculated by dividing the number of compliant drivers by the total active files for the specified 7-day range.

| 2 | A                           | В          | C          | D           | E           | F          | G           | Н           | 1                                       | J           |
|---|-----------------------------|------------|------------|-------------|-------------|------------|-------------|-------------|-----------------------------------------|-------------|
| 1 | Location                    | Thu,Feb 28 | Fri,Mar 01 | Sat, Mar 02 | Sun, Mar 03 | Mon,Mar 04 | Tue, Mar 05 | Wed, Mar 06 | Hierarchy                               | Policy Type |
| 2 | FEDEX GROUND PACKAGE SYSTEM |            |            |             |             |            |             |             | FEDEX GROUND PACKAGE SYSTEM             | FXG-CSP     |
| З | FXG VENDOR                  |            |            |             |             |            |             |             | FEDEX GROUND PACKAGE SYSTEM>>FXG VENDOR | FXG-CSP     |
| 4 | FXG VENDOR                  |            |            |             |             |            |             |             | FEDEX GROUND PACKAGE SYSTEM>>FXG VENDOR | FXG-CSP     |
| 5 | FXG VENDOR                  |            |            |             |             |            |             |             | FEDEX GROUND PACKAGE SYSTEM>>FXG VENDOR | FXG-CSP     |
| 6 | FXG VENDOR                  |            |            |             |             |            |             |             | FEDEX GROUND PACKAGE SYSTEM>>FXG VENDOR | FXG-CSP     |
| 7 | FXG VENDOR                  |            |            |             |             |            |             |             | FEDEX GROUND PACKAGE SYSTEM>>FXG VENDOR | FXG-CSP     |
| 8 | FXG VENDOR                  |            |            |             |             |            |             |             | FEDEX GROUND PACKAGE SYSTEM>>FXG VENDOR | FXG-CSP     |
| 9 | Total                       | 0/0 (0 %)  | 0/0 (0 %)  | 0/0 (0 %)   | 0/0 (0 %)   | 0/0 (0 %)  | 0/0 (0 %)   | 0/0 (0 %)   |                                         |             |

Document Error Report – Shows reason for any not-approved document and any missing document. Make corrections to
documents and submit to FADV. If the form requirement column value is blank, there should be an expiration date indicating
that the specified document is currently expired.

|      | A      | В         | с        | D   | E         | F          | G           | н         | 1       | 1          | к                                      | L                   | M            | N                | 0                | Р              | Q                 | R              | S              | т       | U |  |
|------|--------|-----------|----------|-----|-----------|------------|-------------|-----------|---------|------------|----------------------------------------|---------------------|--------------|------------------|------------------|----------------|-------------------|----------------|----------------|---------|---|--|
| 1 Do | nor    | FirstName | LastName | Job | Ssn       | EmployeeId | Location    | Companyld | Policy  | Expires_At | Today                                  | Document            | Title        | ExpirationD      | a FormRequir     | e Status       | JournalNote       | s              |                |         |   |  |
| 2    | 932139 | AMY       | JACKSON  |     | *****4234 |            | FedEx Groun | 109961    | FXG-CSP | 0000-00-00 | ) ( ###############                    | FXG Road Te         | Is Examin    | ers location ad  | di Is Examiner   | s Examiners    | location addres   | ss missing     |                |         |   |  |
| 3    | 932139 | AMY       | JACKSON  |     | *****4234 |            | FedEx Groun | 109961    | FXG-CSP | 0000-00-00 | cumunununu                             | FXG DHI             | 1 in 3 OR    | 5 in 10 verified | f1 in 3 OR 5     | i Experienci   | e does not quali  | fy for 1 in 3  | OR 5 in 10     |         |   |  |
| 4    | 932139 | AMY       | JACKSON  |     | *****4234 |            | FedEx Groun | 109961    | FXG-CSP | 0000-00-00 |                                        | <b>FXG</b> Applicat | 3 yrs of tr  | affic conviction | s, 3 yrs of traf | f 3 yrs of tra | affic convictions | /forfeitures   | Incomplete     |         |   |  |
| 5    | 932139 | AMY       | JACKSON  |     | *****4234 |            | FedEx Groun | 109961    | FXG-CSP | 0000-00-00 |                                        | FXG COV             | Is the Lice  | nse portion con  | n Is the Licens  | Drivers Lic    | ense Number Ir    | complete/N     | Aissing        |         |   |  |
| 6    | 932139 | AMY       | JACKSON  |     | *****4234 |            | FedEx Groun | 109961    | FXG-CSP | 0000-00-00 |                                        | FXG MEC             | Is the date  | of exam com      | Is the date of   | Date on C      | ertificate missin | g/incomplet    | te             |         |   |  |
| 7    | 932139 | AMY       | JACKSON  |     | *****4234 |            | FedEx Groun | 109961    | FXG-CSP | 0000-00-00 |                                        | FXG Road Te         | Is the doc   | ument legible    | Is the docum     | n Document     | is not legible    |                |                |         |   |  |
| 8    | 932139 | AMY       | JACKSON  |     | *****4234 |            | FedEx Groun | 109961    | FXG-CSP | 0000-00-00 |                                        | FXG DHI             | Is position  | driver/DOT qu    | e Is position d  | r Not Drivin   | g position or res | sponsibilities | 6              |         |   |  |
| 9    | 932139 | AMY       | JACKSON  |     | *****4234 |            | FedEx Groun | 109961    | FXG-CSP | 0000-00-00 |                                        | <b>FXG</b> Applicat | Is 3 years   | accident histor  | y Is 3 years ad  | a 3 yrs of ac  | cident history in | complete       |                |         |   |  |
| 0    | 932139 | AMY       | JACKSON  |     | *****4234 |            | FedEx Groun | 109961    | FXG-CSP | 0000-00-00 |                                        | FXG Road Te         | Are all par  | ts of test com   | Are all parts    | Missing A      | nswer(s) - PD se  | ection 3 OR I  | inehaul sectio | ins 4-9 |   |  |
| 11   | 932139 | AMY       | JACKSON  |     | *****4234 |            | FedEx Groun | 109961    | FXG-CSP | 0000-00-00 |                                        | FXG MEC             | Is top bub   | ble selected in  | di Is top bubbl  | e Bubbles in   | complete/Botto    | om bubble s    | elected        |         |   |  |
| 12   | 932139 | AMY       | JACKSON  |     | *****4234 |            | FedEx Groun | 109961    | FXG-CSP | 0000-00-00 | c #################################### | FXG MEC             | Is drivers   | name printed o   | n Is drivers na  | r Drivers Na   | me Missing        |                |                |         |   |  |
| 13   | 932139 | AMY       | JACKSON  |     | *****4234 |            | FedEx Groun | 109961    | FXG-CSP | 0000-00-00 |                                        | FXG Applicat        | Is previou   | s employer add   | r Is previous a  | Employers      | Address Incom     | plete/Missin   | ng             |         |   |  |
| 14   | 932139 | AMY       | JACKSON  |     | *****4234 |            | FedEx Groun | 109961    | FXG-CSP | 0000-00-00 |                                        | FXG Road Te         | Is examin    | ers employers    | s Is examiner    | s Examiners    | employer nam      | e missing      |                |         |   |  |
| 15   | 932139 | AMY       | JACKSON  |     | *****4234 |            | FedEx Groun | 109961    | FXG-CSP | 0000-00-00 | c uuuuuuuuu                            | <b>FXG</b> Training | Is there su  | ficient info or  | Is there suff    | Not a Fed      | Ex Approved tra   | ining school,  | /cert          |         |   |  |
| 16   | 932139 | AMY       | JACKSON  |     | *****4234 |            | FedEx Groun | 109961    | FXG-CSP | 0000-00-00 |                                        | FXG COV             | Is form sig  | ned by driver?   | Is form sign     | e Not Signe    | d by Driver       |                |                |         |   |  |
| 17   | 932139 | AMY       | JACKSON  |     | *****4234 |            | FedEx Groun | 109961    | FXG-CSP | 0000-00-00 |                                        | FXG MEC             | Is the CDL   | section comple   | et is the CDL se | e CDL Sectio   | on Incomplete     |                |                |         |   |  |
| 18   | 932139 | AMY       | JACKSON  |     | *****4234 |            | FedEx Groun | 109961    | FXG-CSP | 0000-00-00 | cununununu                             | FXG Road Te         | Is road tes  | t mileage com    | p is road test   | r Mileage o    | n Certificate inc | omplete        |                |         |   |  |
| 19   | 932139 | AMY       | JACKSON  |     | *****4234 |            | FedEx Groun | 109961    | FXG-CSP | 0000-00-00 |                                        | FXG DHI             | If unverifie | ed and in last 3 | If unverified    | Not all en     | ployers in 3 yea  | ars have had   | attempts mad   | de      |   |  |
| 20   | 932139 | AMY       | JACKSON  |     | *****4234 |            | FedEx Groun | 109961    | FXG-CSP | 0000-00-00 |                                        | <b>FXG</b> Applicat | If Yes, is f | ull statement p  | r If Yes, is ful | Statemen       | t not provided    |                |                |         |   |  |
| 21   | 932139 | AMY       | JACKSON  |     | *****4234 |            | FedEx Groun | 109961    | FXG-CSP | 0000-00-00 |                                        | FXG MVR             | Is the Driv  | ers License val  | ic Is the Driver | Drivers lic    | ense not valid    |                |                |         |   |  |
| 22   | 932139 | AMY       | JACKSON  |     | *****4234 |            | FedEx Groun | 109961    | FXG-CSP | 0000-00-00 | ) ( ###########                        | FXG MEC             | Is the driv  | ers signature o  | f Is the driver  | s Not Signe    | d by Driver       |                |                |         |   |  |
| 2    | 022120 | AMAY      | IACKSON  |     | *****4724 |            | EadEy Group | 100061    | EVG.CSD | 0000.00.00 |                                        | EVG Road Te         | Tune of a    | uin driven che   | Tune of anu      | Envirman       | t Tune not calar  | tad            |                |         |   |  |

4. **Driver Compliance Summary Report** – Lists non-compliant documents by driver. Shows document status per candidate. Current documentation for expired or missing documents should be sent to FADV.

| 4  | А         | В         | С          | D           | E        | F          | G                           | Н               | I            | J            | K          | L                  | M         | N           |
|----|-----------|-----------|------------|-------------|----------|------------|-----------------------------|-----------------|--------------|--------------|------------|--------------------|-----------|-------------|
| 1  | Driver ID | First Nar | n Last Nam | e Job Title | Employee | SSN        | Location                    | Item            | Status       | Expiration D | Days Expir | Days Non Compliant | Hierarchy | Policy Type |
| 2  | 123456    | John      | Doe        | PD          | 1234567  | ******1234 | FXG VENDOR ABC CO           | FXG Application | Under Review |              |            | 6                  |           | FXG-CSP     |
| 3  | 123456    | John      | Doe        | PD          | 1234567  | ******1234 | FXG VENDOR ABC CO           | FXG DHI         | Under Review |              |            | 6                  |           | FXG-CSP     |
| 4  | 123456    | John      | Doe        | PD          | 1234567  | ******1234 | FXG VENDOR ABC CO           | FXG MVR         | Under Review | 1/23/2020    |            | 6                  |           | FXG-CSP     |
| 5  | 123456    | John      | Doe        | LineHaul    | 1234567  | ******1234 | FXG VENDOR ABC CO           | FXG Application | Under Review |              |            | 0                  |           | FXG-CSP     |
| 6  | 123456    | John      | Doe        | LineHaul    | 1234567  | ******1234 | FXG VENDOR ABC CO           | FXG DHI         | Under Review |              |            | 6                  |           | FXG-CSP     |
| 7  | 123456    | John      | Doe        | LineHaul    | 1234567  | ******1234 | FXG VENDOR ABC CO           | FXG MVR         | Under Review | 2/4/2020     |            | 6                  |           | FXG-CSP     |
| 8  | 123456    | John      | Doe        | PD          | 1234567  | ******1234 | FXG VENDOR ABC CO           | FXG Application | Under Review |              |            | 27                 |           | FXG-CSP     |
| 9  | 123456    | John      | Doe        | PD          | 1234567  | ******1234 | FXG VENDOR ABC CO           | FXG DHI         | Under Review |              |            | 27                 |           | FXG-CSP     |
| 10 | 123456    | John      | Doe        | PD          | 1234567  | ******1234 | FXG VENDOR ABC CO           | FXG MVR         |              | 12/12/2018   | 84         | 6                  |           | FXG-CSP     |
| 11 | 123456    | John      | Doe        | PD          | 1234567  | ******1234 | FEDEX GROUND PACKAGE SYSTEM | FXG Application | Under Review |              |            | 23                 |           | FXG-CSP     |
| 12 | 123456    | John      | Doe        | PD          | 1234567  | ******1234 | FEDEX GROUND PACKAGE SYSTEM | FXG MVR         | Under Review |              |            | 23                 |           | FXG-CSP     |

| 5 Definition                                                    |    |
|-----------------------------------------------------------------|----|
| liant <u>(Pass)</u>                                             |    |
| Compliant (Error Description)                                   |    |
| ng Document <u>(DHI/MVR &amp; PA DOT</u><br>a <u>tion ONLY)</u> |    |
| r Review <u>(DHI/MVR &amp; PA DOT</u><br>ation ONLY)            |    |
| wed by FADV Operations <u>(DHI/MVR</u><br>OT Application ONLY)  |    |
| *Refer to page 48 for additional detail on status               | s. |

| Document Code       | FXG Document Name                                       |
|---------------------|---------------------------------------------------------|
| PPLICATION          | CMV Driver's Application                                |
| /IVR                | CMV Motor Vehicle Report                                |
| OAD TEST            | Record of road test                                     |
| HI                  | Federal Express Corporation Driver History Verification |
| 1EC                 | Medical Certificate Card                                |
| RAINING CERTIFICATE | Training School Certificate                             |

5. **Real Time Compliance** – Current summary view of overall file compliance.

#### Back to Top

|   |                                                |               |           |       |            | 57          |
|---|------------------------------------------------|---------------|-----------|-------|------------|-------------|
| / | A                                              | В             | С         | D     | E          | F           |
| 1 | Hierarchy                                      | Non-Compliant | Compliant | Total | Compliance | Policy Type |
| 2 | FEDEX GROUND PACKAGE SYSTEM                    | 3             |           | 3     | 0          | FXG-CSP     |
| 3 | FEDEX GROUND PACKAGE SYSTEM>>FXG VENDOR ABC CO | 2             |           | 2     | 0          | FXG-CSP     |
| 4 | FEDEX GROUND PACKAGE SYSTEM>>FXG VENDOR ABC CO | 1             |           | 1     | 0          | FXG-CSP     |
| 5 | FEDEX GROUND PACKAGE SYSTEM>>FXG VENDOR ABC CO | 1             |           | 1     | 0          | FXG-CSP     |
| 6 | FEDEX GROUND PACKAGE SYSTEM>>FXG VENDOR ABC CO |               |           |       | 0          | FXG-CSP     |
| 7 | FEDEX GROUND PACKAGE SYSTEM>>FXG VENDOR ABC CO |               |           |       | 0          | FXG-CSP     |
| 8 | FEDEX GROUND PACKAGE SYSTEM>>FXG VENDOR ABC CO | 2             |           | 2     | 0          | FXG-CSP     |
| 9 | Total                                          | 9             | 0         | 9     | 0          |             |
|   |                                                |               |           |       |            |             |

6. Section Compliance – Compliance summary by document type.

| 4  | A                           | В                                       | C       | D                      | E       | F       | G       | Н             | I       | J                 | K           |
|----|-----------------------------|-----------------------------------------|---------|------------------------|---------|---------|---------|---------------|---------|-------------------|-------------|
| 1  | Location                    | Hierarchy                               | Covered | <b>FXG</b> Application | FXG MVR | FXG DHI | FXG MEC | FXG ROAD TEST | FXG COV | FXG TRAINING CERT | Policy Type |
| 2  | FEDEX GROUND PACKAGE SYSTEM | FEDEX GROUND PACKAGE SYSTEM             | 3       | 3                      | 3       | 3       | 1       | . 2           | 1       | 1                 | 3 FXG-CSP   |
| 3  | FXG VENDOR                  | FEDEX GROUND PACKAGE SYSTEM>>FXG VENDOR | 2       | 2                      | 2       | 2       | 2       | 2 2           | 1       | 2                 | 2 FXG-CSP   |
| 4  | FXG VENDOR                  | FEDEX GROUND PACKAGE SYSTEM>>FXG VENDOR | 1       | 1                      | . 1     | . 1     |         |               |         |                   | FXG-CSP     |
| 5  | FXG VENDOR                  | FEDEX GROUND PACKAGE SYSTEM>>FXG VENDOR | 1       | . 1                    | . 1     | . 1     | 1       |               | 1       | 1                 | 1 FXG-CSP   |
| 6  | FXG VENDOR                  | FEDEX GROUND PACKAGE SYSTEM>>FXG VENDOR |         |                        |         |         |         |               |         |                   | FXG-CSP     |
| 7  | FXG VENDOR                  | FEDEX GROUND PACKAGE SYSTEM>>FXG VENDOR |         |                        |         |         |         |               |         |                   | FXG-CSP     |
| 8  | FXG VENDOR                  | FEDEX GROUND PACKAGE SYSTEM>>FXG VENDOR | 2       | 2                      | 2       | 2       | 2       | 2 2           | 1       | 1                 | 2 FXG-CSP   |
| 9  | Total                       |                                         | 9       | 9                      | 9       | 9       | 6       | i 6           | 5       | 5                 | 8 FXG-CSP   |
| 10 | Compliance                  |                                         |         | 100%                   | 100%    | 100%    | 66.67%  | 66.67%        | 55.56%  | 6 88.899          | 6           |

7. Donor Power Search – This report allows you to create a report based on data elements that are saved in the system which can be further refined by selecting statuses and other criteria. When selecting criteria for this report, only one policy can be selected as the system will be looking at the policy criteria to build the report. Search criteria available will be a list of all documents available under the policy selected, as well as any of the form requirements.

|    | D            | E           | F          | G               | н             | 1                           | J         | K                                              | L           |
|----|--------------|-------------|------------|-----------------|---------------|-----------------------------|-----------|------------------------------------------------|-------------|
| 1  | SSN          | Employee ID | Hire Date  | Effective Date: | Driver Status | Location                    | Job Title | Hierarchy                                      | Policy Type |
| 2  | 888888888    |             | 1/23/2019  | 1/23/2019       | Inactive      | FEDEX GROUND PACKAGE SYSTEM | LineHaul  | FEDEX GROUND PACKAGE SYSTEM                    | FXG-CSP     |
| 3  | 777777777777 |             | 1/22/2019  | 1/22/2019       | Inactive      | FEDEX GROUND PACKAGE SYSTEM | LineHaul  | FEDEX GROUND PACKAGE SYSTEM                    | FXG-CSP     |
| 4  | 123457689    |             | 00/00/0000 | 1/24/2019       | Inactive      | FEDEX GROUND PACKAGE SYSTEM |           | FEDEX GROUND PACKAGE SYSTEM                    | FXG-CSP     |
| 5  | 222222222    | 1234567     | 00/00/0000 | 1/30/2019       | Inactive      | FEDEX GROUND PACKAGE SYSTEM | LineHaul  | FEDEX GROUND PACKAGE SYSTEM                    | FXG-CSP     |
| 6  | 999991111    | 1234567     | 00/00/0000 | 1/28/2019       | Covered       | FXG VENDOR ABC CO           | LineHaul  | FEDEX GROUND PACKAGE SYSTEM>>FXG VENDOR ABC CO | FXG-CSP     |
| 7  | 999991111    | 1234567     | 00/00/0000 | 1/28/2019       | Covered       | FXG VENDOR ABC CO           | PD        | FEDEX GROUND PACKAGE SYSTEM>>FXG VENDOR ABC CO | FXG-CSP     |
| 8  | 999991111    | 1234567     | 00/00/0000 | 2/6/2019        | Covered       | FXG VENDOR ABC CO           | PD        | FEDEX GROUND PACKAGE SYSTEM>>FXG VENDOR ABC CO | FXG-CSP     |
| 9  | 999991111    | 1234567     | 00/00/0000 | 2/11/2019       | Covered       | FEDEX GROUND PACKAGE SYSTEM | PD        | FEDEX GROUND PACKAGE SYSTEM                    | FXG-CSP     |
| 10 | 999991111    | 1234567     | 00/00/0000 | 2/11/2019       | Covered       | FXG VENDOR ABC CO           | PD        | FEDEX GROUND PACKAGE SYSTEM>>FXG VENDOR ABC CO | FXG-CSP     |
| 11 | 999991111    | 1234567     | 00/00/0000 | 2/11/2019       | Covered       | FXG VENDOR ABC CO           | PD        | FEDEX GROUND PACKAGE SYSTEM>>FXG VENDOR ABC CO | FXG-CSP     |
| 12 | 999991111    | 1234567     | 00/00/0000 | 2/11/2019       | Covered       | FXG VENDOR ABC CO           | PD        | FEDEX GROUND PACKAGE SYSTEM>>FXG VENDOR ABC CO | FXG-CSP     |
| 13 | 999991111    | 1234567     | 00/00/0000 | 2/11/2019       | Covered       | FEDEX GROUND PACKAGE SYSTEM | LineHaul  | FEDEX GROUND PACKAGE SYSTEM                    | FXG-CSP     |
| 14 | 999991111    | 1234567     | 00/00/0000 | 2/11/2019       | Unknown       | FEDEX GROUND PACKAGE SYSTEM | LineHaul  | FEDEX GROUND PACKAGE SYSTEM                    | FXG-CSP     |
| 15 | 999991111    | 1234567     | 00/00/0000 | 2/11/2019       | Unknown       | FEDEX GROUND PACKAGE SYSTEM | LineHaul  | FEDEX GROUND PACKAGE SYSTEM                    | FXG-CSP     |
| 16 | 999991111    | 1234567     | 00/00/0000 | 2/11/2019       | Covered       | FEDEX GROUND PACKAGE SYSTEM | PD        | FEDEX GROUND PACKAGE SYSTEM                    | FXG-CSP     |
| 17 | 999991111    | 1234567     | 00/00/0000 | 00/00/0000      | Applicant     | FEDEX GROUND PACKAGE SYSTEM |           | FEDEX GROUND PACKAGE SYSTEM                    | FXG-CSP     |
| 18 | 999991111    | 1234567     | 00/00/0000 | 00/00/0000      | Applicant     | FEDEX GROUND PACKAGE SYSTEM |           | FEDEX GROUND PACKAGE SYSTEM                    | FXG-CSP     |
| 19 | 999991111    | 1234567     | 00/00/0000 | 00/00/0000      | Applicant     | FEDEX GROUND PACKAGE SYSTEM |           | FEDEX GROUND PACKAGE SYSTEM                    | FXG-CSP     |
| 20 | 999991111    | 1234567     | 00/00/0000 | 00/00/0000      | Applicant     | FEDEX GROUND PACKAGE SYSTEM |           | FEDEX GROUND PACKAGE SYSTEM                    | FXG-CSP     |
| 21 | 999991111    | 1234567     | 00/00/0000 | 00/00/0000      | Applicant     | FEDEX GROUND PACKAGE SYSTEM |           | FEDEX GROUND PACKAGE SYSTEM                    | FXG-CSP     |
| 22 | 999991111    | 1234567     | 00/00/0000 | 00/00/0000      | Applicant     | FEDEX GROUND PACKAGE SYSTEM |           | FEDEX GROUND PACKAGE SYSTEM                    | FXG-CSP     |
| 23 | 999991111    | 1234567     | 00/00/0000 | 00/00/0000      | Applicant     | FEDEX GROUND PACKAGE SYSTEM |           | FEDEX GROUND PACKAGE SYSTEM                    | FXG-CSP     |
| 24 | 999991111    | 1234567     | 00/00/0000 | 00/00/0000      | Applicant     | FEDEX GROUND PACKAGE SYSTEM |           | FEDEX GROUND PACKAGE SYSTEM                    | FXG-CSP     |
| 25 | 999991111    | 1234567     | 00/00/0000 | 00/00/0000      | Applicant     | FEDEX GROUND PACKAGE SYSTEM |           | FEDEX GROUND PACKAGE SYSTEM                    | FXG-CSP     |
| 26 | 999991111    | 1234567     | 00/00/0000 | 00/00/0000      | Applicant     | FEDEX GROUND PACKAGE SYSTEM |           | FEDEX GROUND PACKAGE SYSTEM                    | FXG-CSP     |

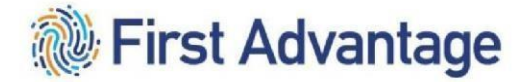

#### PHASE 3

#### ACKNOWLEDGING THE SAFETY INFORMATION GUIDE (SIG)

After the candidate's qualifications are verified and the candidate is active in CDAS, the candidate must review and acknowledge the Safety Information Guide via the candidate's MyGroundBizAccount (MGBA).

The MGBA account creation and the SIG email will take several hours during business hours from the time the candidate becomes active in CDAS. If the driver receives error code 110 this means that the profile has not been created.

The driver will receive an email when the profile has been created and can login to MGBA to sign the SIG. Until the driver gets the email, the file is not ready.

**Creating passwords** - After logging in with a temporary password, new users will be prompted to create a password.

- Passwords must be between 8 and 32 characters long and must contain at least one number and one special character (#, \*, &, !, ?).
- Users will be prompted to change the password every 90 days.
- Forgotten passwords can be reset by calling 1.855.NEW.PSWD (1.855.639.7793)
   Select option one (Federal Express Corporation), enter FedEx ID number, enter last four digits of the user SSN.

#### WORKFORCE AUTHORIZATION DOCUMENTS AND BADGING

Service Providers will complete the Work Authorization Documents process through MyGroundBiz

Account (MGBA). Service Provider Authorized Officers and Business Contacts, who have been delegated Workforce Administration Tasks, will enter the E-Verify Case Verification Number through MGBA for their employees prior to sending the employee to the station or hub for a security badge. The E-Verify

15character alphanumeric Case Verification Number can be found on the confirmation document after EVerify has been completed. If the service provider is unable to enter the e-verify case number, the everify document may be presented to station staff to enter the information in CDAS.

Federal Express Corporation station staff will complete the badging process prior to the candidate providing service.

#### ADDITIONALLY FOR LINEHAUL

**English Proficiency Test** – The English Proficiency Test will continue to be administered by Federal Express Corporation Linehaul staff. Service providers will work with FXG management to schedule the test.

Linehaul Equipment Familiarization – The candidate completes the Linehaul Equipment Familiarization video and assessment.

<u>Back to Top</u>

58

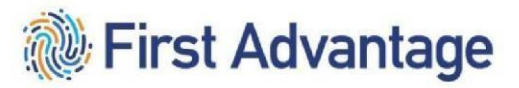

### GLOSSARY

| Accident History | All accidents must be reported                    |
|------------------|---------------------------------------------------|
| Aliases          | For example, maiden name                          |
| Background Order | All orders for background checks in the case file |

| Candidate Profile               | Profile ID from the First Advantage case file                                                                                                    |
|---------------------------------|----------------------------------------------------------------------------------------------------|
| Driver Management               | Handles the Driver Qualification File (DQF)                                                                                                    |
| Consent Form                    | Acknowledged by the candidate during the<br>application process; must be acknowledged to<br>move forward. The candidate must electronically<br>complete Consent Form.                                                           |
| Criminal Background Information | Candidate will detail all criminal charges.                                                                                                    |
| Disclosure and Authorization    | Acknowledged by the candidate during the<br>application process; all disclosures and<br>authorizations must be acknowledged to move<br>forward. The candidate must electronically<br>complete the Disclosure and Authorization. |
| Document Upload                 | The service provider will upload documents to the driver qualification file or the case file, as appropriate                                                                                                    |
| DOT Employment                  | Must be entered and verified for all driving candidates                                                                                                    |

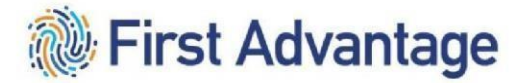

| Driver Candidate                                     | Candidate who wishes to provide service to FedEx<br>Ground in a driving capacity |
|------------------------------------------------------|----------------------------------------------------------------------------------|
| Driver Qualification File (DQF)<br>Driver Management | File where the driver qualification files are housed for each driver candidate   |

Driver's License Must be entered for all driving candidates Driving Experience – Truck Candidate will list all driving experience in a truck Driving Experience – Motorcoach Candidate will list all driving experience in a motorcoach. Drug Screen Order The order created in each case which allows the candidate to complete the drug screen test Candidate must acknowledge application by E-Signature electronically affixing e-signatures to the application. Non-Driver Candidate A candidate who will not provide service to FedEx Ground as a driver The service provider will place the order with First Placing the Order Advantage after the candidate has completed the application Previous Work History Verification Release All candidates applying for driving positions must certify their electronic signature on the Previous Work History Verification Release. The release form is completed while the profile is being completed.

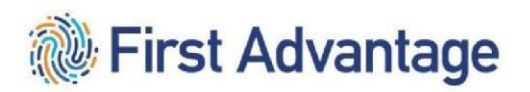

|--|

| Reports             | Driver Management reports will provide information regarding documents in the driver file |
|---------------------|-------------------------------------------------------------------------------------------|
| Traffic Convictions | Must list all traffic violation convictions within the past three years                   |